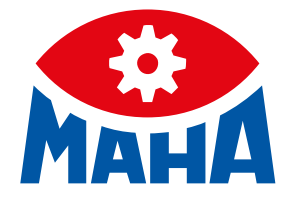

# **CONNECT SERIES**

Rollen-Bremsprüfstand für PKW und Transporter

# Original-Betriebsanleitung

BA023001-de

| C_MBT C 3.5 W220 | C_MBT C 4.0 W220 | C_MBT C 5.0 W280 |
|------------------|------------------|------------------|
| C_MBT S 3.5 W220 | C_MBT S 4.0 W220 | C_MBT S 5.0 W280 |
| C_MBT C 3.5 W250 | C_MBT C 4.0 W250 |                  |
| C_MBT S 3.5 W250 | C_MBT S 4.0 W250 |                  |

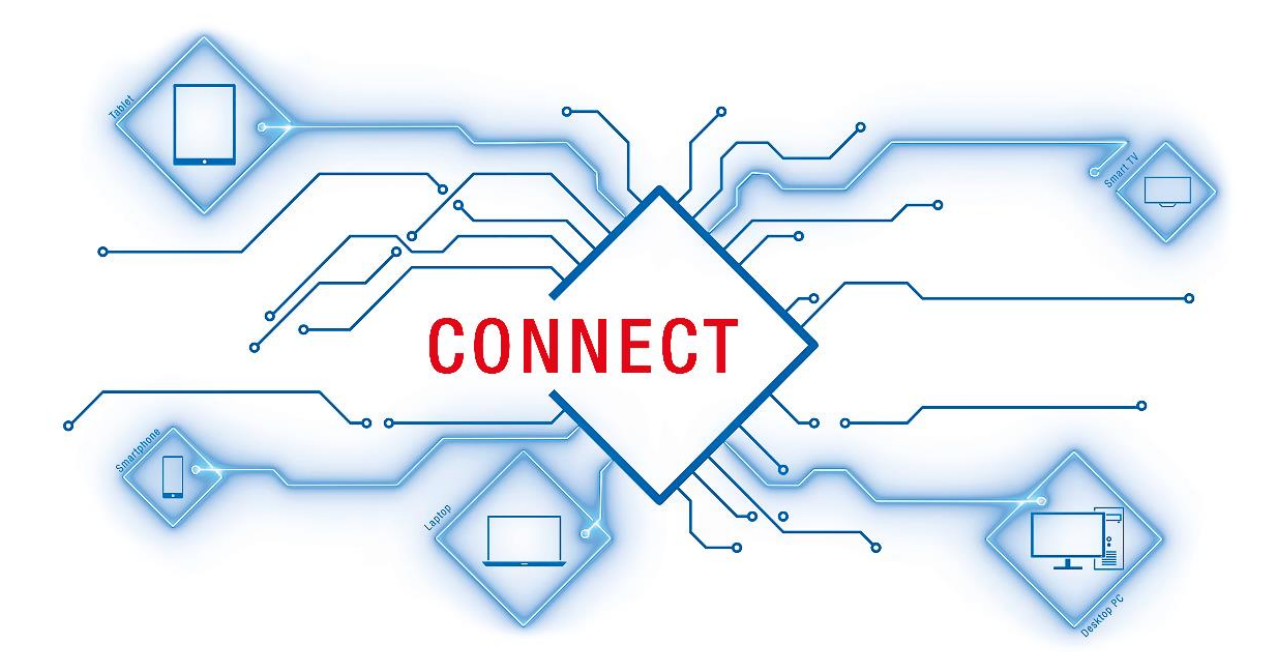

BA023001-de 2021-03-15

© MAHA Maschinenbau Haldenwang GmbH & Co. KG

Weitergabe sowie Vervielfältigung dieses Dokuments, Verwertung und Mitteilung seines Inhalts sind verboten, soweit nicht ausdrücklich gestattet. Zuwiderhandlungen verpflichten zu Schadenersatz. Alle Rechte für den Fall der Patent-, Gebrauchsmuster- oder Geschmacksmustereintragung vorbehalten. Der Inhalt dieser Ausgabe wurde sorgfältig auf Richtigkeit geprüft. Trotzdem können Fehler nicht vollständig ausgeschlossen werden. Technische Änderungen ohne Vorankündigung jederzeit vorbehalten.

#### Hersteller

MAHA Maschinenbau Haldenwang GmbH & Co. KG Hoyen 20 87490 Haldenwang Germany Phone: +49 8374 585-0

Fax: +49 8374 585-0 Fax: +49 8374 585-590 Mail: maha@maha.de Web: www.maha.de

#### Kundendienst

MAHA SERVICE CENTER Maybachstraße 8 87437 Kempten Germany Phone: +49 8374 585-100 Fax: +49 8374 585-491 Mail: service@maha.de Web: www.mahaservicecenter.de

### Inhalt

| 1     | Allgemeine Sicherheitshinweise                                   | .7 |
|-------|------------------------------------------------------------------|----|
| 1.1   | Einführung                                                       | 7  |
| 1.2   | Symbole und Signalwörter                                         | 7  |
| 1.2.1 | Personenschäden                                                  | 7  |
| 1.2.2 | Produkt-, Maschinen-, Anlagenschäden                             | 7  |
| 1.2.3 | Informationen                                                    | 8  |
| 1.3   | Verhalten im Störfall                                            | 8  |
| 1.4   | Verhalten bei Unfällen                                           | 8  |
| 1.5   | Anforderungen an das Bedienungs- und Servicepersonal             | 8  |
| 2     | Beschreibung                                                     | .9 |
| 2.1   | Lebensdauer                                                      | 9  |
| 2.2   | Allgemeine Maschinenbeschreibung                                 | 9  |
| 2.2.1 | Aufbauschema und Legende                                         | 9  |
| 2.2.2 | Beschreibung des Prüfstands                                      | LO |
| 2.2.3 | Bestimmungsgemäßer Gebrauch                                      | 11 |
| 2.2.4 | Bremsprüfung von Fahrzeugen mit <i>einer</i> angetriebenen Achse | 11 |
| 2.2.5 | Bremsprüfung von Allrad-Fahrzeugen                               | 12 |
| 2.2.6 | Gesamtübersicht mit Komponenten                                  | 14 |
| 2.3   | Technische Daten                                                 | ۱5 |
| 2.3.1 | Sicherheitsbereich                                               | 18 |
| 2.3.2 | Aufstellschema                                                   | ۱9 |
| 2.4   | Steuerungsbeschreibung                                           | 21 |
| 2.4.1 | Verdrahtungsschema                                               | 22 |
| 2.4.2 | Schaltschrankaufbau Grundvariante                                | 23 |
| 2.4.3 | Schaltschrankaufbau Vollausstattung                              | 24 |
| 2.4.4 | Anschluss und Terminierung des Zentralmoduls (ZM)                | 26 |
| 2.4.5 | Codierung ZM-OM                                                  | 27 |
| 2.4.6 | Codierung ZM-IFM                                                 | 29 |
| 2.4.7 | Bedientaster                                                     | 34 |
| 2.4.8 | Meldeleuchte am Schaltschrank im Fehlerfall                      | 34 |
| 3     | Transport, Handhabung und Lagerung                               | 35 |
| 3.1   | Sicherheitshinweise                                              | 35 |
| 3.2   | Lieferumfang                                                     | 36 |
| 3.3   | Angaben zur Verpackung                                           | 37 |
| 3.3.1 | Schwerpunkt des verpackten Rollensatzes                          | 37 |

| 3.4   | Transport und Handhabung                                                           | . 37 |
|-------|------------------------------------------------------------------------------------|------|
| 3.5   | Lagerung                                                                           | . 37 |
| 4     | Montage                                                                            | 38   |
| 4.1   | Sicherheitshinweise                                                                | . 38 |
| 4.2   | Installationspläne                                                                 | . 39 |
| 4.3   | Schaltschrank montieren                                                            | . 40 |
| 4.3.1 | Mechanische Installation                                                           | . 40 |
| 4.3.2 | Elektrische Installation                                                           | . 41 |
| 4.4   | Rollensatz montieren                                                               | . 43 |
| 4.4.1 | Mechanische Installation                                                           | . 43 |
| 4.4.2 | Elektrische Installation                                                           | . 47 |
| 4.5   | Funktionsprüfung                                                                   | . 54 |
| 5     | Kalibrierung / Justierung                                                          | 55   |
| 5.1   | Justieren Bremskraft                                                               | . 55 |
| 5.1.1 | Nullpunkt abgleichen                                                               | . 55 |
| 5.1.2 | Bremskräfte justieren mit Justiervorrichtung                                       | . 55 |
| 5.1.3 | Bremskräfte justieren mit MJV II                                                   | . 56 |
| 6     | Betrieb                                                                            | 57   |
| 6.1   | Sicherheitshinweise                                                                | . 57 |
| 6.2   | Sicherheitseinrichtungen                                                           | . 58 |
| 6.3   | Vorbereitungen                                                                     | . 60 |
| 6.3.1 | Prüfstand einschalten                                                              | . 60 |
| 6.3.2 | Variante 1: LAN-Verbindung zu PC/Notebook herstellen                               | . 60 |
| 6.3.3 | Browser-Verbindung herstellen                                                      | . 60 |
| 6.3.4 | Variante 2: WLAN-Verbindung herstellen                                             | . 61 |
| 6.3.5 | Variante 3: Einbindung des Prüfstands in eigenes Netzwerk                          | . 62 |
| 6.4   | Prüfablauf                                                                         | . 62 |
| 6.4.1 | Prüfstand befahren                                                                 | . 62 |
| 6.4.2 | Bremsprüfung mit Automatikablauf durchführen                                       | . 63 |
| 6.4.3 | Bremsprüfung mit Semi-Automatikablauf durchführen                                  | . 64 |
| 6.4.4 | Allrad-Bremsprüfung mit SmartDevice/PC im Automatikablauf durchführen              | . 65 |
| 6.4.5 | Allrad-Bremsprüfung mit SmartDevice/PC im Gegenlauf manuell durchführen            | . 66 |
| 6.4.6 | Allrad-Bremsprüfung im Gegenlauf mittels Tastschalter am Schaltschrank durchführen | . 68 |
| 6.4.7 | Einzelrad-Bremsprüfung mit SmartDevice/PC manuell durchführen                      | . 69 |
| 6.4.8 | Einzelrad-Bremsprüfung mittels Tastschalter am Schaltschrank durchführen           | . 70 |
| 6.4.9 | Prüfstand verlassen                                                                | . 72 |

| 6.5    | Ergebnisanzeige                             | . 73 |
|--------|---------------------------------------------|------|
| 6.6    | Messwertanzeige                             | . 74 |
| 6.7    | Einstellungen                               | . 76 |
| 6.7.1  | Support                                     | . 77 |
| 6.7.2  | Sprache                                     | . 77 |
| 6.7.3  | Netzwerk                                    | . 78 |
| 6.7.4  | Ereignisaufzeichnung                        | . 78 |
| 6.7.5  | Prüfprotokoll                               | . 79 |
| 6.7.6  | Maschinendaten                              | . 80 |
| 6.7.7  | Kalibrieren Bremskraft                      | . 80 |
| 6.7.8  | Diagnose Bremsprüfstand                     | . 81 |
| 6.7.9  | Externe Geräte                              | . 82 |
| 6.7.10 | Login Monteur-Menü                          | . 82 |
| 6.8    | Monteur-Menü                                | . 83 |
| 6.8.1  | Accountverwaltung                           | . 84 |
| 6.8.2  | Netzwerk                                    | . 84 |
| 6.8.3  | Justieren Bremskraft                        | . 87 |
| 6.8.4  | Prüfstand Einstellungen                     | . 87 |
| 6.8.5  | Optionsübersicht                            | . 88 |
| 6.8.6  | Software-Update                             | . 88 |
| 6.8.7  | Ein-/Ausgangstest                           | . 89 |
| 6.9    | Abbremsungs-Tabelle                         | . 90 |
| 7      | Prüfung und Instandhaltung                  | 91   |
| 7.1    | Sicherheitshinweise                         | . 91 |
| 7.2    | Pflegehinweise                              | . 92 |
| 7.3    | Prüf- und Instandhaltungsplan               | . 92 |
| 7.4    | Instandhaltung der Ketten                   | . 92 |
| 7.4.1  | Ketten reinigen                             | . 93 |
| 7.4.2  | Kettenverschleiß prüfen                     | . 93 |
| 7.4.3  | Ketten nachspannen / Prüfrollen austauschen | . 94 |
| 7.4.4  | Ketten schmieren                            | . 96 |
| 7.4.5  | Tastrollenscharniere schmieren              | . 97 |
| 8      | Fehlersuche und –beseitigung                | 98   |
| 8.1    | Sicherheitshinweise                         | . 98 |
| 8.2    | Fehlercodes                                 | . 99 |
| 9      | Reparatur                                   | 105  |

| 9.1    | Sicherheitshinweise                            |
|--------|------------------------------------------------|
| 9.2    | Steuerung konfigurieren 105                    |
| 9.3    | Sensorfunktion prüfen 107                      |
| 9.4    | Schaltabstand der Sensoren einstellen 107      |
| 9.5    | Motoren mit mechanischer Bremse lösen 108      |
| 9.6    | Prüfrollen über Monteurtaster ansteuern 111    |
| 10     | Außerbetriebnahme, Demontage und Entsorgung112 |
| 11     | Zubehör 112                                    |
| 11.1   | Rollenabdeckung W220, W250, W280 112           |
| 11.2   | Überfahr- und Senkschwelle 112                 |
| 11.3   | C_MSA (MAHA-Universal-Analoganzeige) 113       |
| 11.3.1 | Beschreibung 113                               |
| 11.3.2 | Lieferumfang 114                               |
| 11.3.3 | Technische Daten                               |
| 11.3.4 | Montage 114                                    |
| 11.3.5 | Status-LEDs                                    |
| 11.3.6 | Einrichtung                                    |
| 11.3.7 | Funktionstest                                  |
| 11.3.8 | Update                                         |
| 11.3.9 | Sonstiges                                      |
| 11.4   | C_BOX                                          |
| 11.4.1 | Beschreibung 124                               |
| 11.4.2 | Lieferumfang 125                               |
| 11.4.3 | Anforderungen an Anzeigen 125                  |
| 11.4.4 | Installation                                   |
| 11.4.5 | C_BOX mit Bremsprüfstand verbinden 126         |
| 11.4.6 | Koppeln mit dem Bremsprüfstand 127             |
| 11.4.7 | Fehlerbehandlung 128                           |
| 11.4.8 | Software-Update                                |
| 11.5   | Funkfernbedienung RECO S 132                   |
| 11.5.1 | Beschreibung                                   |
| 11.5.2 | Kopplung mit dem Empfänger (Pairing) 132       |
| 11.5.3 | Bedienung 133                                  |
| 12     | Inhalt der Konformitätserklärung137            |
| 13     | Anhang138                                      |
| 13.1   | Namenskonvention                               |

# **1** Allgemeine Sicherheitshinweise

# 1.1 Einführung

- Diese Betriebsanleitung muss vor Arbeitsaufnahme aufmerksam gelesen und verstanden werden.
- Die speziellen Sicherheitshinweise vor den jeweiligen Abschnitten der Betriebsanleitung beachten.
- Die aufgeführten Abläufe, Reihenfolgen und die entsprechenden Sicherheitshinweise sind unbedingt einzuhalten.
- Ein gedrucktes Exemplar der Betriebsanleitung ist ständig verfügbar am Prüfstand aufzubewahren.
- Die einschlägigen Vorschriften zu Unfallverhütung und Gesundheitsschutz sind zu befolgen.

# 1.2 Symbole und Signalwörter

## 1.2.1 Personenschäden

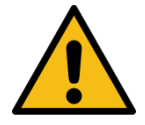

# GEFAHR

bezeichnet eine unmittelbar drohende Gefahr. Wenn sie nicht gemieden wird, sind Tod oder schwerste Verletzungen die Folge.

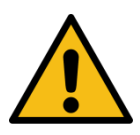

# WARNUNG

bezeichnet eine möglicherweise drohende Gefahr. Wenn sie nicht gemieden wird, können Tod oder schwerste Verletzungen die Folge sein.

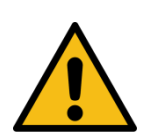

# VORSICHT

bezeichnet eine möglicherweise drohende Gefahr. Wenn sie nicht gemieden wird, können leichte oder geringfügige Verletzungen die Folge sein.

# 1.2.2 Produkt-, Maschinen-, Anlagenschäden

# HINWEIS

bezeichnet eine möglicherweise schädliche Situation. Wenn sie nicht gemieden wird, kann das Produkt oder etwas in seiner Umgebung beschädigt werden.

### 1.2.3 Informationen

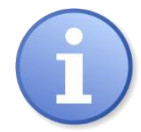

bezeichnet wichtige Informationen.

# 1.3 Verhalten im Störfall

Sollte die Störung nicht anhand der beschriebenen Vorgehensweisen in Kapitel "Fehlersuche und -beseitigung" beseitigt werden können, folgendermaßen vorgehen:

- Hauptschalter ausschalten und gegen Wiedereinschalten (unbefugte Benutzung) sichern.
- Service kontaktieren.

# 1.4 Verhalten bei Unfällen

- Ersthelfer, Rettungsdienst und/oder Notarzt verständigen:
  - Wo ist der Unfall passiert (Adresse, Halle, ...)?
  - Was ist passiert?
  - Wie viele Verletzte gibt es?
  - Welche Verletzungen liegen vor?
  - Wer meldet den Unfall?
- Ruhe bewahren und Rückfragen beantworten.

# **1.5** Anforderungen an das Bedienungs- und Servicepersonal

Als Servicepersonal dürfen nur zur Prüfung befähigte Personen nach TRBS 1203 eingesetzt werden.

Alle Personen, die mit dem Betrieb, der Instandhaltung, Montage, Demontage und Entsorgung der Anlage beschäftigt sind, müssen

- das 18. Lebensjahr vollendet haben,
- dazu geistig und körperlich in der Lage sein,
- nachweislich geschult und unterwiesen sein,
- die Betriebsanleitung, insbesondere die Anweisungen zum Verhalten im Störfall und zur bestimmungsgemäßen Verwendung gelesen und verstanden haben,
- die örtlich gültigen Vorschriften zum Arbeitsschutz sind zu beachten,
- Erfahrung und Wissen im Umgang mit der Anlage und den von ihr ausgehenden Gefahren vorweisen können.

# 2 Beschreibung

# 2.1 Lebensdauer

Der Prüfstand ist für eine Lebensdauer von ca. 10 Jahren ausgelegt. Dies ist u. a. abhängig von den vorhandenen Einsatzbedingungen. Nach dieser Zeit ist der Prüfstand gegen ein neues Produkt auszutauschen oder einer Generalüberholung zu unterziehen.

Eine Generalüberholung darf nur vom Hersteller oder durch von ihm Bevollmächtigte durchgeführt werden. Dabei sind u. a. die Sicherheitsstrukturen zu begutachten und ggf. weitere Teile nach Herstellervorgabe zu tauschen.

# 2.2 Allgemeine Maschinenbeschreibung

## 2.2.1 Aufbauschema und Legende

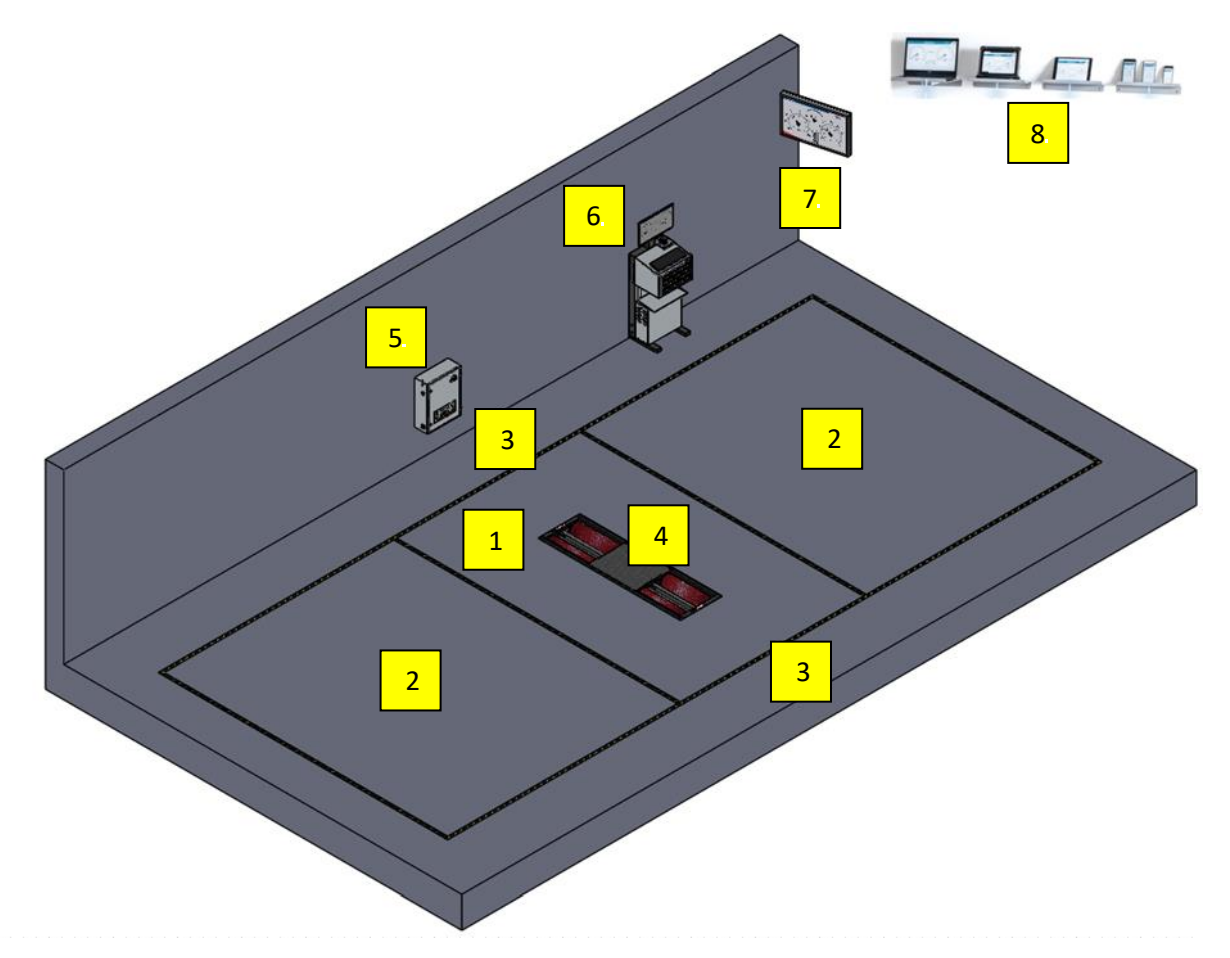

#### Aufbau des Prüfstands

| 1 | Unmittelbarer Gefahrenbereich um den Prüfstand (innerhalb der inneren gelb/schwarzen Markierungen) |
|---|----------------------------------------------------------------------------------------------------|
| 2 | Bereich der Fahrzeugaufstellfläche vor und nach dem Prüfstand                                      |
| 3 | Seitenbereich links und rechts neben dem Prüfstand                                                 |

| 4 | Bremsprüfstand                                                |
|---|---------------------------------------------------------------|
| 5 | Schaltschrank                                                 |
| 6 | Universalkonsole                                              |
| 7 | Simultananzeige Analog / TV-Bildschirm                        |
| 8 | Mobile Endgeräte (browserfähig) mit Touchscreen / WLAN-Router |

### 2.2.2 Beschreibung des Prüfstands

Um gefährliche Situationen im Straßenverkehr zu verhindern, die auf eine mangelhafte Bremsanlage eines Fahrzeugs zurückzuführen sind, sollten Kraftfahrzeuge in regelmäßigen Intervallen und z. B. nach Reparaturen einer Bremswirkungsprüfung unterzogen werden. Dies geschieht im Allgemeinen auf einem Bremsprüfstand.

Der vorliegende **Rollenbremsprüfstand** erlaubt rad- und achsweise dynamische Abbremsungen und besteht im Wesentlichen aus einer **Bodengruppe**, einer **Steuereinheit** und einer **Anzeigeeinheit**.

In der **Bodengruppe** sind Bauteile zum Antrieb der Rollen und zum Aufnehmen der Bremskräfte verbaut: Prüfrolle(n), Tastrolle(n), Antriebsmotoren, DMS-Biegebalken zur Messung der Bremskraft und diverse Sensoren. Diese Sensoren werden an einem Schnittstellenmodul in der Bodengruppe angesteckt, welches über Kabel mit der Steuereinheit verbunden ist.

Die **Steuereinheit** besteht aus einem Schaltkasten mit elektronischen Komponenten und einer zentralen Steuerplatine (Zentralmodul) mit Firmware und den zur sicheren Bedienung notwendigen Bedienelementen.

Die **Anzeigeeinheit** ist im einfachsten Fall ein Monitor eines vorhandenen PCs oder ein Notebook in unmittelbarer Nähe des Prüfstandes und ist über LAN-Kabel oder kabellos per WLAN mit der Steuereinheit verbunden.

Des Weiteren kann als Simultananzeige ein handelsüblicher TV-Monitor (zusammen mit einer MAHA-C\_BOX) oder die MAHA-Universal-Analoganzeige eingesetzt werden.

Ist WLAN vorhanden, dient auch ein browserfähiges Smart Device (Mobiltelefon, Tablet-PC, o. ä.) als Anzeige- und Bedieneinheit.

Die Anzeige dient einerseits zur Statusanzeige der Anlage, der Benutzerführung und der Visualisierung der Messwerte, andererseits können mit dem entsprechenden Eingabegerät Bedienoptionen angewählt oder Daten gespeichert werden.

### Funktion eines Rollenbremsprüfstands

Zum Messen der Bremskräfte eines Kfz wird der Prüfstand mit einer Fahrzeugachse befahren. Das Rad / die Räder des Kfz werden durch motorgetriebene Rollen auf eine vorgebbare Drehzahl gebracht.

Sobald die eingestellte Motordrehzahl erreicht ist, wird der Bediener aufgefordert, die Betriebs- bzw. Feststellbremse zu betätigen und die Bremskraft dabei langsam zu erhöhen. Der drehbar gelagerte Antriebsmotor würde sich im Betrieb frei mitdrehen. Dies wird vom Biegebalken (Messfeder) verhindert. Dieser verbindet das Gehäuse des Antriebsmotors mit dem Prüfstandrahmen und bildet dadurch eine Drehmomentstütze.

Die Messfeder verbiegt sich nun entsprechend dem vom Motor erzeugten Drehmoment. Ein aufgebrachter Dehnmessstreifen (DMS) wandelt die mechanische Verformung der Messfeder in elektrische Signale, welche in der Steuerung in ein Bremsmoment umgerechnet und über eine Anzeigeeinheit visualisiert werden können.

Mit der Tastrolle wird direkt die Raddrehzahl gemessen. Aus dem Vergleich der Antriebs- mit der Tastrollendrehzahl – beide Werte über Sensoren ermittelt – kann die Größe des Schlupfes bestimmt werden. Um unnötigen Reifenverschleiß zu vermeiden, schalten MAHA-Prüfstände bei Erreichen des (gesetzlich) vorgegebenen Maximalschlupfes automatisch ab.

### 2.2.3 Bestimmungsgemäßer Gebrauch

- Dieser Prüfstand dient ausschließlich zur Bremswirkungsprüfung an Kraftfahrzeugen. Die zulässige Achslast ist zu beachten.
- Der Prüfstand darf ohne ausdrückliche, schriftliche Genehmigung des Herstellers nicht verändert werden. Bei Zuwiderhandlung verliert die Konformitätserklärung ihre Gültigkeit.
- Der Betreiber hat für den Prüfstand inkl. der vorhandenen Optionen eine Arbeitsplatz-Gefährdungsbeurteilung durchzuführen.
- Der Prüfstand darf nicht in explosions- und feuergefährdeten Betriebsstätten und in feuchten Räumen (z. B. Waschhallen) aufgestellt werden.
- Der Prüfstand ist für den Temperaturbereich 5...40 °C, für eine maximale Luftfeuchtigkeit von 50 % (bei 40 °C) und für eine Höhenlage bis 1000 m über dem mittleren Meeresspiegel geeignet.
- Ausstattungsabhängig kann der Prüfstand auch im Außenbereich aufgestellt werden. Vorherige Rücksprache notwendig.

### 2.2.4 Bremsprüfung von Fahrzeugen mit *einer* angetriebenen Achse

Das Fahrzeug wird mit der zu prüfenden Radachse in den Rollensatz gefahren. Dabei werden die beiden Tastrollen, welche auch die Raddrehzahlen messen, niedergedrückt. Es wird eine Warnmeldung ausgegeben und nach Ablauf von ca. 3 Sekunden die beiden Antriebsmotoren des Rollensatzes gestartet, so dass beide Fahrzeugräder in Vorwärtsrichtung drehen.

Sobald die Nenndrehzahl erreicht ist, leuchtet die "Bremsbereit"-LED auf bzw. erfolgt der entsprechende Benutzerhinweis auf der jeweiligen Anzeigeeinheit. Diese signalisiert, dass der Prüfer mit dem Bremsvorgang beginnen kann. Zur Bremsprüfung wird zügig, aber nicht ruckartig, die Kraft auf das Bremspedal bzw. den Hebel der Feststellbremse erhöht. In Verbindung mit einer elektronischen Feststellbremse (Parkbremse) ist diese nach Herstellervorgabe zu prüfen, i.d.R. ist hierfür das mehrfache Betätigen des Bedienknopfes für die elektronische Feststellbremse in kurzer Abfolge erforderlich.

Es sollte nur bis zum Erreichen der für das Fahrzeug geforderten Abbremsung gebremst werden, das Bremsen bis zur Schlupfabschaltung ist nicht zwingend erforderlich. So kann unnötiger Reifenverschleiß vermieden werden.

Während des Bremsvorgangs wird ständig die Drehzahl von Antriebsrolle und Tastrolle verglichen. Wird so stark abgebremst, dass mindestens eine Tastrolle den maximal erlaubten Schlupf (z.B. 27 % Schlupf) überschreitet, werden die Antriebsmotoren automatisch abgeschaltet. Dies dient sowohl zum Schutz der Antriebsmotoren vor Überlastung als auch zum Schutz der Bereifung vor zu starkem Profilabrieb. Bei leichten Fahrzeugen kann schon ein geringer Schlupf zu Reifenschäden führen.

#### 2.2.5 Bremsprüfung von Allrad-Fahrzeugen

### HINWEIS

Zur Vermeidung von Verspannungen im Antriebsstrang und daraus resultierende Schäden ist bei Allrad-Fahrzeugen darauf zu achten, dass

- die Herstellervorgaben vollständig beachtet werden.

 am Bremsprüfstand ein passender Prüfmodus je nach Fahrzeugmarke und -modell ausgewählt ist.

#### Modus 1: Standard-Bremsprüfstand (1-Achs), Drehrichtung beide Räder vorwärts

Dieser Modus ist nur bedingt zur Prüfung von allradgetriebenen Fahrzeugen geeignet.

Bei Fahrzeugen, bei denen durch Ausschalten der Zündung das Allradsystem deaktiviert werden kann, ist zu beachten, dass nach erfolgter Bremswirkungsprüfung der Rollensatz nicht wieder automatisch gestartet werden darf. Ein Ausfahren ist somit nur bei stehenden Rollen möglich. Die Zündung des Fahrzeugs darf auf keinen Fall bei rotierenden Prüfstandrollen eingeschaltet werden, da ansonsten durch den schlagartigen Kraftschluss das Differenzial mechanisch belastet wird.

Fahrzeuge, bei denen durch Entfernen von Sicherungen das Allradsystem deaktiviert wurde, verhalten sich wie ein konventioneller Zweiradantrieb, der Prüfstand kann also bei rotierenden Rollen verlassen werden. Die Sicherung darf erst nach Beendigung der Bremswirkungsprüfung und endgültigem Verlassen des Prüfstands wieder eingesetzt werden.

# Modus 2: Gegenlaufbetrieb in Haupt- und Gegenfahrtrichtung zur Allradprüfung achsweise links vorwärts / rechts rückwärts drehend bzw. umgekehrt

Wird vor dem Befahren des Prüfstands der Gegenlaufbetrieb ausgewählt, starten die Prüfrollen gegenläufig, und es findet keine Kraftübertragung über den Antriebsstrang statt.

Bei der Bremswirkungsprüfung wird nur das vorwärts drehende Rad gemessen. Somit müssen für die Prüfung einer Achse zwei Messvorgänge stattfinden, zwischen denen die Drehrichtung umgekehrt wird.

# **HINWEIS**

Bei Gegenlaufbetrieb ist es zweckmäßig, im Semi-Automatik-Modus zu prüfen, damit bei stehenden Rollen aus dem Prüfstand ausgefahren werden kann, ohne die oben erwähnten Verspannungen im Antriebsstrang zu erzeugen.

Eine elektromechanische Motorbremse, die optional erhältlich ist, erleichtert das Ausfahren zusätzlich.

### Modus 3: Automatische Allraderkennung

In diesem Modus wird der Anlaufwiderstand der Fahrzeugachse überwacht und ausgewertet. Dadurch wird eine nicht freilaufende Fahrzeugachse erkannt, und es findet eine automatische Umschaltung in den Gegenlaufbetrieb statt.

Bei der Bremswirkungsprüfung finden zwei Messvorgänge statt, zwischen denen automatisch die Drehrichtung umgekehrt wird. Die Bremskraft des jeweils vorwärts drehenden Rades wird gemessen.

Nach Abschluss der beiden Messungen bleiben die Prüfstandrollen stehen, bis das Fahrzeug den Prüfstand verlassen hat.

#### **HINWEIS**

- Bei der automatischen Allraderkennung darf der Fahrzeugmotor nach Befahren des Prüfstands NICHT abgestellt werden, weil sonst keine korrekte Allrad-Erkennung möglich ist.
- Bei Gegenlaufbetrieb wird empfohlen, zur Ermittlung der tatsächlichen Bremskraft-Differenz einen Pedalkraftmesser als Messbezugsgröße einzusetzen.

# 2.2.6 Gesamtübersicht mit Komponenten

| 1 | Prüfstandrollen                                    |
|---|----------------------------------------------------|
| 2 | Elektromotor                                       |
| 3 | Tastrolle mit Schlupf- und Befahren-Sensor (Namur) |
| 4 | Mittelabdeckung (transparent dargestellt)          |
| 5 | Lagerabdeckung (transparent dargestellt)           |
| 6 | IFM (Interfacemodul)                               |

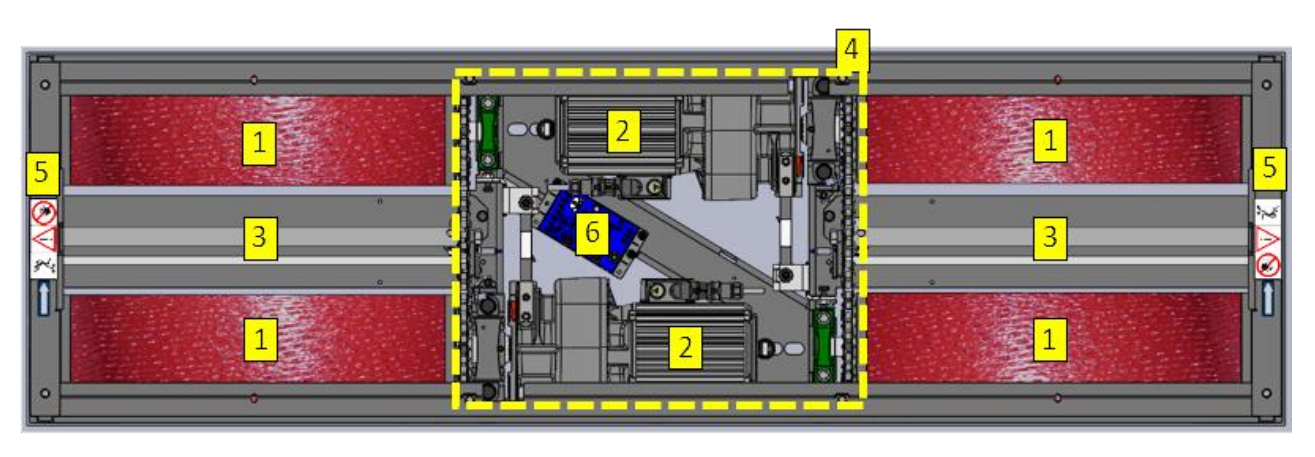

Gesamtübersicht mit Komponenten

# 2.3 Technische Daten

|                                                                                  | C_MBT C 3.5<br>W220      | C_MBT C 3.5<br>W250      | C_MBT S 3.5<br>W250      | C_MBT S 3.5<br>W220      |
|----------------------------------------------------------------------------------|--------------------------|--------------------------|--------------------------|--------------------------|
|                                                                                  | Spur 2,20 RS 2           | Spur 2,50 RS 4           | Spur 2,50 RS 4           | Spur 2,20 RS 2           |
|                                                                                  | ungeteilt                | ungeteilt                | geteilt                  | geteilt                  |
| Achslast [kg]                                                                    | 3.500                    | 3.500                    | 3.500                    | 3.500                    |
| Spurweite min. [mm]                                                              | 780                      | 780                      | 780                      | 780                      |
| Spurweite max. [mm]                                                              | 2.200                    | 2.500                    | 2.500                    | 2.200                    |
| Antriebsleistung                                                                 | 3 kW                     | 3 kW                     | 3 kW                     | 3 kW                     |
| Prüfgeschwindigkeit                                                              | 5 km/h                   | 5 km/h                   | 5 km/h                   | 5 km/h                   |
| Rollenlänge [mm]                                                                 | 730                      | 892                      | 892                      | 730                      |
| Rollendurchmesser [mm]                                                           | 202                      | 202                      | 202                      | 202                      |
| Rollenachsabstand [mm]                                                           | 400                      | 400                      | 400                      | 400                      |
| Prüfrolle m. aufgeschweiß-<br>ter Strukturoberfläche,<br>Reibwert trocken / nass | 0,9 / 0,7                | 0,9 / 0,7                | 0,9 / 0,7                | 0,9 / 0,7                |
| Prüfrolle m. Kunststoff-/<br>Granulatbeschichtung,<br>Reibwert trocken / nass    | 0,9 / 0,8                | 0,9 / 0,8                | 0,9 / 0,8                | 0,9 / 0,8                |
| MIXED-Rolle,<br>Reibwert trocken / nass                                          | 0,9 / 0,8                | 0,9 / 0,8                | 0,9 / 0,8                | 0,9 / 0,8                |
| Messbereich                                                                      | 0 - 8 kN                 | 0 - 8 kN                 | 0 - 8 kN                 | 0 - 8 kN                 |
| Messbereich MIXED-Rolle                                                          | 0 - 6 kN                 | 0 - 6 kN                 | 0 - 6 kN                 | 0 - 6 kN                 |
| Anzeigegenauigkeit<br>(Messbereichsendwert)                                      | 2 %                      | 2 %                      | 2 %                      | 2 %                      |
| Absicherung                                                                      | 25 A gG                  | 25 A gG                  | 25 A gG                  | 25 A gG                  |
| Spannungsversorgung                                                              | 3x 400 V +N +PE<br>50 Hz | 3x 400 V +N +PE<br>50 Hz | 3x 400 V +N +PE<br>50 Hz | 3x 400 V +N +PE<br>50 Hz |
| Mindest-Leitungsquer-<br>schnitt Zuleitung*                                      | 5 x 4,0 mm²              | 5 x 4,0 mm²              | 5 x 4,0 mm²              | 5 x 4,0 mm²              |
| Abmessungen H x B x L<br>[mm]                                                    | 280 x 680 x 2.320        | 280 x 680 x 2.644        | 280 x 680 x 1.582        | 280 x 680 x 1.420        |

|                                                                                  | C_MBT C 4.0<br>W220      | C_MBT C 4.0<br>W250      | C_MBT S 4.0<br>W250      | C_MBT S 4.0<br>W220      |
|----------------------------------------------------------------------------------|--------------------------|--------------------------|--------------------------|--------------------------|
|                                                                                  | Spur 2,20 RS 2           | Spur 2,50 RS 4           | Spur 2,50 RS 4           | Spur 2,20 RS 2           |
|                                                                                  | ungeteilt                | ungeteilt                | geteilt                  | geteilt                  |
| Achslast [kg]                                                                    | 4.000                    | 4.000                    | 4.000                    | 4.000                    |
| Spurweite min. [mm]                                                              | 780                      | 780                      | 780                      | 780                      |
| Spurweite max. [mm]                                                              | 2.200                    | 2.500                    | 2.500                    | 2.200                    |
| Antriebsleistung                                                                 | 4 kW                     | 4 kW                     | 4 kW                     | 4 kW                     |
| Prüfgeschwindigkeit                                                              | 5 km/h                   | 5 km/h                   | 5 km/h                   | 5 km/h                   |
| Rollenlänge [mm]                                                                 | 730                      | 892                      | 892                      | 730                      |
| Rollendurchmesser [mm]                                                           | 202                      | 202                      | 202                      | 202                      |
| Rollenachsabstand [mm]                                                           | 400                      | 400                      | 400                      | 400                      |
| Prüfrolle m. aufgeschweiß-<br>ter Strukturoberfläche,<br>Reibwert trocken / nass | 0,9 / 0,7                | 0,9 / 0,7                | 0,9 / 0,7                | 0,9 / 0,7                |
| Prüfrolle m. Kunststoff-/<br>Granulatbeschichtung,<br>Reibwert trocken / nass    | 0,9 / 0,8                | 0,9 / 0,8                | 0,9 / 0,8                | 0,9 / 0,8                |
| MIXED-Rolle,<br>Reibwert trocken / nass                                          | 0,9 / 0,8                | 0,9 / 0,8                | 0,9 / 0,8                | 0,9 / 0,8                |
| Messbereich                                                                      | 0 - 8 kN                 | 0 - 8 kN                 | 0 - 8 kN                 | 0 - 8 kN                 |
| Messbereich MIXED-Rolle                                                          | 0 - 6 kN                 | 0 - 6 kN                 | 0 - 6 kN                 | 0 - 6 kN                 |
| Anzeigegenauigkeit<br>(Messbereichsendwert)                                      | 2 %                      | 2 %                      | 2 %                      | 2 %                      |
| Absicherung                                                                      | 25 A gG                  | 25 A gG                  | 25 A gG                  | 25 A gG                  |
| Spannungsversorgung                                                              | 3x 400 V +N +PE<br>50 Hz | 3x 400 V +N +PE<br>50 Hz | 3x 400 V +N +PE<br>50 Hz | 3x 400 V +N +PE<br>50 Hz |
| Mindest-Leitungsquer-<br>schnitt Zuleitung*                                      | 5 x 4,0 mm²              | 5 x 4,0 mm²              | 5 x 4,0 mm²              | 5 x 4,0 mm²              |
| Abmessungen H x B x L<br>[mm]                                                    | 280 x 680 x 2.320        | 280 x 680 x 2.644        | 280 x 680 x 1.582        | 280 x 680 x 1.420        |

|                                                                                  | C_MBT C 5.0<br>W280      | C_MBT C 5.0<br>W280      |
|----------------------------------------------------------------------------------|--------------------------|--------------------------|
|                                                                                  | Spur 2,80 RS 5           | Spur 2,80 RS 5           |
|                                                                                  | ungeteilt                | geteilt                  |
| Achslast [kg]                                                                    | 5.000                    | 5.000                    |
| Spurweite min. [mm]                                                              | 780                      | 780                      |
| Spurweite max. [mm]                                                              | 2.800                    | 2.800                    |
| Antriebsleistung                                                                 | 4 kW                     | 4 kW                     |
| Prüfgeschwindigkeit                                                              | 5 km/h                   | 5 km/h                   |
| Rollenlänge [mm]                                                                 | 1.032                    | 1.032                    |
| Rollendurchmesser [mm]                                                           | 202                      | 202                      |
| Rollenachsabstand [mm]                                                           | 400                      | 400                      |
| Prüfrolle m. aufgeschweiß-<br>ter Strukturoberfläche,<br>Reibwert trocken / nass | 0,9 / 0,7                | 0,9 / 0,7                |
| Prüfrolle m. Kunststoff-/<br>Granulatbeschichtung,<br>Reibwert trocken / nass    | 0,9 / 0,8                | 0,9 / 0,8                |
| MIXED-Rolle,<br>Reibwert trocken / nass                                          | 0,9 / 0,8                | 0,9 / 0,8                |
| Messbereich                                                                      | 0 - 8 kN                 | 0 - 8 kN                 |
| Messbereich MIXED-Rolle                                                          | 0 - 6 kN                 | 0 - 6 kN                 |
| Anzeigegenauigkeit<br>(Messbereichsendwert)                                      | 2 %                      | 2 %                      |
| Absicherung                                                                      | 25 A gG                  | 25 A gG                  |
| Spannungsversorgung                                                              | 3x 400 V +N +PE<br>50 Hz | 3x 400 V +N +PE<br>50 Hz |
| Mindest-Leitungsquer-<br>schnitt Zuleitung*                                      | 5 x 4,0 mm²              | 5 x 4,0 mm²              |
| Abmessungen H x B x L<br>[mm]                                                    | 280 x 680 x 2.924        | 280 x 680 x 1.722        |

\* Leitungsquerschnitt abhängig von den örtlichen Gegebenheiten (z. B. Umgebungstemperatur, Verlegungsart, Leitungslänge, Netzimpedanz) und den örtlichen Bestimmungen.

# 2.3.1 Sicherheitsbereich

Beim Betrieb des Prüfstands dürfen sich keine Personen oder Hindernisse (Quetschgefahr) im Sicherheitsbereich befinden. Dieser ist durch eine gelb-schwarze Markierung um den Prüfstand zu kennzeichnen.

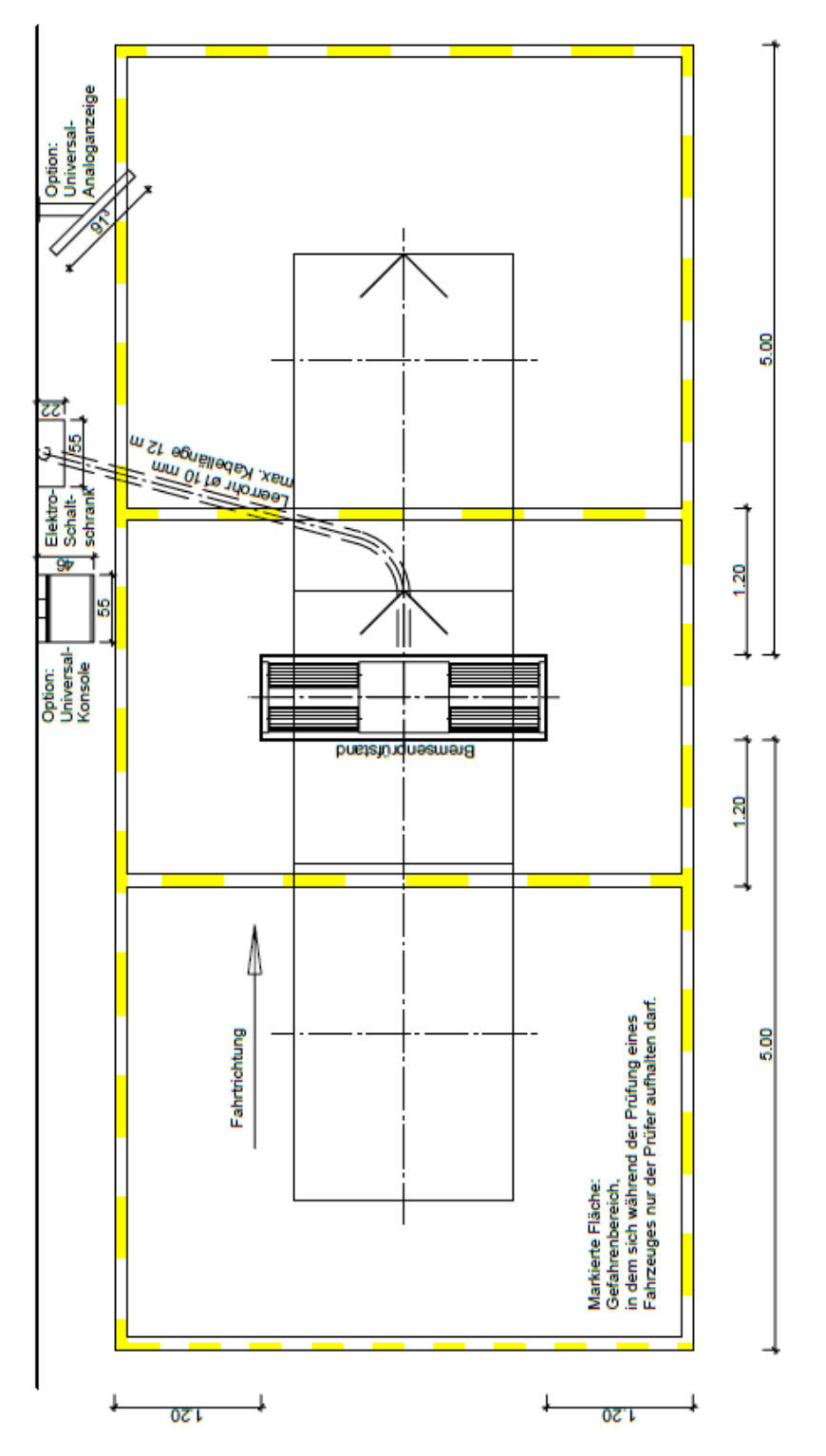

Sicherheitsbereich

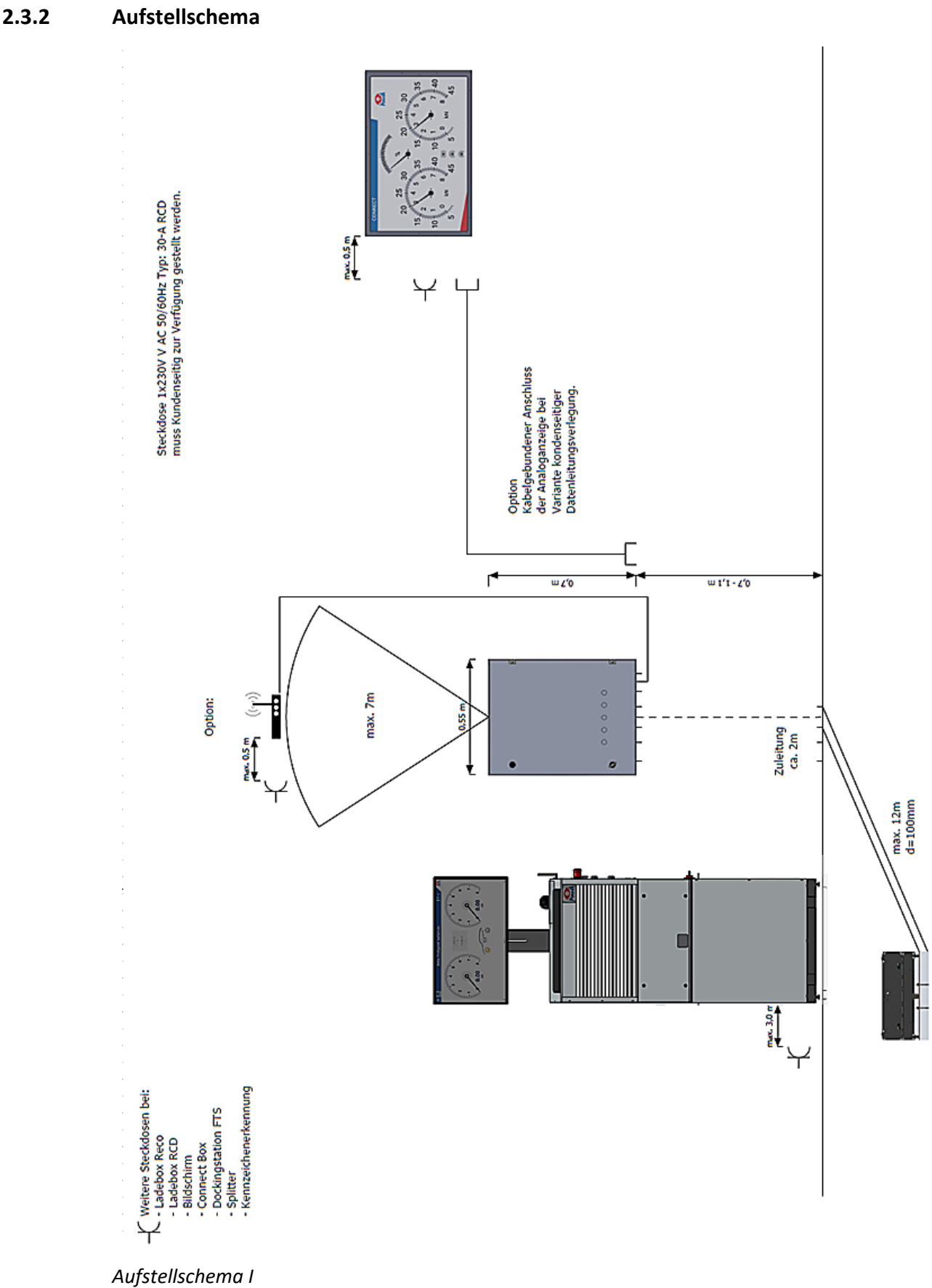

2.3.2

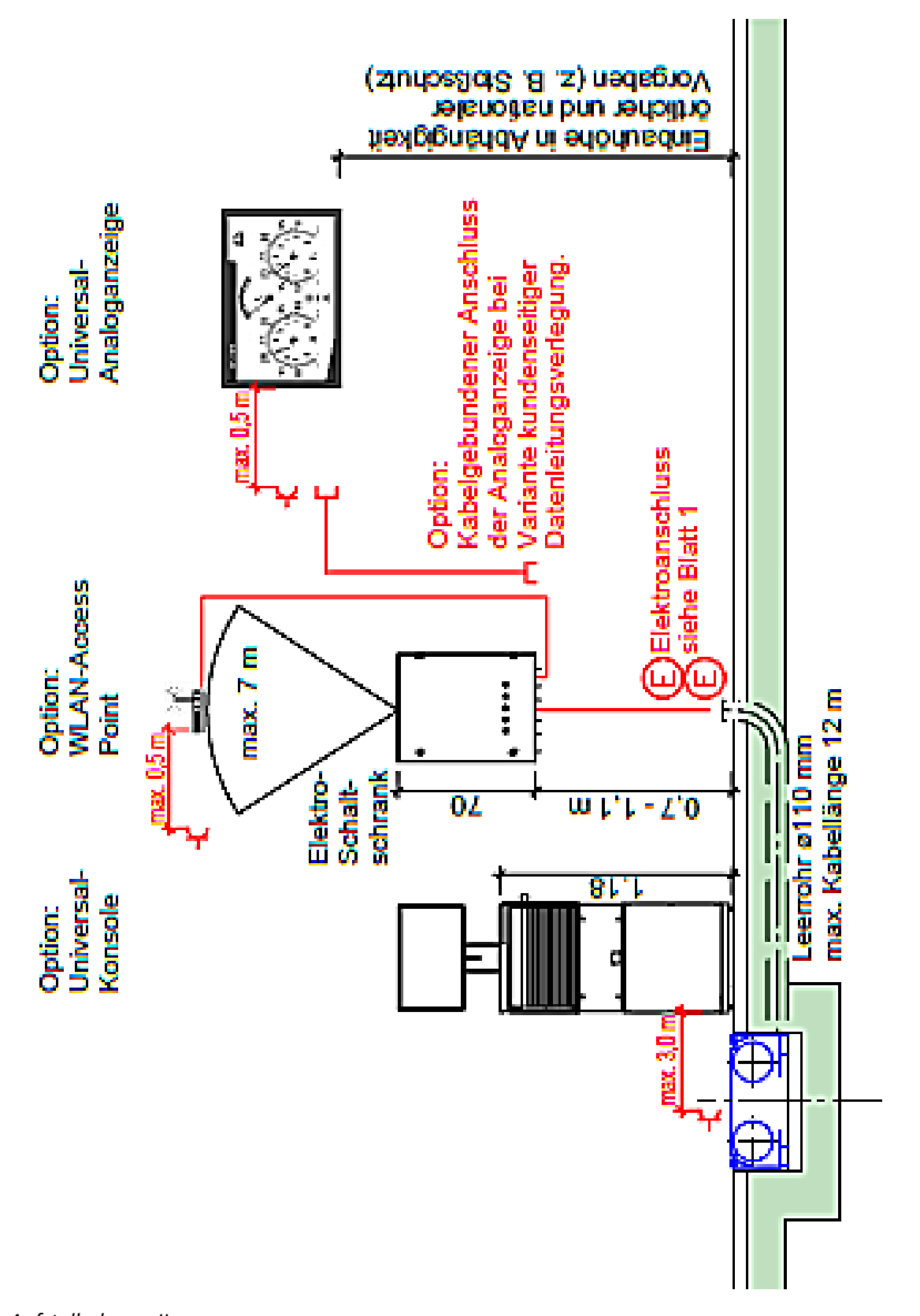

20

Aufstellschema II

# 2.4 Steuerungsbeschreibung

Die Steuereinheit besteht aus einem Schaltkasten mit elektronischen Komponenten in Verbindung mit der entsprechenden Bedien-, Steuerungs- und Überwachungssoftware und den zur sicheren Bedienung notwendigen Bedienelementen.

Die elektronischen Komponenten bestehen aus:

- einem ZM (Zentralmodul) mit einem CPU-Modul und 2 Mikroprozessoren
- µC mit Logik zur Auswertung der Messwerte sowie Ansteuerung der Motoren
- CPU-Modul zur Visualisierung und Benutzer-Interaktion
- Safety-µC zur Überwachung und sicheren Schaltung der Ausgänge
- Optionsabhängig zusätzlichen OM (Optionsmodulen), z. B.
   Erweiterung der I/O, falls notwendig (zusätzliche Optionen des BPS) um je 3 Einund Ausgänge, Adressschalter zur Einstellung von 32 Adressen (= 32 verschiedene Optionen unterstützt, z. B. Rollensatzanhebung, Niederziehvorrichtung)
- Motorschützen:

– je nach Ausführung min. 1 Schütz pro Motor sowie ein Motorschutzschalter
– optional weitere Schütze für zusätzliche Funktionen wie Multifunktionssteuerung, Stern-/Dreieckanlauf, 2 Prüfgeschwindigkeiten etc.

- Schaltnetzteil 24V DC

   Versorgung der Steuerplatinen und Schütze
   Absicherung über Leitungsschutzschalter
- Optionalem Sanftanlaufmodul (SA)

   zur Reduzierung der Einschaltstromspitze
   unterstützt die Option "automatische Allraderkennung" (automatische Messung in Gegenlauf)
- Optionaler DC-Bremse (abhängig von der Prüfstandvariante)
- Absicherung über Schmelzsicherung (optional)
- Optionalem Leitungsschutzschalter für weitere Optionen (MSD)
- Transceiver-Modul für Funkteilnehmer: FFB, RCD, PFM (optional)

### Interfacemodul

Abgesetzt von der Steuereinheit im Schaltschrank befindet sich noch ein Schnittstellenmodul in der Bodengruppe, das Interfacemodul (IFM).

Dieses IFM gibt es in zwei Ausführungen: einer Basis-Version (IFM-BA) mit den minimal benötigten Anschlüssen und eine Comfort-Version (IFM-CT) mit allen Anschlüssen.

Das IFM dient zur Analog-Digitalwandlung der Signale aller angeschlossenen Sensoren (Namurschalter, Messfeder, Waagemessdosen etc.) und zur Weiterleitung der Daten über CAN-Bus zum ZM. Zudem werden Kalibrierwerte der Messfeder auf dem IFM gespeichert.

# 2.4.1 Verdrahtungsschema

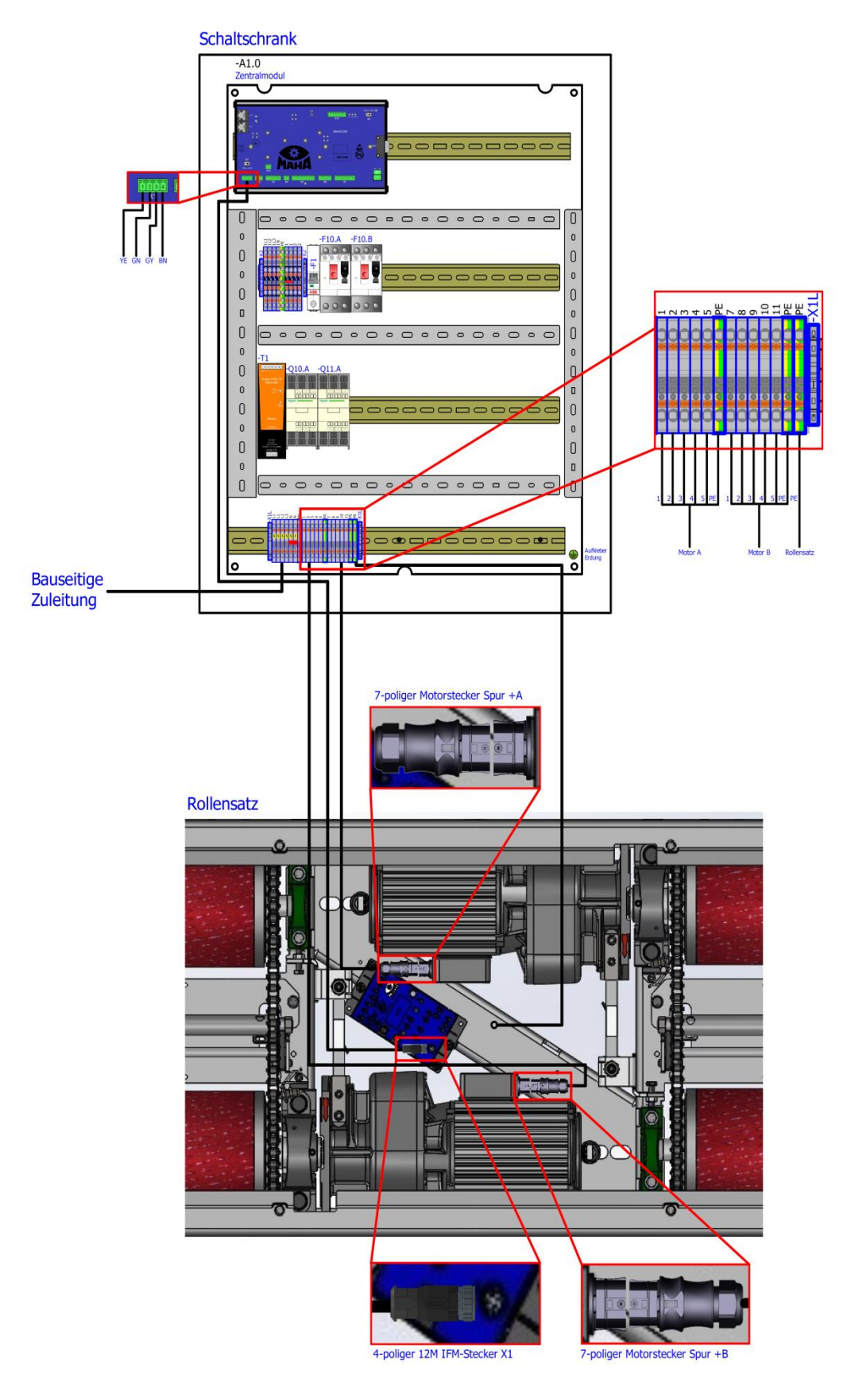

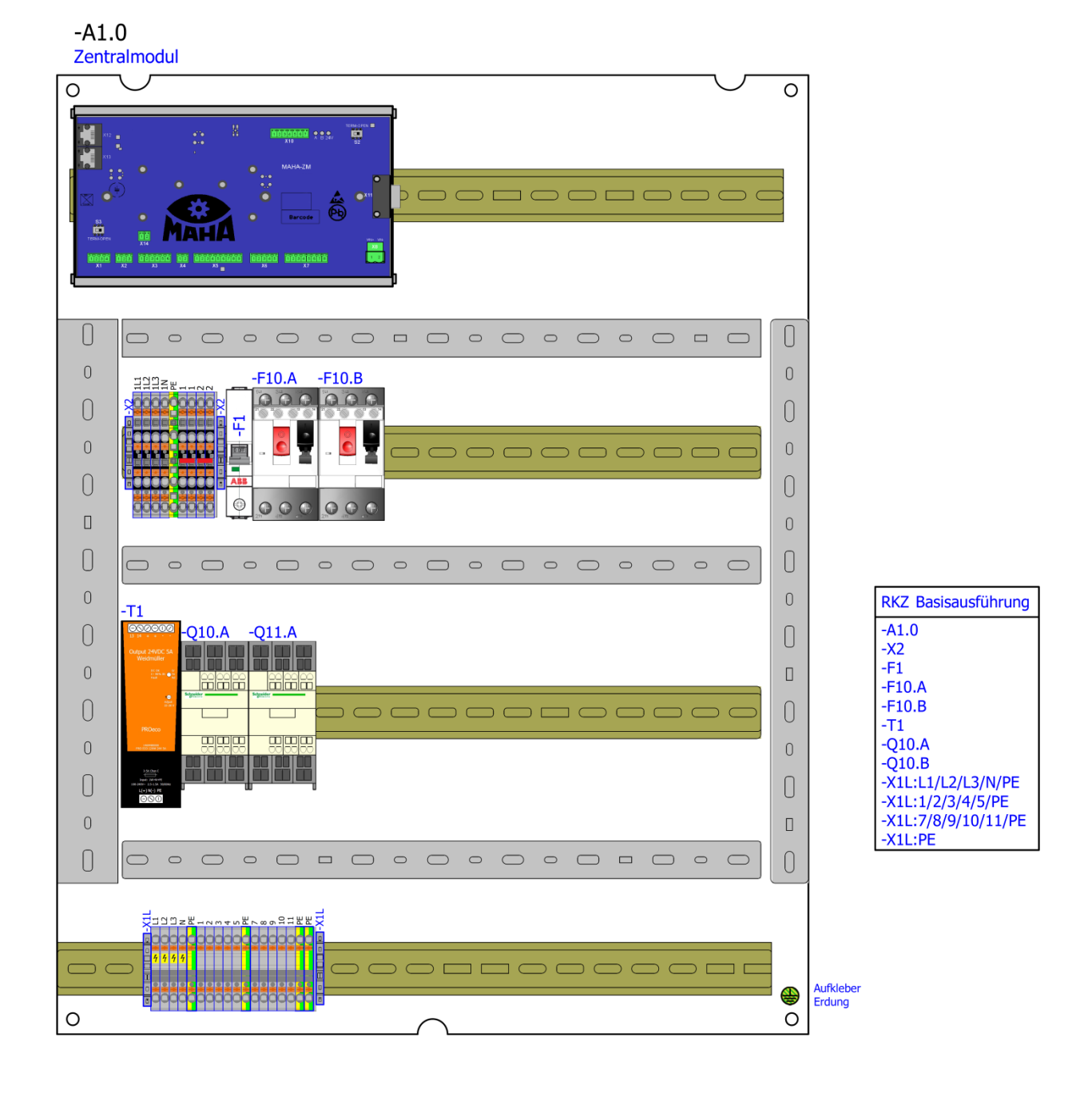

## 2.4.2 Schaltschrankaufbau Grundvariante

# 2.4.3 Schaltschrankaufbau Vollausstattung

# Montageplatte mit Optionen

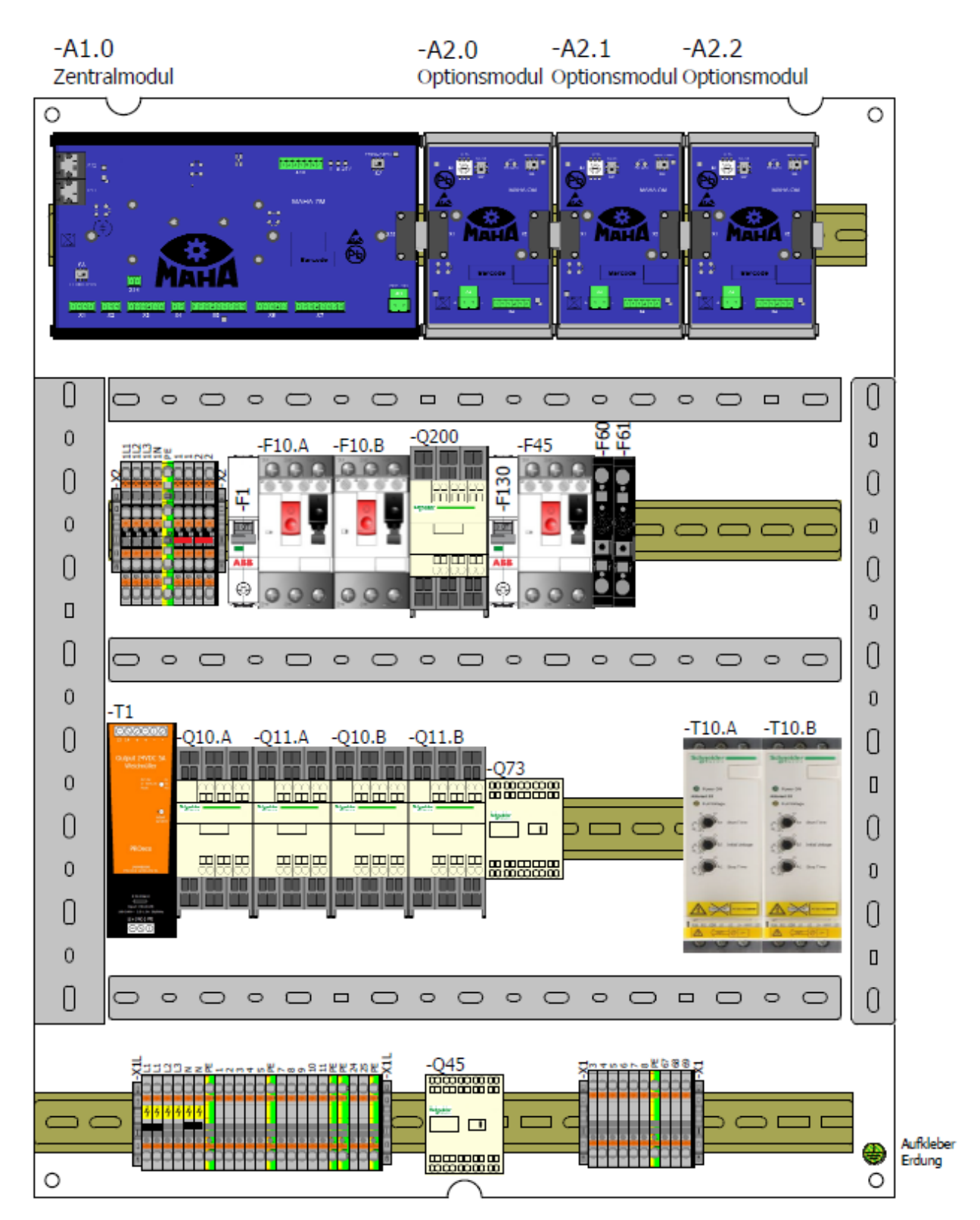

24

# Innenseite Schaltschranktür mit Optionen

-A2.3 Optionsmodul

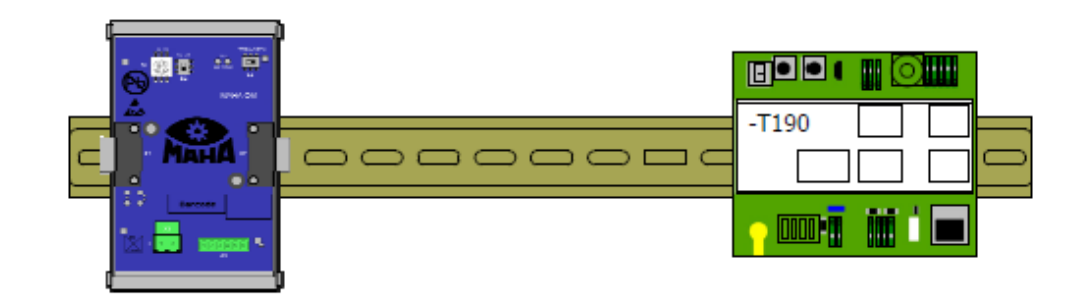

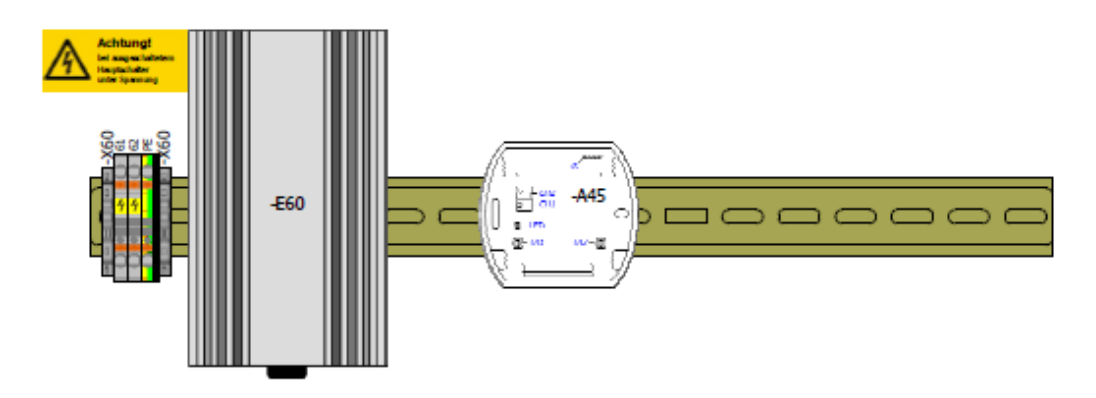

| RKZ Basisausführung                                 | RKZ                                        | Option                                                                     |
|-----------------------------------------------------|--------------------------------------------|----------------------------------------------------------------------------|
| -A1.0<br>-X2<br>-F1                                 | -Q11.A<br>-Q11.B<br>-A2.0                  | D/M umschaltbar über Software<br>D/M umschaltbar über<br>Smart Device/RECO |
| -F10.A<br>-F10.B<br>-T1<br>-Q10.A                   | -T10.A<br>-T10.B<br>-Q11.A<br>-Q11.B       | Allraderkennung automatisch                                                |
| -Q10.B<br>-X1L:L1/L2/L3/N/PE                        | -X1:3/4<br>-A2.1                           | Senkschwelle                                                               |
| -X1L:1/2/3/4/5/PE<br>-X1L:7/8/9/10/11/PE<br>-X1L:PE | -X1L:24/25/<br>-F130                       | /PE<br>MSD 3000                                                            |
|                                                     | -T190                                      | Funkempfänger                                                              |
|                                                     | -Q200                                      | Not-Halt                                                                   |
|                                                     | -A2.2<br>-F45<br>-Q45<br>-X1:5/6<br>(-A45) | Rollensatzanhebung RECO<br>(Rollensatzanhebung MRC 1100)                   |
|                                                     | -F60<br>-E60<br>-X60<br>-X1L:L1/N          | Schaltschrankheizung                                                       |
|                                                     | -Q73                                       | statische Bremse                                                           |

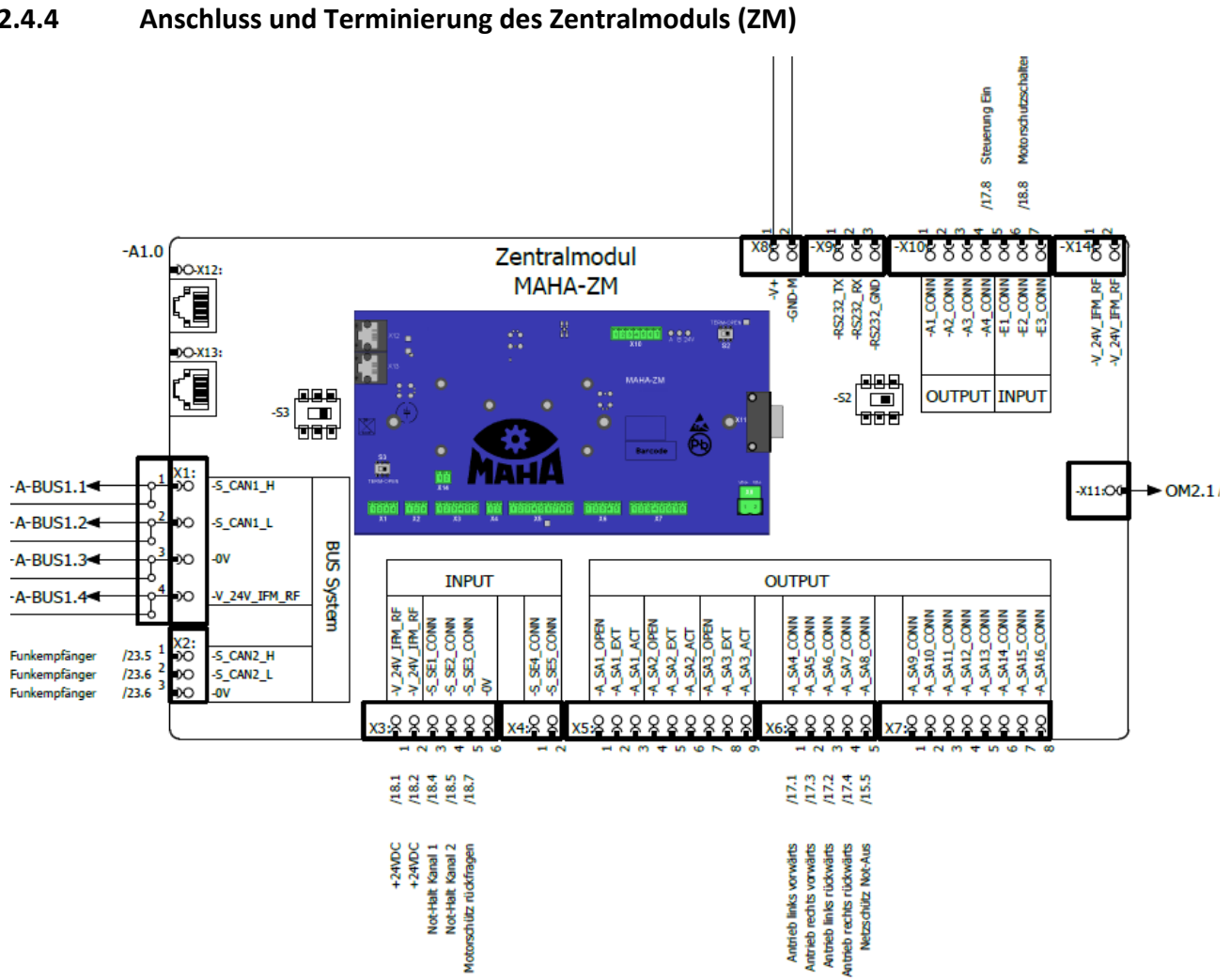

#### 2.4.4

Anschluss des Zentralmoduls

| Terminierung ZM  |      |                                |  |  |
|------------------|------|--------------------------------|--|--|
| -S2              | Term | wenn kein OM vorhanden         |  |  |
| - <b>S</b> 2     | Open | wenn OM vorhanden              |  |  |
| - <b>S</b> 3     | Term | wenn IFM in reihe (ZM-IFM-IFM) |  |  |
| - <del>S</del> 3 | Open | wenn IFM parallel (IFM-ZM-IFM) |  |  |

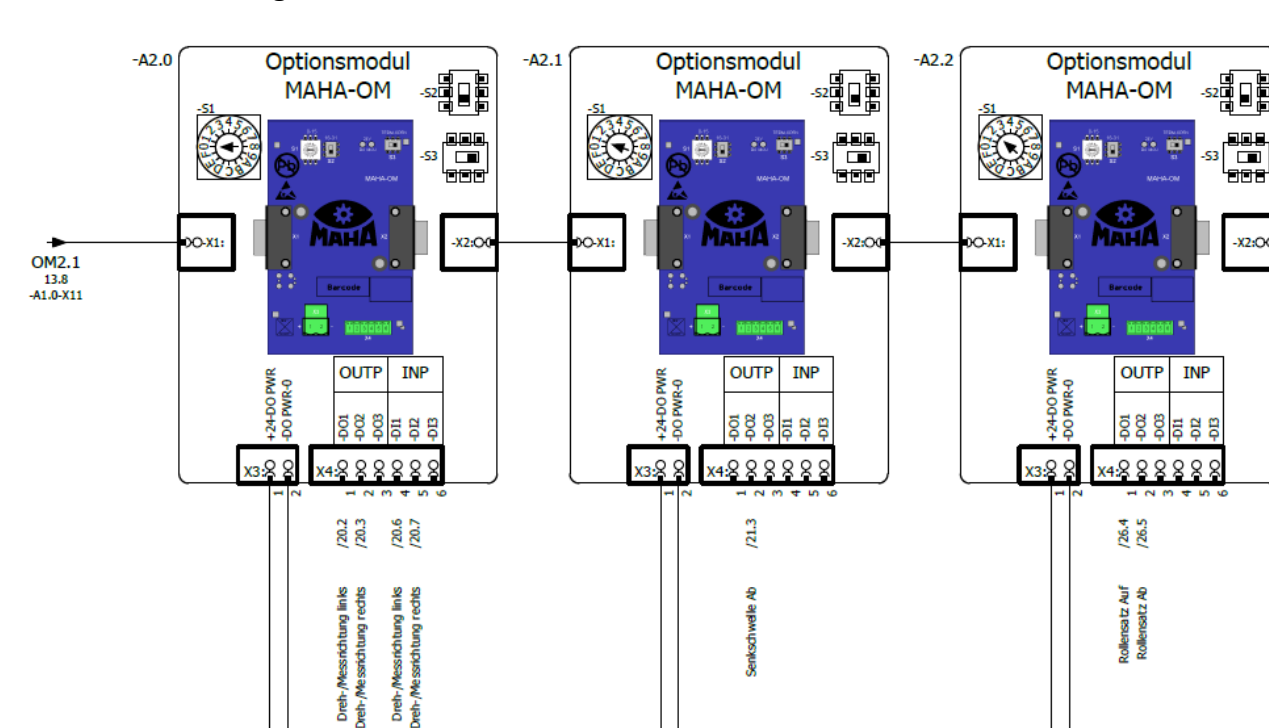

#### 2.4.5 Codierung ZM-OM

Anschluss der Optionsmodule

#### ZM-OM

• Möglichkeit 1

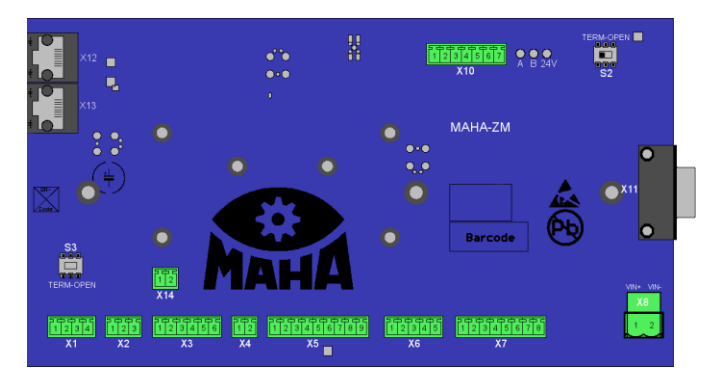

(nur ZM)

Zentralmodul ZM: S2 (+S-A1.0-S2) – Term ON

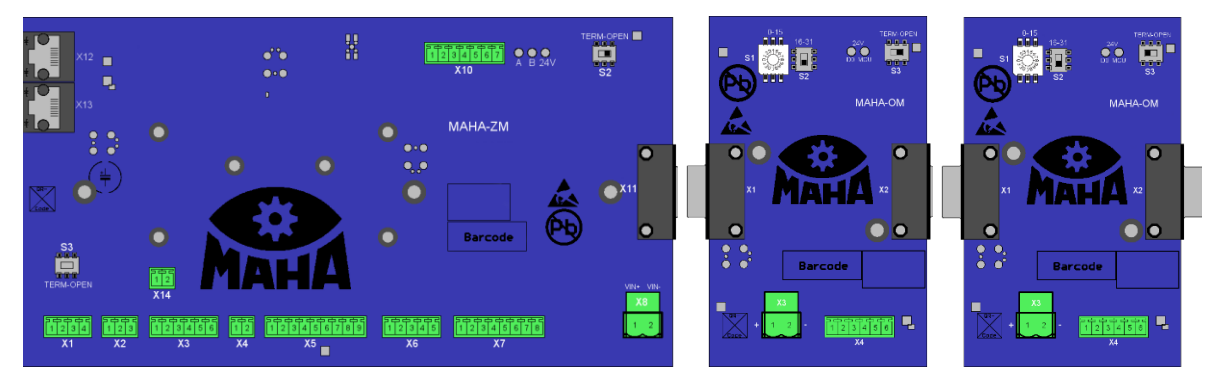

# (ZM und OM)

# Zentralmodul ZM: S2 (+S-A1.0-S2) - Open (Term OFF)

Optionsmodul OM:

| +S-Option                            | -S1 | -S2  | -S3 (Open/Term OFF)                    |
|--------------------------------------|-----|------|----------------------------------------|
| -A2.0 Dreh-/Messrichtung über Taster | 0   | 0-15 | <b>Term ON</b><br>nur am letzten Modul |
| -A2.1 Senkschwelle                   | 1   | 0-15 |                                        |
| -A2.2 Rollensatzanhebung             | 2   | 0-15 |                                        |
| -A2.3 Kennzeichenerkennung           | 3   | 0-15 |                                        |

#### 2.4.6 Codierung ZM-IFM

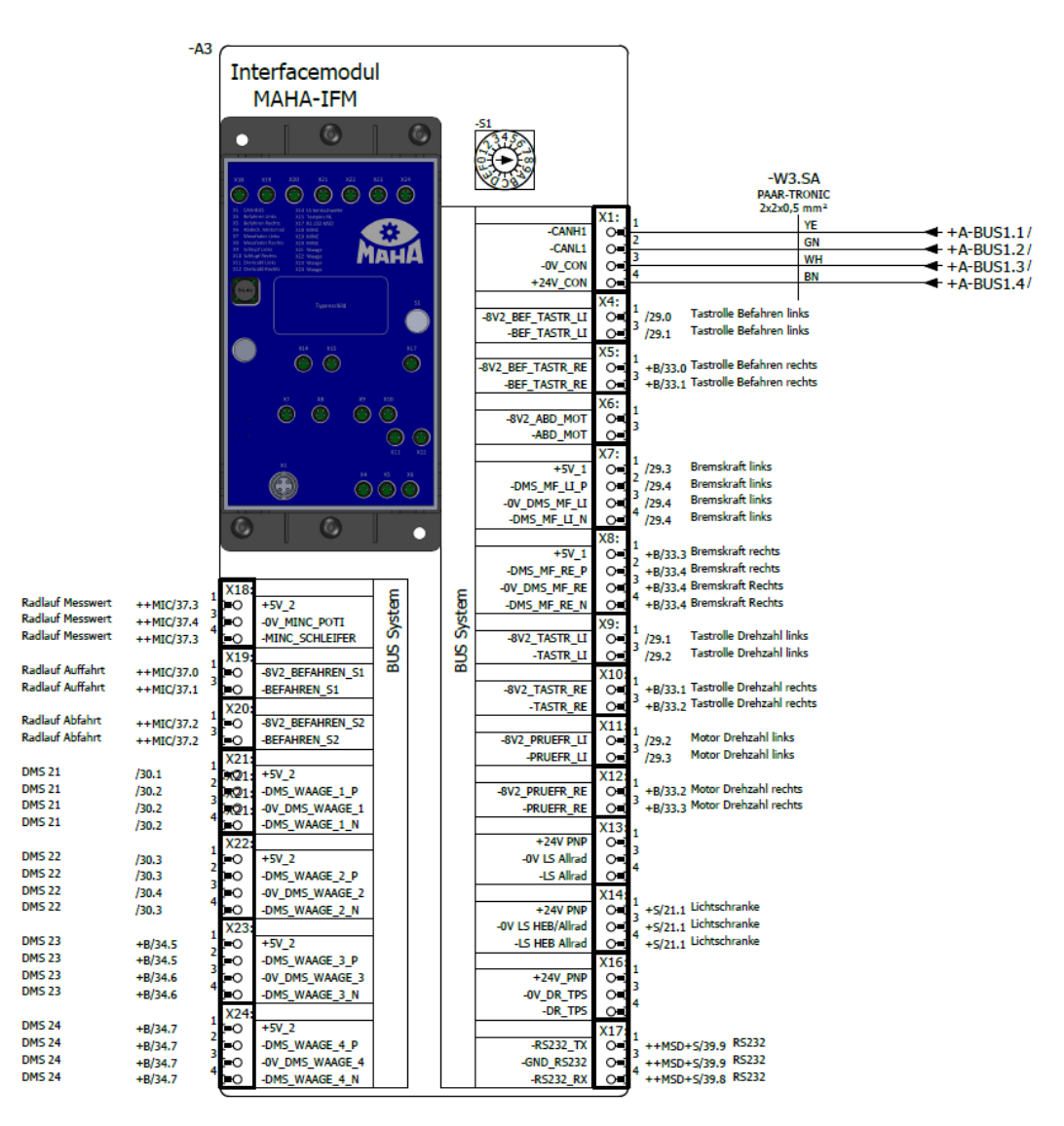

Anschluss des Interfacemoduls

#### ZM-IFM

| CAN-Adresse IFM-CT | S1 - Terminierung OFF<br>Abschlusswiderstand AUS | S1 - Terminierung ON<br>Abschlusswiderstand EIN |
|--------------------|--------------------------------------------------|-------------------------------------------------|
| "0"                | 0                                                | 8 (IFM-BA*)                                     |
| "1"                | 1                                                | 9                                               |
| "2"                | 2                                                | А                                               |
| "3"                | 3                                                | В                                               |
| "4"                | 4                                                | С                                               |

| CAN-Adresse IFM-CT | S1 - Terminierung OFF<br>Abschlusswiderstand AUS | S1 - Terminierung ON<br>Abschlusswiderstand EIN |
|--------------------|--------------------------------------------------|-------------------------------------------------|
| "5"                | 5                                                | D                                               |
| "6"                | 6                                                | E                                               |
| "7"                | 7                                                | F                                               |

\*IFM-BA immer mit Adresse "0" und Term ON voreingestellt.

Möglichkeit 1

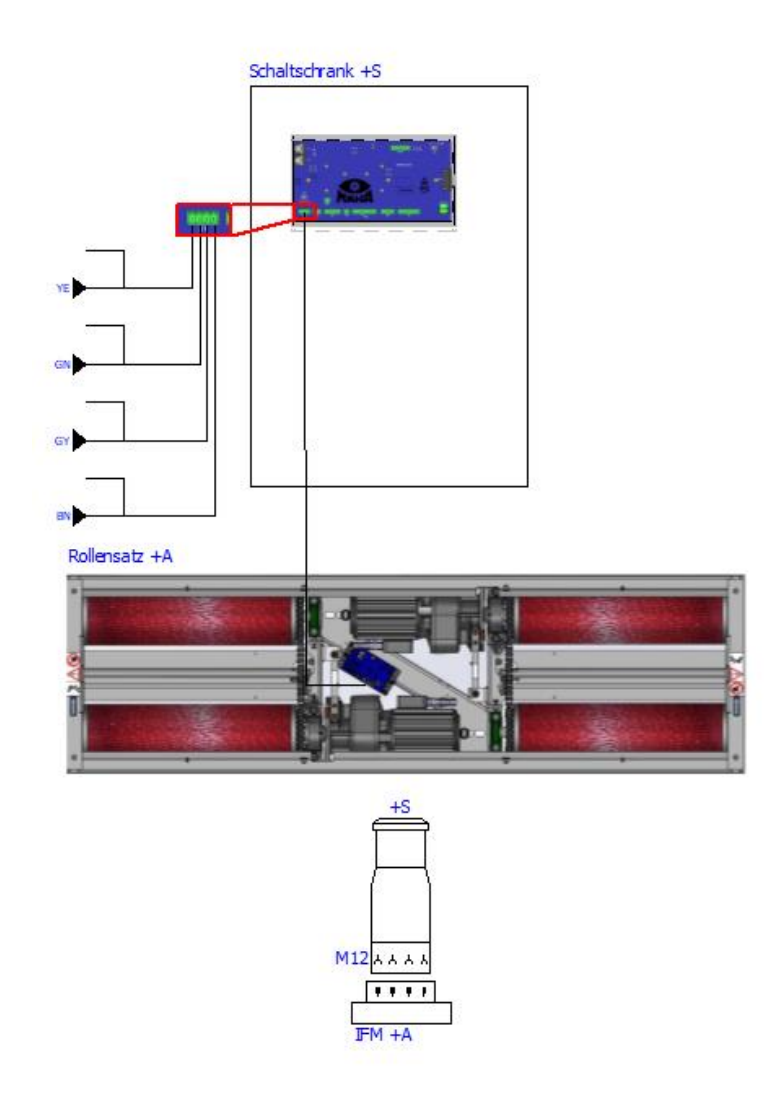

(geschlossener Rollensatz)

Zentralmodul ZM: -S3 (+S-A1.0-S3) – Term ON Interfacemodul Basic IFM-BA: (kein Drehschalter S1 vorhanden) • Möglichkeit 2

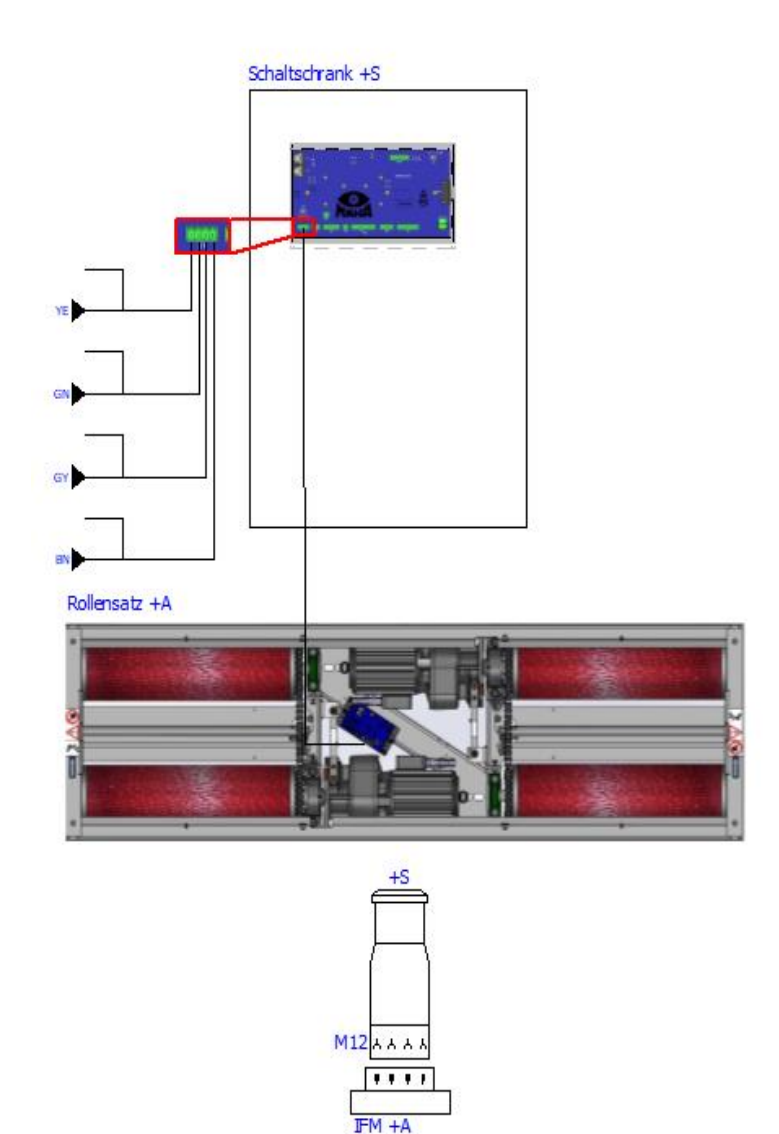

(geschlossener Rollensatz)

Zentralmodul **ZM: -S3** (+S-A1.0-S3) – **Term ON** Interfacemodul Comfort **IFM-CT: -S3** (+A-A3-S1) – Term **ON**: Adresse "0" (-> Drehschalter S1 auf 8)

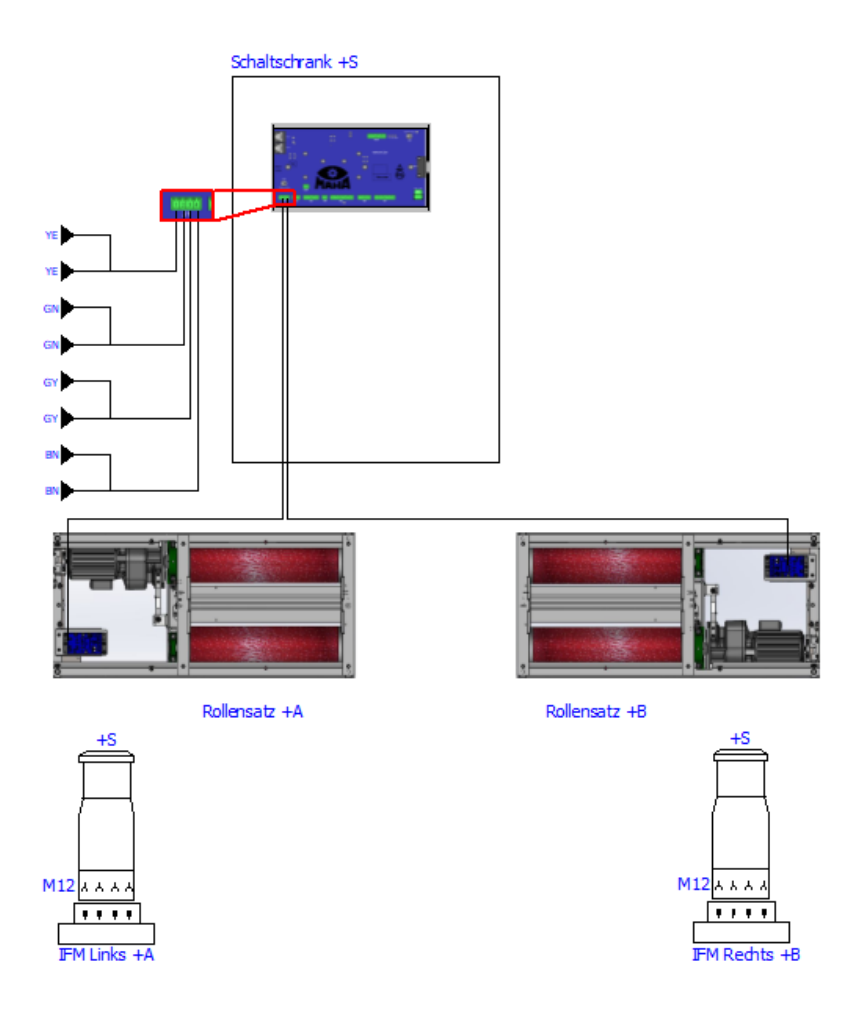

(geteilter Rollensatz)

Zentralmodul ZM: -S3 (+S-A1.0-S3) - Open (Term OFF)

Linkes Interfacemodul Comfort IFM-CT: S1 (+A-A3-S1) – Term ON: Adresse "1" (-> Drehschalter S1 auf 9)

Rechtes Interfacemodul Comfort **IFM-CT: -S1** (+B-A3-S1) – Term **ON**: Adresse **"2"** (-> Drehschalter S1 auf A)

• Möglichkeit 4

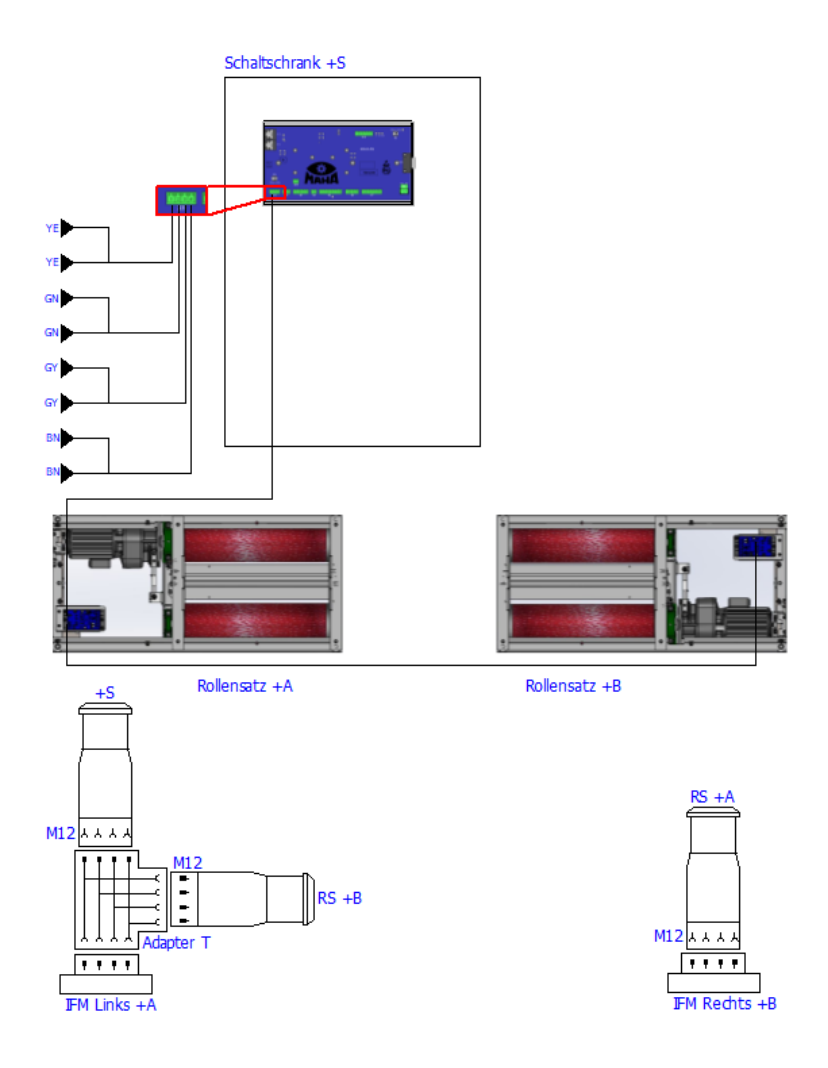

(geteilter Rollensatz, in Reihe ZM-IFM-IFM)

Zentralmodul ZM: -S3 (+S-A1.0-S3) - Term ON

Linkes Interfacemodul Comfort **IFM-CT: -S1** (+A-A3-S1) – Term **OFF**: Adresse **"1"** (-> Drehschalter S1 auf 1)

Rechtes Interfacemodul Comfort **IFM-CT: -S1** (+B-A3-S1) – Term **ON**: Adresse **"2"** (-> Drehschalter S1 auf A)

# 2.4.7 Bedientaster

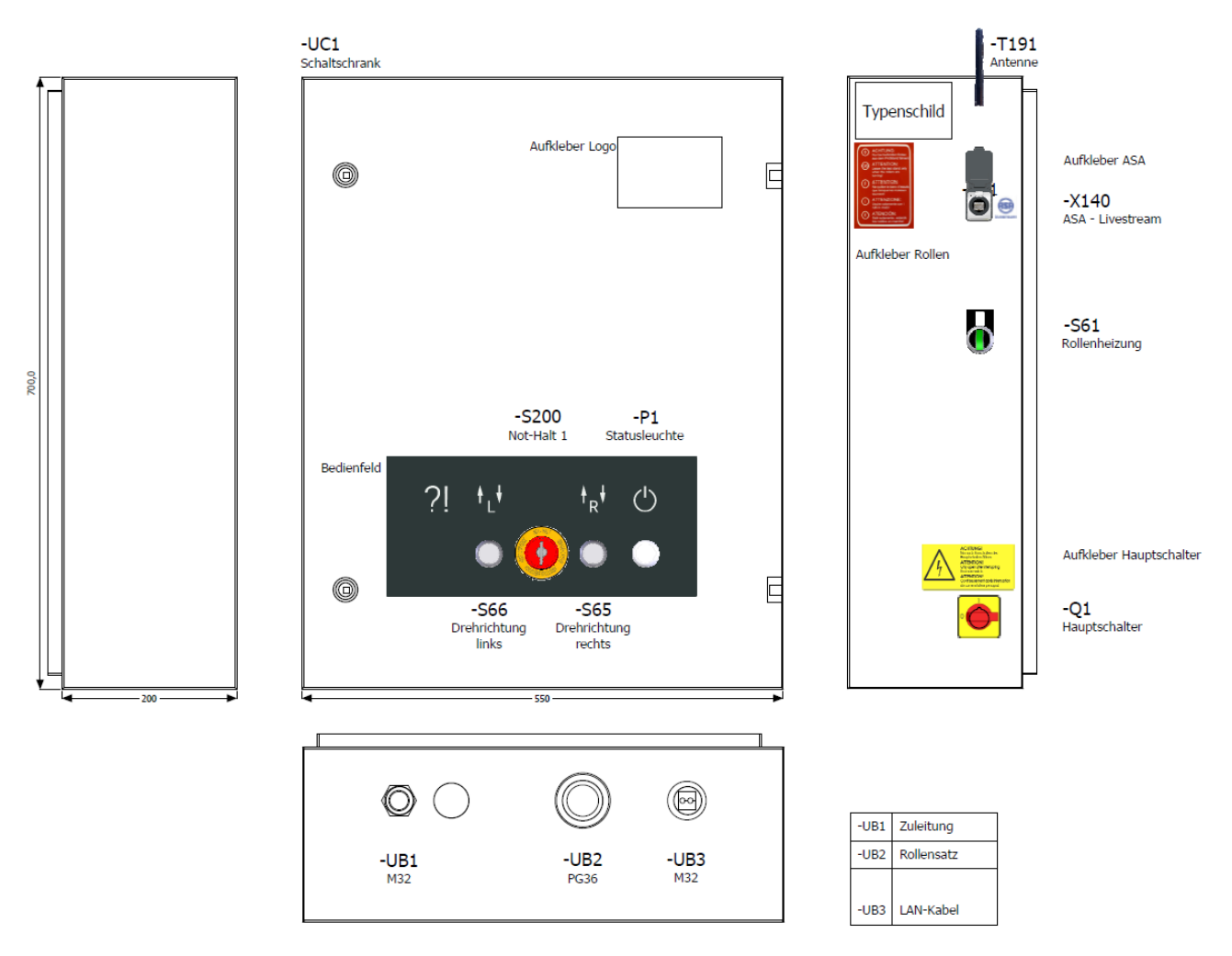

### 2.4.8 Meldeleuchte am Schaltschrank im Fehlerfall

Die Meldeleuchte "Steuerung Ein" (-P1) im Frontdeckel des Schaltschranks leuchtet, sobald der Hauptschalter eingeschaltet und die Steuerung initialisiert ist und keine Störung vorliegt.

Im Störungsfall blinkt die Netzlampe mit Frequenz 1 Hz.

Ausführliche Fehlercodeliste siehe Abschnitt "Fehlersuche und -beseitigung".

# 3 Transport, Handhabung und Lagerung

# 3.1 Sicherheitshinweise

## WARNUNG

- Beim Verladen, Ausladen und Transport immer geeignete Hebegeräte, Flurfördergeräte (z. B. Kran, Hubstapler usw.) sowie korrekte Lastaufnahme- und Anschlagmittel verwenden. Siehe auch Abschnitt "Transport und Handhabung".
- Immer darauf achten, dass die zu transportierenden Teile sachgerecht und absturzsicher unter Berücksichtigung von Größe, Gewicht und Schwerpunkt aufgehängt bzw. aufgeladen werden. Transportrichtlinie beachten!
- Elektroarbeiten dürfen nur von einer Elektrofachkraft nach den örtlich gültigen Vorschriften, Richtlinien und Normen ausgeführt werden. Es ist eine Elektroprüfung/-messung durchzuführen und zu protokollieren.
- Die Anlage darf nur von Servicetechnikern des Herstellers oder von autorisierten Servicepartnern montiert und in Betrieb genommen werden.
- Alle Teile der elektrischen Ausrüstung müssen vor Nässe und Feuchtigkeit geschützt werden.
- Die Anlage darf nicht in explosionsgefährdeten Räumen oder Waschhallen installiert und betrieben werden.
- Der Betreiber muss optionale Absicherungen (z.B. Warnlampen, Absperrungen, Überwachung Personalaufenthalt in Arbeitsgruben, etc.) vorsehen, abhängig von den örtlichen Gegebenheiten.
- Persönliche Schutzausrüstung (Sicherheitsschuhe und Handschuhe) tragen. Die persönliche Schutzausrüstung muss den sicherheitstechnischen Anforderungen für den jeweiligen Arbeitseinsatz entsprechen.
- Rollensatz mit geeigneten Mitteln (z. B. Absperrkette oder -band) absichern. Länderabhängig ist bei Nichtgebrauch der Rollensatz mit der optional erhältlichen Abdeckung zu sichern (Vorschrift in D). Alternativ kann die automatische Überfahr-Senkschwelle verwendet werden.
- Die Anzeige muss in einem sicheren Bereich aufgehängt und bei Nichtbetrieb an die Wand geklappt werden (Option Wandscharnier).
- Beim Zuklappen die Anzeige immer außen anfassen. Quetschgefahr!
- Vor Anschluss der Zuleitung ist zu gewährleisten, dass ein abschließbarer Hauptschalter oder ein Schlüsselschalter (optional) für die Benutzung des Bremsprüfstandes vorhanden ist.
- Der Not-Aus-Hauptschalter, der Not-Halt-Schlagtaster (optional) und die Meldeleuchte "Steuerung Ein" müssen in unmittelbarer Nähe zum Prüfstand positioniert werden, damit die Not-Halt-Funktion nach DIN EN ISO 13850 erfüllt wird.

# 3.2 Lieferumfang

Jeder Prüfstand wird standardmäßig ab Werk mit einer Verpackung versendet. Diese beinhaltet:

- Rollensatz (Grundausstattung)
- Schaltschrank (Grundausstattung)
- Optionen laut Preisliste

Anzahl und Inhalt der gelieferten Packstücke sind auf Beschädigung und Vollständigkeit gemäß Auftragsbestätigung zu prüfen. Etwaige Transportschäden sind sofort zu dokumentieren und dem Überbringer zu melden.

### C\_MBT C 3.5 W220

- ungeteilter Rollensatz 3,5 t
- Schaltschrank
- Betriebsanleitung, Schaltplan
- Verpackung

## C\_MBT C 3.5 W250

- ungeteilter Rollensatz 3,5 t
- Schaltschrank
- Betriebsanleitung, Schaltplan
- Verpackung

# C\_MBT C 4.0 W220

- ungeteilter Rollensatz 4,0 t
- Schaltschrank
- Betriebsanleitung, Schaltplan
- Verpackung

# C\_MBT C 4.0 W250

- ungeteilter Rollensatz 4,0 t
- Schaltschrank
- Betriebsanleitung, Schaltplan
- Verpackung

### C\_MBT C 5.0 W280

- ungeteilter Rollensatz 4,0 t
- Schaltschrank
- Betriebsanleitung, Schaltplan
- Verpackung

## C\_MBT S 3.5 W220

- geteilter Rollensatz 3,5 t
- Schaltschrank
- Betriebsanleitung, Schaltplan
- Verpackung

## C\_MBT S 3.5 W250

- geteilter Rollensatz 3,5 t
- Schaltschrank
- Betriebsanleitung, Schaltplan
- Verpackung

### C\_MBT S 4.0 W220

- geteilter Rollensatz 4,0 t
- Schaltschrank
- Betriebsanleitung, Schaltplan
- Verpackung

### C\_MBT S 4.0 W250

- geteilter Rollensatz 4,0 t
- Schaltschrank
- Betriebsanleitung, Schaltplan
- Verpackung
- C\_MBT S 5.0 W280
- geteilter Rollensatz 4,0 t
- Schaltschrank
- Betriebsanleitung, Schaltplan
- Verpackung
# 3.3 Angaben zur Verpackung

| ) x 70 x 50 cm |
|----------------|
| a. 500-800 kg  |
|                |
| ) x 80 x 60 cm |
| ca. 70-100 kg  |
| 1              |

## 3.3.1 Schwerpunkt des verpackten Rollensatzes

Der Schwerpunkt liegt ca. im Zentrum des Rollensatzes bzw. der Rollensatzhälften.

## 3.4 Transport und Handhabung

Transport und Handhabung des Prüfstands ist nur in der Original-Verpackung zulässig. Auf der Palette kann der verpackte Prüfstand mit dem Gabelstapler bewegt werden. Für das Be- und Entladen und das Einsetzen ins Fundament sind die unten dargestellten Aufnahmepunkte zu nutzen. Die Lastaufnahmeösen nach dem Transportvorgang zur Wiederverwendung (Demontage, Reparatur) dem Betreiber übergeben.

Abmessungen und Schwerpunkt des verpackten Prüfstands sind unter Abschnitt "Angaben zur Verpackung" dargestellt.

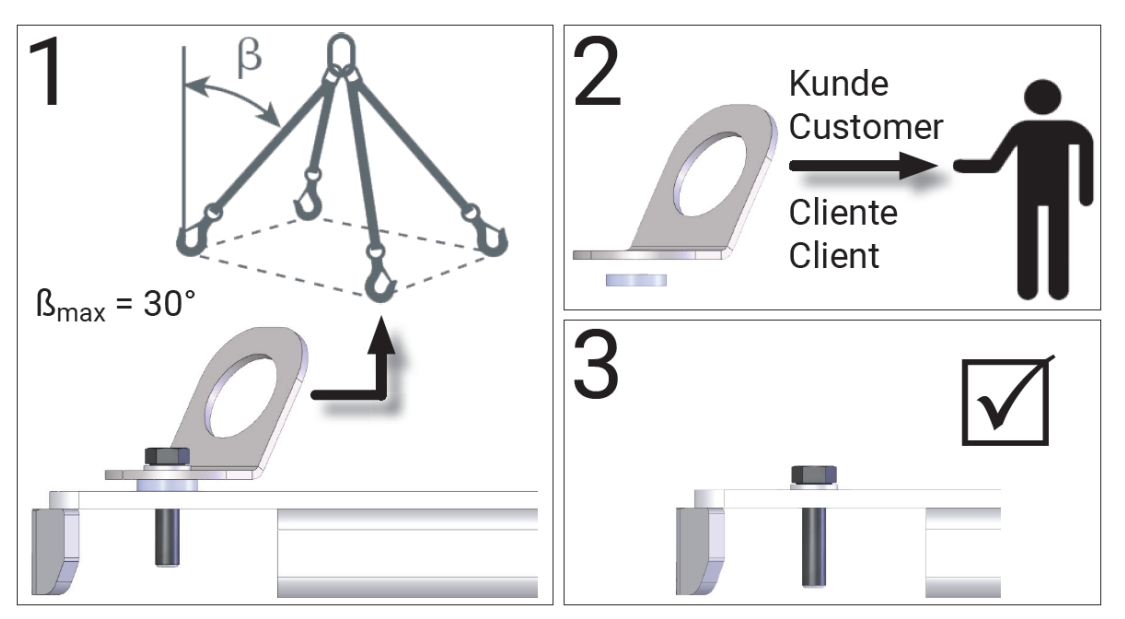

Aufnahmepunkte des verpackten Prüfstands

## 3.5 Lagerung

Die Packstücke sind an einem überdachten Ort vor direkter Sonneneinstrahlung geschützt zu lagern.

Die Lagerung hat bei einer Temperatur zwischen -10 C und +60 °C zu erfolgen.

Verpackungsreste sind gemäß geltender Umweltbestimmungen zu entsorgen.

# 4 Montage

## 4.1 Sicherheitshinweise

## WARNUNG

- Montage und Erstinbetriebnahme des Geräts dürfen nur durch speziell hierfür ausgebildetes Fachpersonal erfolgen, denen ein detailliertes technisches Handbuch zur Verfügung steht. Zum Fachpersonal gehören autorisierte, geschulte Fachkräfte des Herstellers, der Vertragshändler und der jeweiligen Service-Partner.
- Der Schaltschrank muss so positioniert werden, dass der Not-Aus-Hauptschalter oder der Not-Halt-Schlagtaster (optional) sich in unmittelbarer N\u00e4he zum Pr\u00fcfstand in einer H\u00f6he von 0,6...1,7 m \u00fcber der Standebene befindet und bei Pr\u00fcfhallen mit mehreren Anlagen dem jeweils richtigen Pr\u00fcfstand zugeordnet werden kann. Dies ist erforderlich, damit die Not-Halt-Funktion nach DIN EN ISO 13850 erf\u00fcllt wird. Die Statusleuchte "Steuerung Ein" muss vom Pr\u00fcfplatz aus uneingeschr\u00e4nkt sichtbar sein.
- Elektroarbeiten dürfen nur von einer Elektrofachkraft nach den örtlich gültigen Vorschriften, Richtlinien und Normen ausgeführt werden. Dementsprechend ist auch eine Elektroprüfung/-messung durchzuführen und zu protokollieren.
- Alle Teile der elektrischen Ausrüstung müssen vor Nässe und Feuchtigkeit geschützt werden.
- Auch bei ausgeschaltetem Hauptschalter befinden sich Teile der optionalen Schaltschrankheizung (Bauteile, Klemmen, Adern, Leitungen, …) weiterhin unter Spannung. Bei Servicearbeiten muss das System drucklos und spannungsfrei sein.
- Bei allen Arbeiten (u. a. Montage-, Reparatur-, Wartungsarbeiten) am Prüfstand (z. B. Schaltschrank, Rollensatz, weitere Zusatzteile) muss sichergestellt sein, dass der Hauptschalter ausgeschaltet und gegen Wiedereinschalten gesichert ist.
- Bei jeder Arbeit im Rollensatz muss sichergestellt sein, dass der Hauptschalter ausgeschaltet und gegen Wiedereinschalten gesichert ist und gegebenenfalls die Motorschutzschalter ausgeschaltet sind.
- Bei Arbeiten im Schaltschrank oder an den Rollensätzen auf die (optionale) Heizung oder heiße Teile achten.
- Aufgrund der eingesetzten Koordination nach IEC 60947 müssen nach einem Kurz-/ Gehäuseschluss die sich im zugehörigen Stromkreis befindlichen Schaltorgane (Schütze) ausgetauscht werden, ebenso bei Überschreitung des B10d-Wertes von 1.300.000 Schaltzyklen nach DIN EN ISO 13849-1/-2.Vor Anschluss der Zuleitung muss sichergestellt sein, dass diese spannungsfrei ist und u. a. die 5 Sicherheitsregeln eingehalten werden.

# 4.2 Installationspläne

|                   | C_MBT C 3.5/4.0<br>W220 | C_MBT S 3.5/4.0<br>W220 | C_MBT C 3.5/4.0<br>W250 | C_MBT S 3.5/4.0<br>W250 |  |  |  |
|-------------------|-------------------------|-------------------------|-------------------------|-------------------------|--|--|--|
| Fundamentplan     | 10022761                |                         | 10022761                |                         |  |  |  |
| Elektroschaltplan | 202.01.005800           |                         |                         |                         |  |  |  |
|                   |                         |                         |                         |                         |  |  |  |
|                   | C_MBT C                 | 5.0 W280                | C_MBT S 5.0 W280        |                         |  |  |  |
| Fundamentplan     | 1002                    | 2761                    |                         |                         |  |  |  |
| Elektroschaltplan | 202.01.005800           |                         |                         |                         |  |  |  |

## 4.3.1 Mechanische Installation

#### Montagematerial

- 3 Stück 6-Kant-Holzschrauben 6x60 mm, MAHA # 22 057106060 1.
- 3 Stück 6er Beilagscheiben, MAHA # 22 0125 06 3.
- 3 Stück 8er Dübel, MAHA # 23 5008. Diese Dübel sind geeignet für Normalbeton, Mauerwerkswände, haufwerksporigem Leichtbeton und Porenbeton. Für andere Materialien müssen bauseits geeignete Befestigungssysteme verwendet werden!

#### Montagevorgang

- 1 Bohrlöcher nach Skizze und mit Hilfe einer Wasserwaage an der ausgewählten Wand anzeichnen und mit geeignetem 8er Steinbohrer min. 60 mm Tiefe bohren.
- 2 Die Dübel und Schrauben in die Bohrungen einsetzen und mit einem Abstand 10 mm zur Wand eindrehen.
- 3 Schaltschrank über die Schlüssellöcher an den vormontierten Schrauben einhängen, ggf. mit einer Wasserwaage ausrichten und Schrauben festziehen.

#### HINWEIS

Schaltschrank nach der Montage auf festen Sitz prüfen.

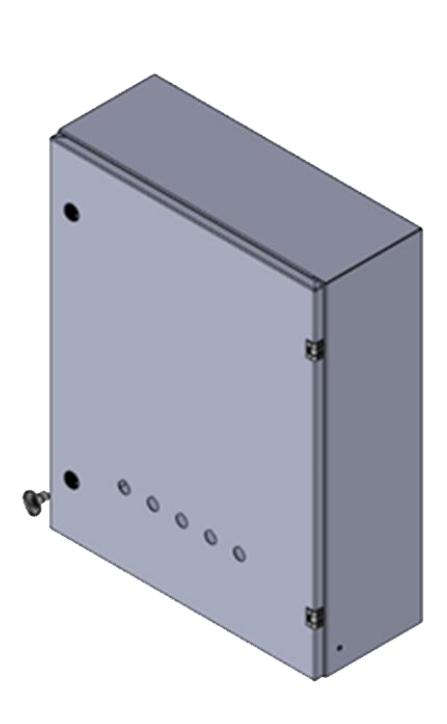

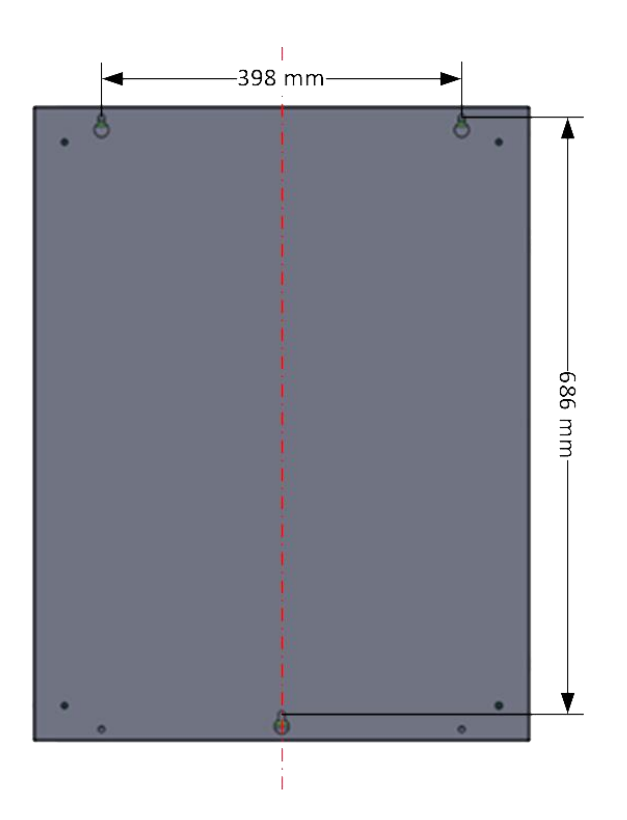

## 4.3.2 Elektrische Installation

## HINWEIS

- Der Leitungsquerschnitt der bauseitigen Zuleitung ist abhängig von den örtlichen Gegebenheiten (z. B. Umgebungstemperatur, Verlegeart, Leitungslänge, Netzimpedanz) und den örtlichen Bestimmungen.
- Bei der Montage und den regelmäßigen Wartungsarbeiten ist durch das autorisierte und ausgebildete Fachpersonal ein fester Sitz aller elektrischer Anschlussklemmen zu prüfen und alle elektrischen Schraub-Anschlussklemmen nachzuziehen.
- 1 Zuleitung über die Kabelverschraubung -UB1 (M32) auf der Unterseite des Schaltschrankes einführen und Kabelverschraubung mittels Gabelschlüssels festziehen. Zugkontrolle an der Leitung, ob die Kabelverschraubung korrekt schließt.
- 2 Zuleitung an der Wand fixieren, damit keine Zugbelastung an der Verschraubung bestehen bleibt.

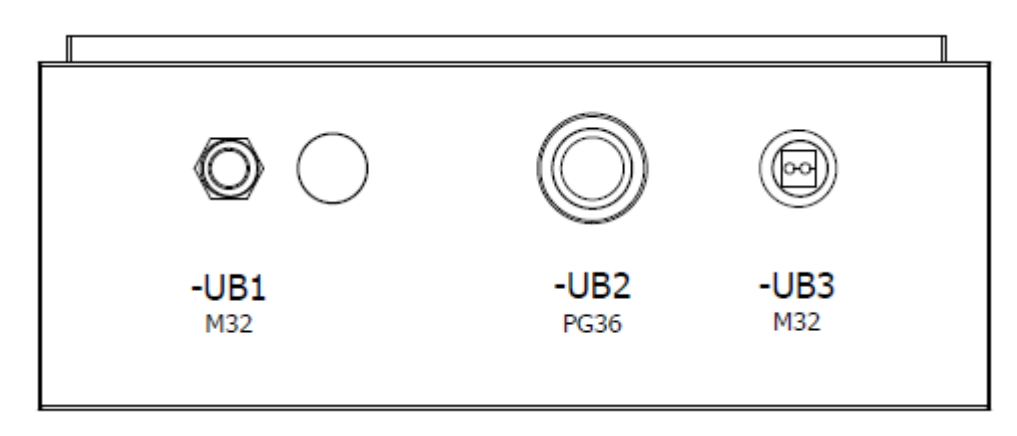

3 Einzeladern der abgemantelten Zuleitung ohne Zugbelastung auf die Push-in-Zuleitungsklemmen -X1L aufklemmen. Dazu die Einzeladern 10...12 mm abisolieren. Darauf achten, dass die Federzugklemme nicht auf die Isolierung der Einzelader quetscht.

Der maximal mögliche Aderquerschnitt der Klemme beträgt bei massiver oder flexibler Ader (ohne Aderendhülse) 6,0 mm<sup>2</sup>.

- L1 Phase 1
- L2 Phase 2
- L3 Phase 3
- N Neutralleiter
- PE Schutzleiter

#### Bild: PHOENIX CONTACT

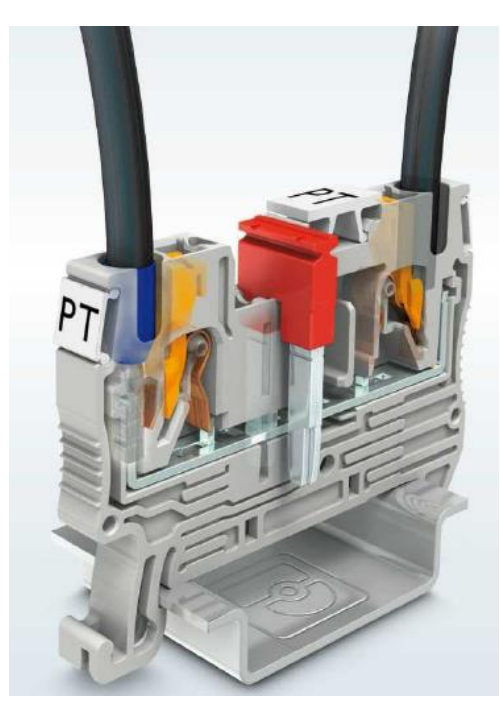

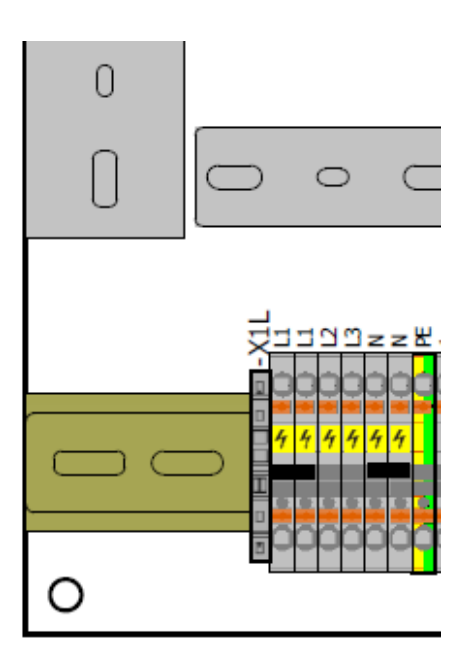

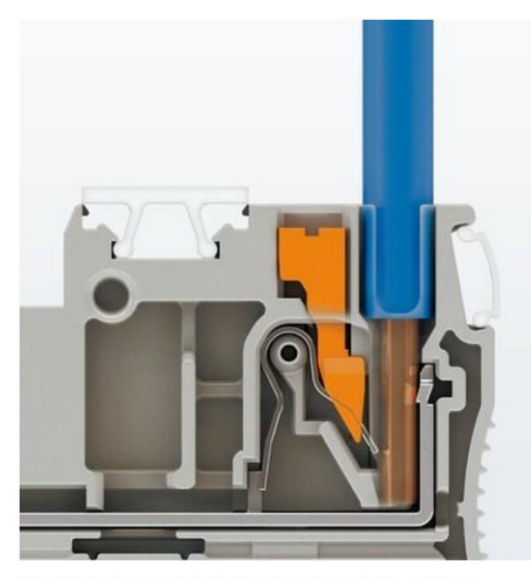

Starre Leiter lassen sich direkt und werkzeuglos kontaktieren.

**Bild: PHOENIX CONTACT** 

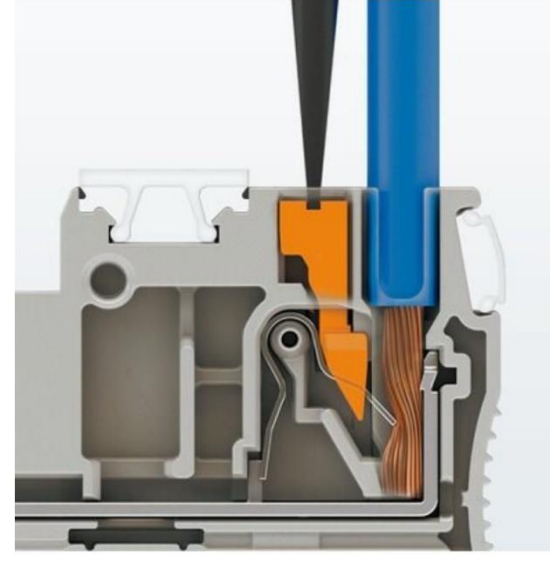

Der Anschluss flexibler Leiter ohne Aderendhülse erfolgt mit dem Betätigungsdrücker.

Bild: PHOENIX CONTACT

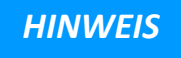

Darauf achten, dass danach die gelben Warnabdeckungen wieder auf den Klemmen aufgesteckt sind.

Die Zuleitung L1 – L2 – L3 muss ein elektrisches Rechtsdrehfeld aufweisen.

## 4.4 Rollensatz montieren

#### 4.4.1 Mechanische Installation

#### Montagematerial

• 4 Stück Bolzenanker B, M10x90 verzinkt. MAHA # 23 5090. Diese Bolzenanker sind geeignet für ungerissenen Beton.

#### Ankermaße

| Bohrlochdurchmesser | d0    | [mm] | 10    |
|---------------------|-------|------|-------|
| Verankerungstiefe   | hef   | [mm] | 90    |
| Anzugsmoment        | Tinst | [Nm] | 35 Nm |
| Schlüsselweite      | SW    | [mm] | 17    |

#### Montagevorgang

1 Rollensatz mit geeignetem Vierer-Kettengehänge an den 4 Laschen am Mitteldeckel in das vorgefertigte Fundament heben. Bei vorinstalliertem Kabelbaum muss dieser in das vorgesehene Leerrohr gleichzeitig eingeführt werden.

#### **HINWEIS**

Darauf achten, dass die Kabel nicht geklemmt oder geknickt werden.

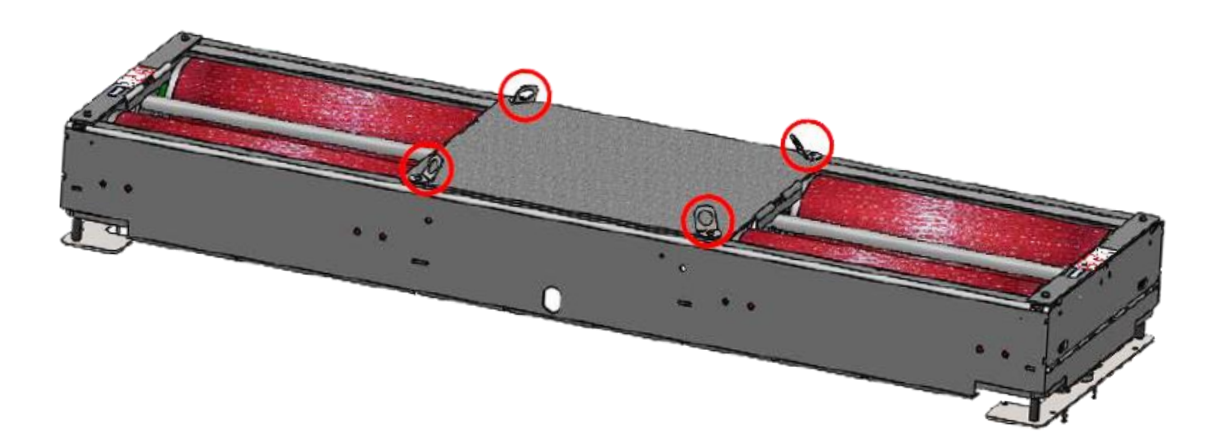

2 Nach dem Absenken in das Fundament können wie unten dargestellt die Anhängelaschen entfernt werden. Hierfür mit SW 13 die 4 Stück M8er Schrauben (rot markiert) entfernen.

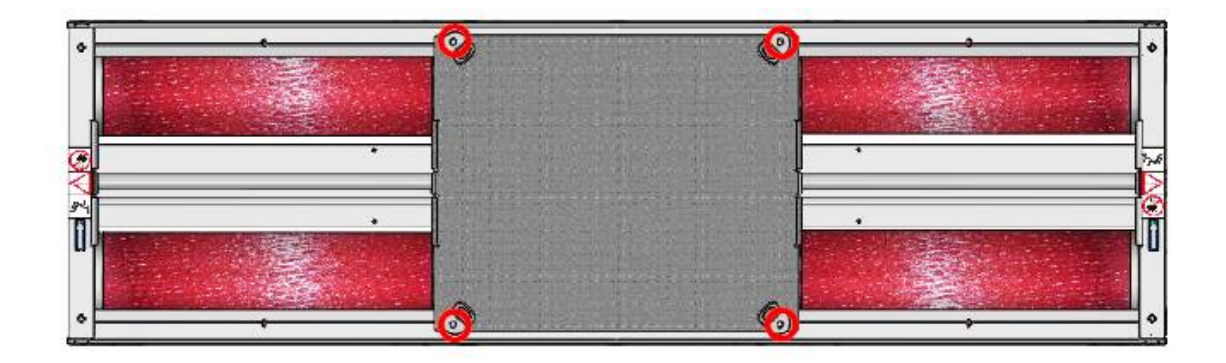

3 Die Mittelabdeckung abnehmen und zur Seite legen. Das Montagematerial zur Wiederverwendung (Demontage, Reparatur) dem Betreiber übergeben.

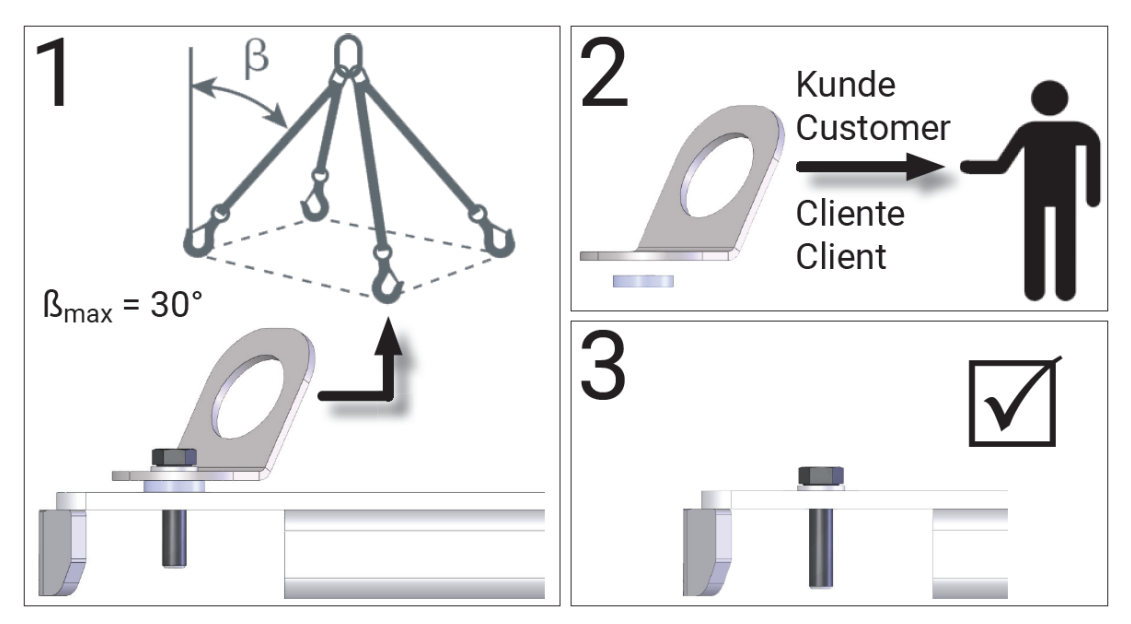

4 Die Lagerabdeckungen links und rechts entfernen, damit der Prüfstand im Fundament fixiert werden kann. Hierfür mit SW 13 die 4 Stück M8er Schrauben (rot markiert) entfernen und die Lagerabdeckungen abnehmen.

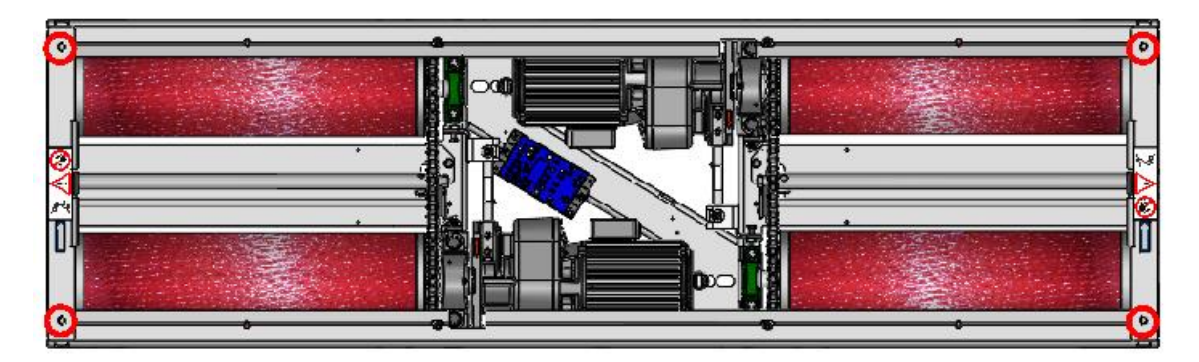

5 Trittschutzbleche demontieren. Hierfür mit SW 17 die 4 Stück M10er Schrauben (rot markiert) entfernen.

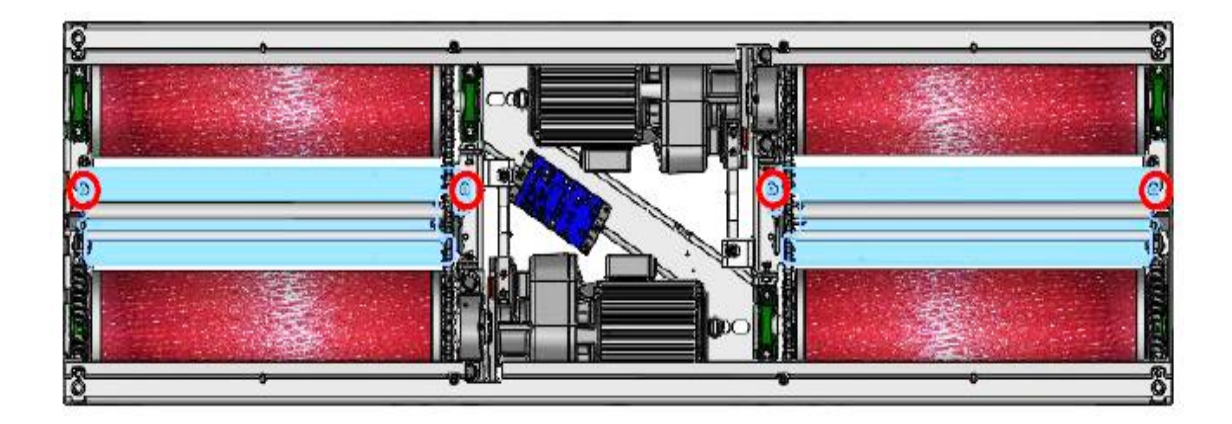

6 Wenn kein Bohrer mit ausreichender Länge zur Verfügung steht, dann ggf. die Tastrollen-Spiralfeder (rot markiert) entfernen. Die Demontage der Spiralfeder muss links und rechts identisch durchgeführt werden.

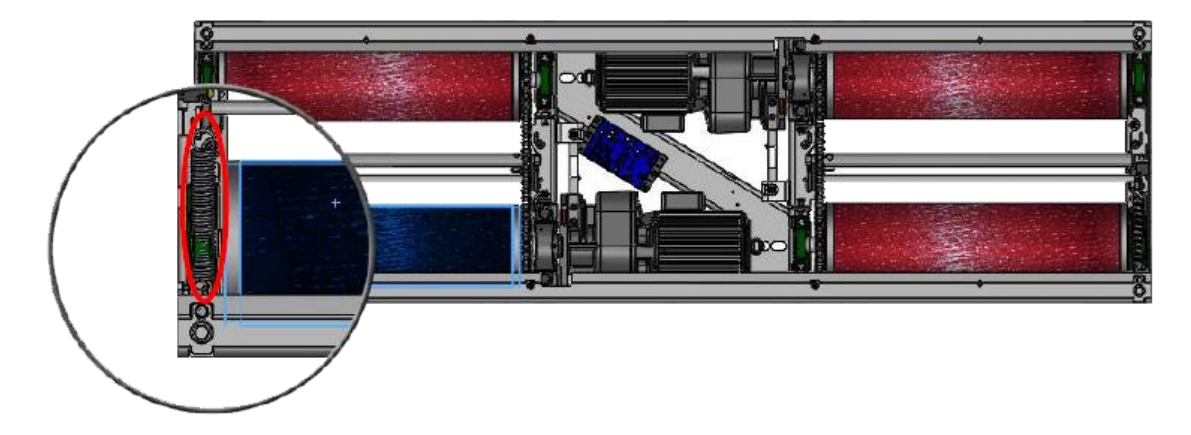

- 7 Prüfstand rundum im Fundament zentrieren, an den Fixierstellen (rot markiert) mit geeignetem 10er Steinbohrer min. 90 mm Tiefe bohren. Die Fixierbohrungen müssen links und rechts identisch durchgeführt werden.
- 8 Bolzenanker einschlagen, Prüfstandzentrierung im Fundament nochmals kontrollieren. Bolzenanker mit Ratsche und Verlängerung SW 17 festziehen.

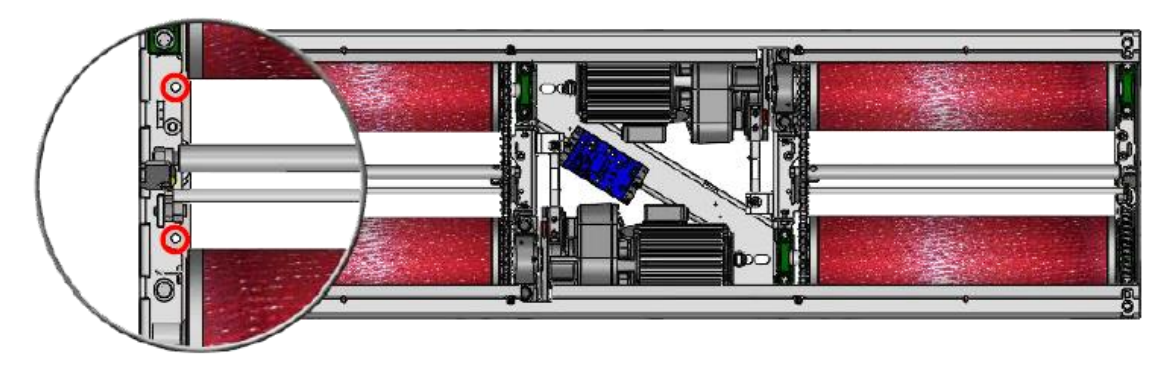

9 Die Transportsicherung (rot markiert) mit Ratsche und Verlängerung SW 17 entfernen und entsorgen. Die Transportsicherung muss links und rechts entfernt werden.

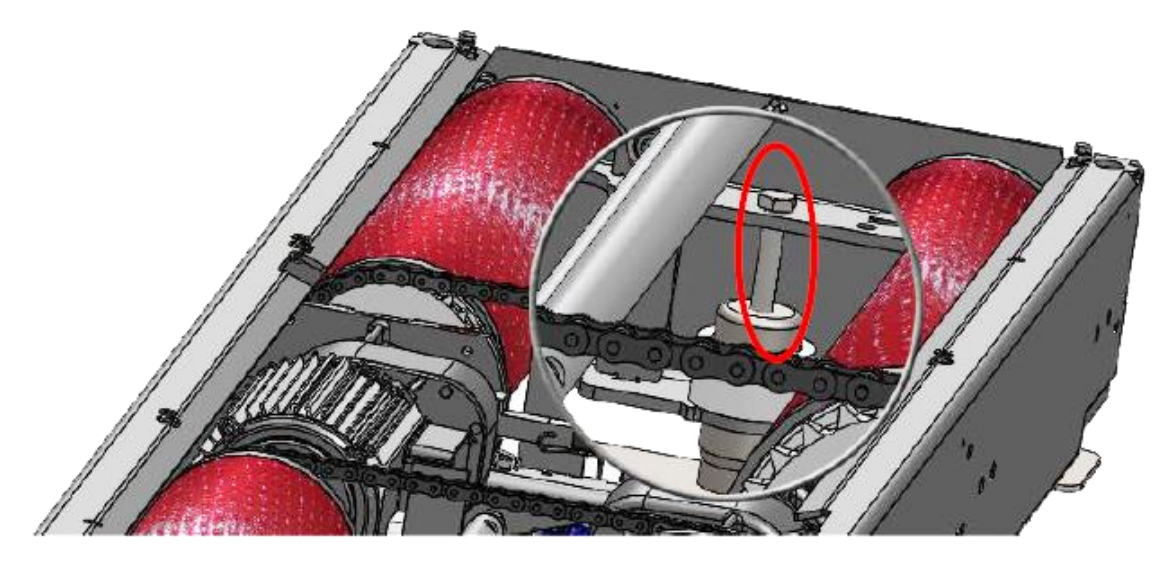

10 Prüfstand über die 4 Nivellierschrauben (rot markiert) mit Ratsche und Verlängerung SW 17 auf das gewünschte Niveau (z. B. bodeneben) einstellen. Darauf achten, dass sich der Prüfstand nicht verklemmt. Es ist zweckmäßig, das Niveau im Uhrzeigersinn nach und nach auszugleichen. Das Niveau der Rahmenoberkante kann variabel von 245...300 mm eingestellt werden.

## HINWEIS

Wenn der Prüfstand weiter als 280 mm abgesenkt wird, darauf achten, dass die Kabel nicht geklemmt oder geknickt werden.

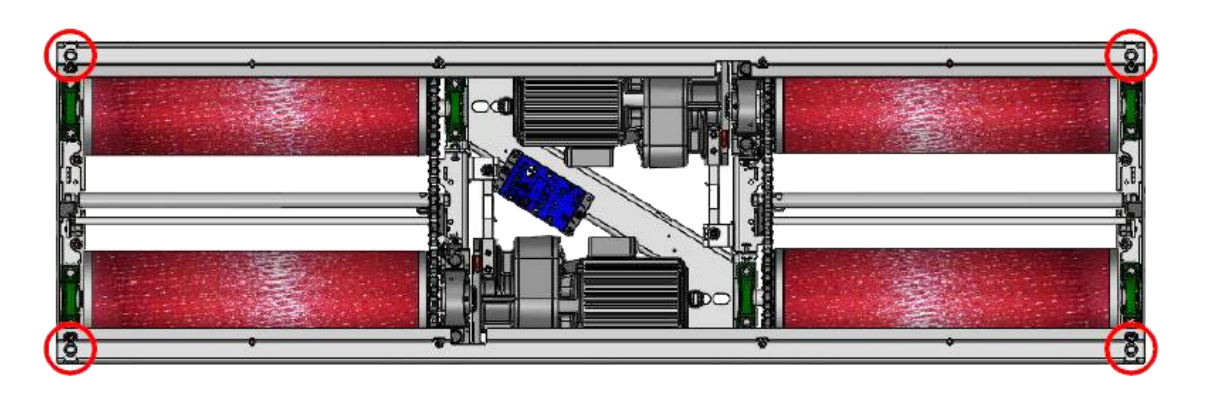

11 Anschließend Tastrollen-Spiralfeder wieder einhängen, Trittschutzblech, Lagerabdeckung und Mitteldeckel in umgekehrter Reihenfolge montieren.

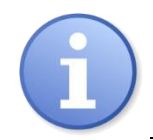

Die geteilte Ausführung wird pro Rollensatzhälfte identisch zum ungeteilten Rollensatz montiert.

## 4.4.2 Elektrische Installation

## Montagematerial

Benötigte Kabel zwischen Rollensatz und Schaltkasten (Grundvariante):

a. Motorkabel links Spur +A und rechts Spur +B (MAHA # 1404769)

Leitung 7G1,5 mm<sup>2</sup> YSLY-JZ; 15 Meter

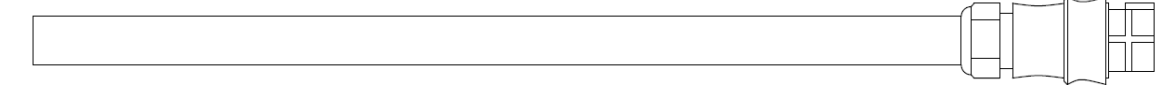

## Rundstecker 7-polig

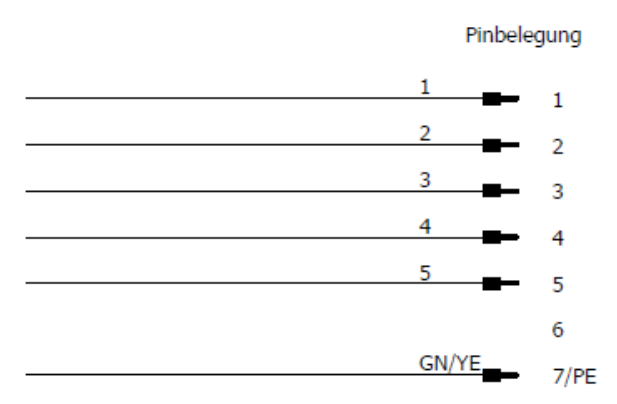

b. CAN-Datenleitung IFM (MAHA # 1402469)

Leitung 2x2x0,5 mm<sup>2</sup> PVC-Datenleitung; 15 Meter

Stecker M12, 4-polig

Pinbelegung: Pin 1 — YE Pin 2 — GN Pin 3 — WH Pin 4 — BN

c. Schutzleiter (MAHA # 1402470)
 Einzelader GN/YE 4.0 mm<sup>2</sup> PVC-flexibel; 15 Meter
 Kabelschuh Ø 6,5 mm

-0

#### Montagevorgang

# HINWEIS

Zuerst Steckverbinder vorsichtig auf die IFM-Buchsen setzen und drehen, bis die Löcher auf die Pins einrasten. Erst dann mit Druck den Steckverbinder ganz aufstecken.

- 1 Benötigte Kabel vom Rollensatz aus durch bauseits vorhandenes Leerrohr mit den abgezwickten Kabelenden in Richtung Schaltkasten durchziehen.
- 2 Die beiden Motorkabel direkt an den am Motor vorhandenen Kupplungen anstecken, bis die Steckverbindung einrastet.

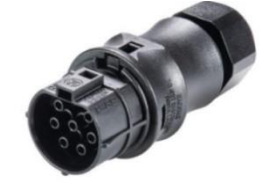

3 Am IFM die Schutzkappe von X1 abziehen. Die CAN-Datenleitung mit dem M12-Stecker vorsichtig auf die aufstecken und den Arretierungsring am Stecker in Rechtsdrehung festdrehen.

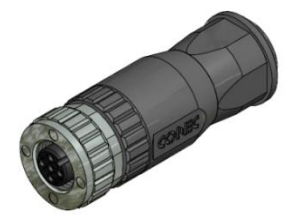

4 Kabelschuh der Schutzleiter-Einzelader mittels M6-Schraube, Beilagscheibe und Kontakt-/Zahnscheibe an Gewindebohrung mit angebrachter Schutzleiterkennzeichnung im Rollensatz anbringen.

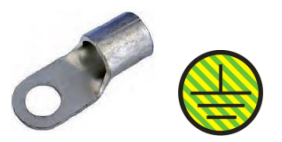

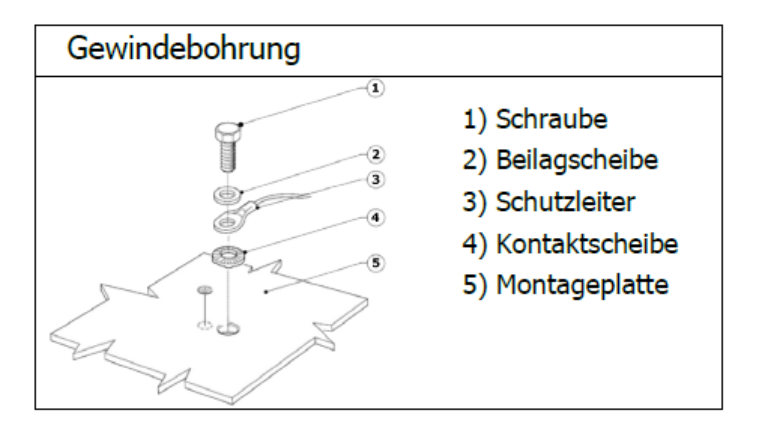

- 6 Kabel im Rollensatz mittels Kabelbinder fixieren. Darauf achten, dass keine Kabel unter Zugbeanspruchung stehen.
- 7 Auf der Schaltschrankseite den mitgelieferten flexiblen Kunststoff-Schutzschlauch mit Innendurchmesser von 36 mm auf die benötigte Länge kürzen, über die aus dem Leerrohr herausragenden Kabel schieben und mehrere Zentimeter in das Leerrohr im Boden hineinragen lassen.

Die Kabel an der Unterseite des Schaltschranks an -UB2 (PG36) der Kabeleinführung einführen. Den Kunststoff-Schutzschlauch in die Kabeleinführung schieben, bis diese arretiert.

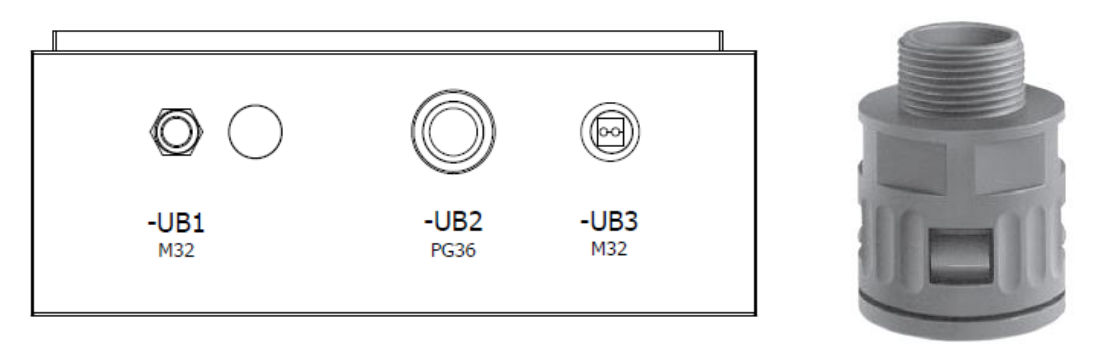

- 8 Innerhalb des Schaltschranks alle Kabel am vorhandenen Kabelbinder (oberhalb der Kabeleinführung) zugentlasten.
- 9 Die beiden Motorkabel auf die benötigte Länge kürzen, abmanteln und die Einzeladern ohne Zugbelastung auf die Push-in-Federzugklemmen (Motorklemmen) -X1L aufklemmen. Dazu die Einzeladern 10...12 mm abisolieren und verdrillen. Darauf achten, dass die Federzugklemme nicht auf die Isolierung der Einzelader quetscht.

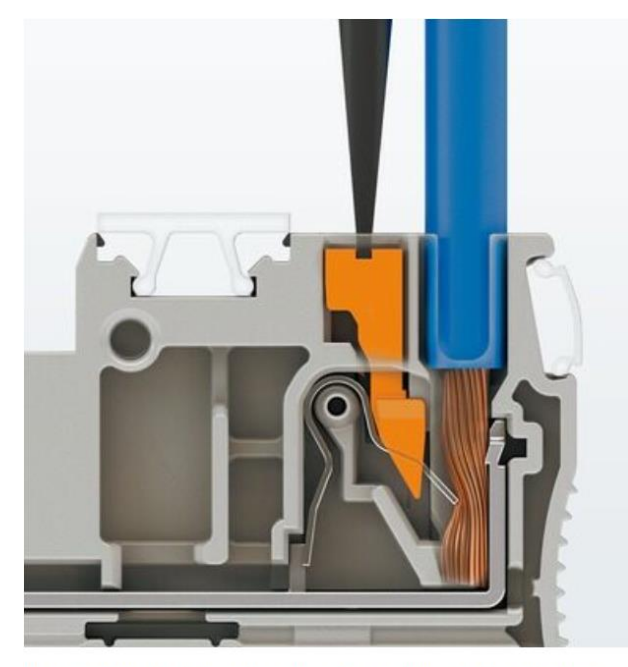

Der Anschluss flexibler Leiter ohne Aderendhülse erfolgt mit dem Betätigungsdrücker.

**Bild: PHOENIX CONTACT** 

- 10 Die CAN-Datenleitung durch den Kabelkanal an den ZM-Stecker X1 führen, abzwicken, abmanteln und ohne Zugbelastung auf den grünen 4-poligen Stecker X1 aufklemmen. Dazu die Einzeladern 10 mm abisolieren und verdrillen. Während des Betätigens der Push-in-Federzugklemme mittels eines kleinen Schraubendrehers die blanke Ader in die Steckeröffnung führen. Darauf achten, dass die Federzugklemme nicht auf die Isolierung der Einzelader quetscht.
- 11 Die grün/gelbe Schutzleiterader auf die benötigte Länge kürzen und ohne Zugbelastung auf die Push-in-Federzugklemme (grün/gelb) -X1L aufklemmen. Dazu die Einzelader 10...12 mm abisolieren und verdrillen. Darauf achten, dass die Federzugklemme nicht auf die Isolierung der Einzelader quetscht.

## Steckermontage/-demontage: Detailansichten

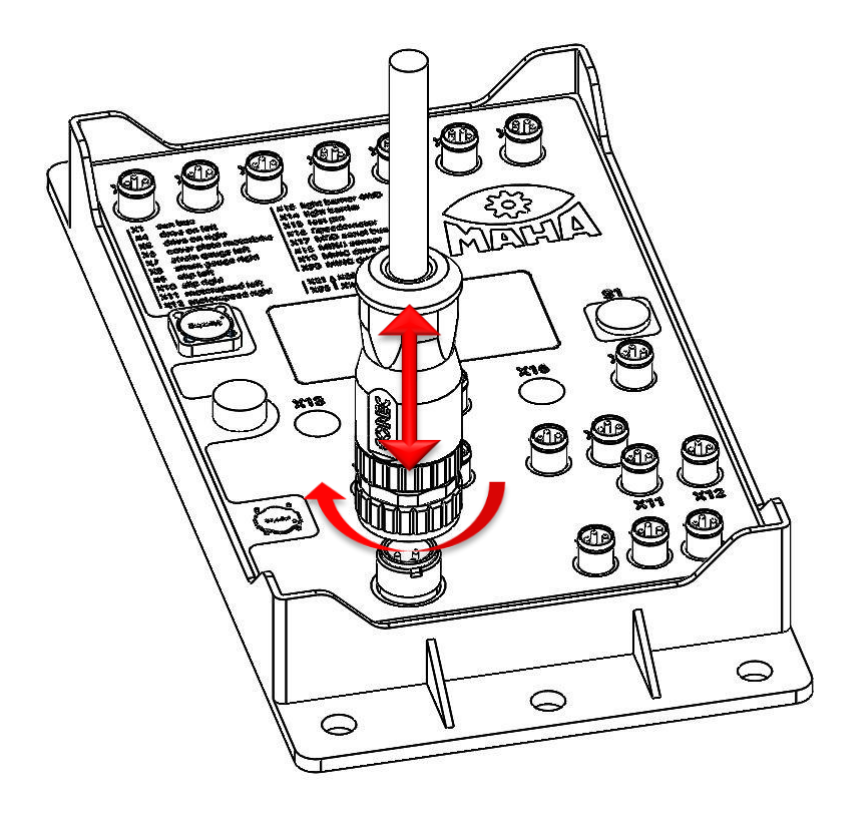

• M12 CAN-Stecker Montage/Demontage am IFM

Montage durch vorsichtiges Einstecken des 4-poligen Steckers und leichtes Rechtsdrehen der Arretierungsmutter zur Fixierung des Steckers. • M8 Sensor-Stecker Montage/Demontage am IFM

Montage durch vorsichtiges Einstecken des 3/4-poligen Steckers. Die Arretierung erfolgt durch leichtes Einrasten beim Einstecken. Der Stecker darf nicht unter Druck gedreht werden!

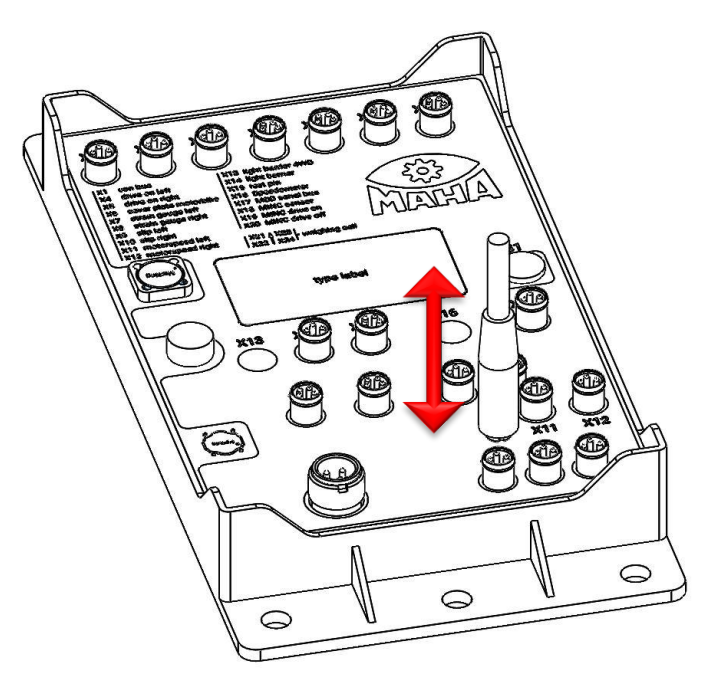

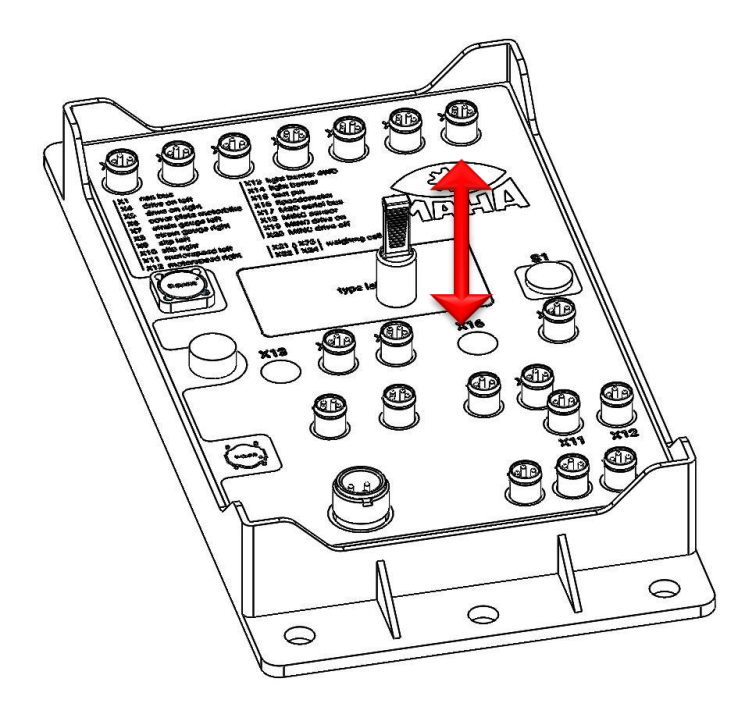

• M8 Schutzkappe Montage/Demontage am IFM

Nichtbenutzte Steckanschlüsse müssen mit einer schwarzen Gummi-Schutzkappe bestückt sein. Diese bei Bedarf durch leichten Zug entfernen.

• Motorstecker Montage/Demontage

Montage durch vorsichtiges Einstecken des 7-poligen Steckers. Die Arretierung erfolgt durch leichtes Einrasten beim Einstecken. Der Stecker darf nicht gedreht werden!

Für die Demontage mithilfe eines Schraubendrehers die Arretierungsnase leicht betätigen und währenddessen den Stecker abziehen.

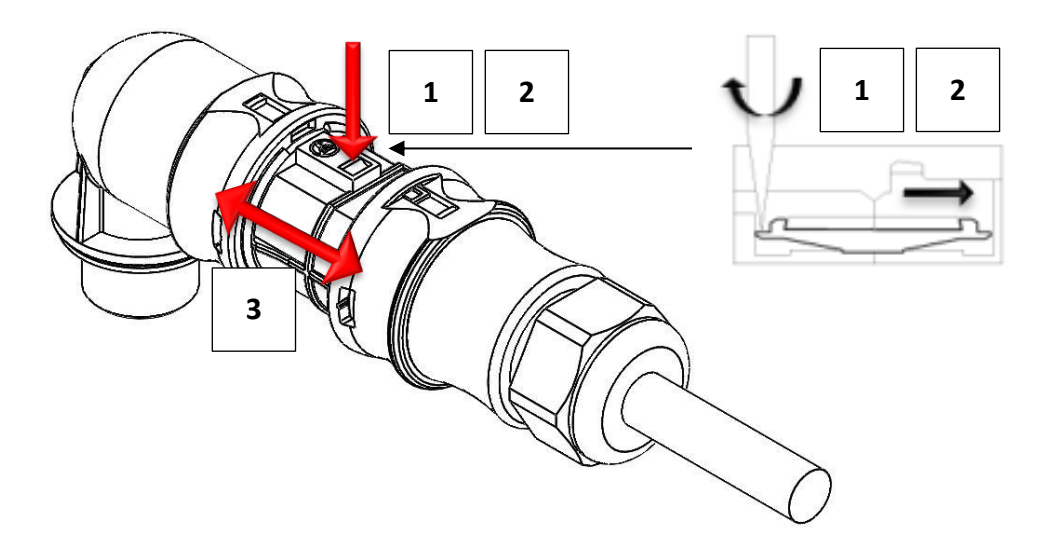

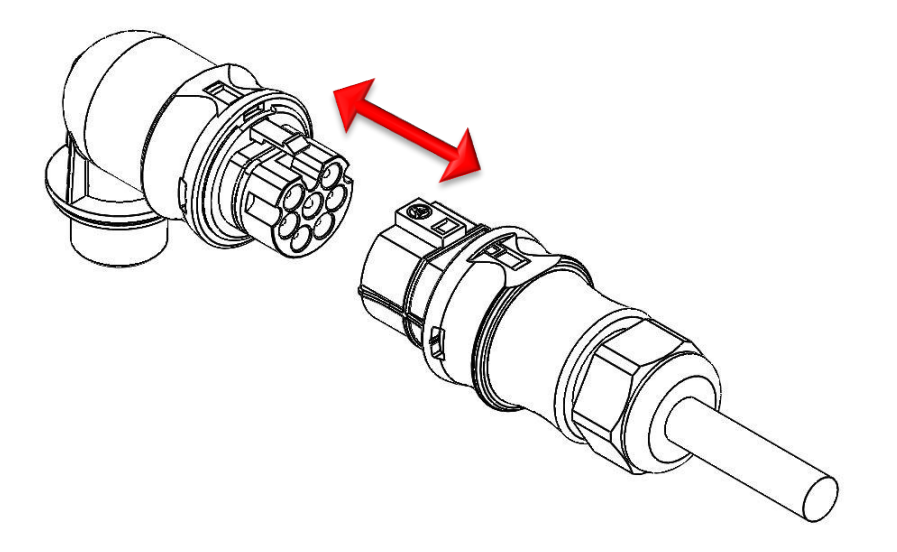

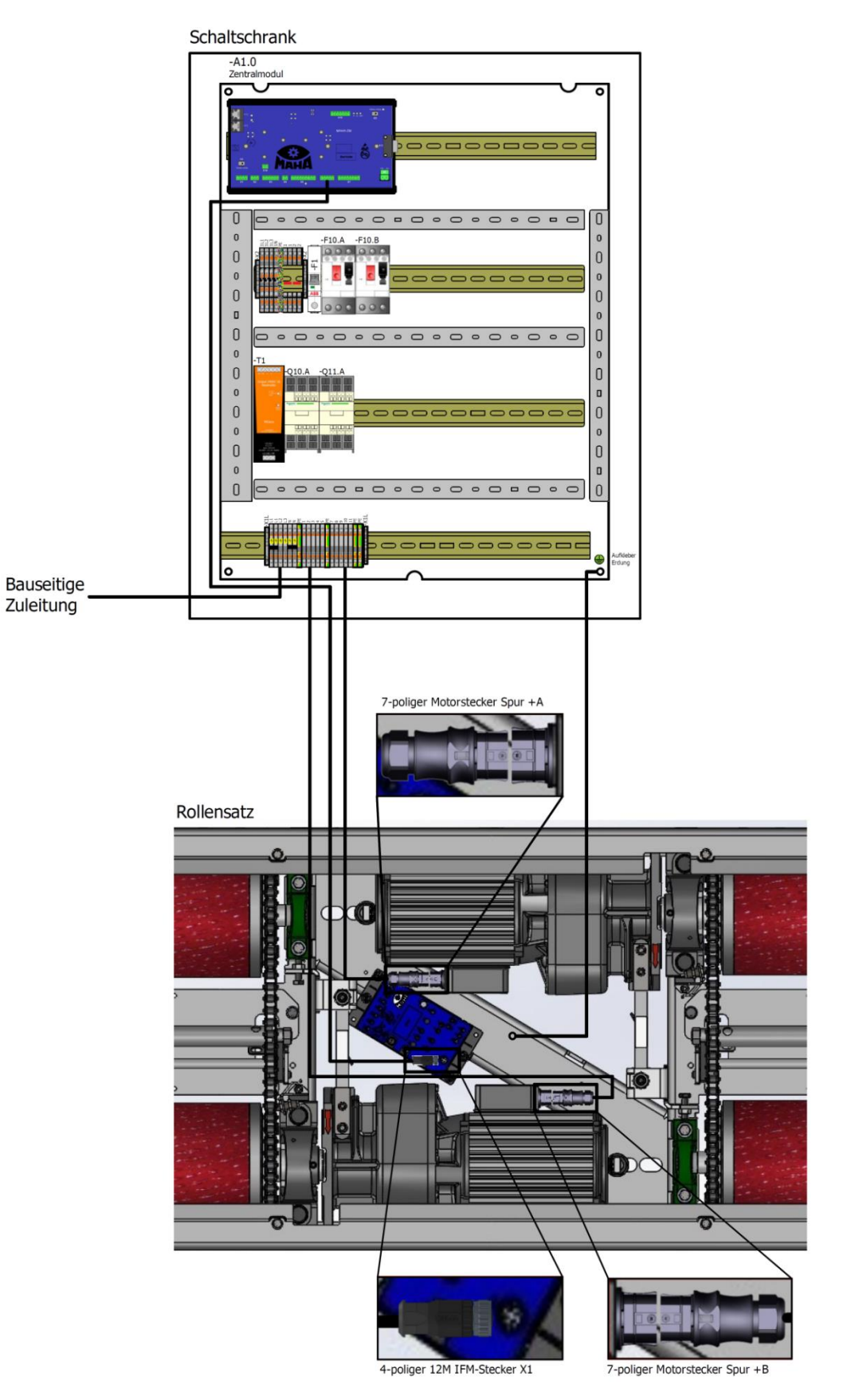

BA023001-de

# 4.5 Funktionsprüfung

i

Die Abnahme des Bremsprüfstands erfolgt durch einen Sachkundigen. Er überprüft alle Funktionen und Sicherheitseinrichtungen und bestätigt das Ergebnis. Außerdem muss ein zweites, der Bedienungsanleitung beiliegendes Blatt ("Qualitätsnachweis für Montage- und Servicearbeiten") vollständig ausgefüllt an den Hersteller zurückgesandt werden.

Bei der Abnahme sind folgende Punkte nochmals besonders zu prüfen:

- Freigängigkeit von Tastrollenhalter und Tastrolle
- Elektrischer Anschluss des Bremsprüfstands
- Potenzialausgleich
- Korrekte Einstellung aller Namursensoren (über Monteurmenü überprüfen)
- Fester Sitz von Schaltschrank und Bremsprüfstand
- Ruhiger Lauf der Motoren

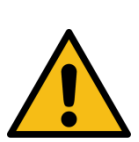

# WARNUNG

Funktionsprüfung an der Bodengruppe nur mit abgeschalteten Motorschutzschaltern vornehmen!

# 5 Kalibrierung / Justierung

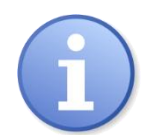

Kalibrierintervall: mindestens alle 2 Jahre

# 5.1 Justieren Bremskraft

Im Monteurmenü "Justieren Bremskraft" auswählen.

| CONNECT Visual × +                    |                                 |              |                    |                                  |                       | - ø ×       |
|---------------------------------------|---------------------------------|--------------|--------------------|----------------------------------|-----------------------|-------------|
| ← → C ▲ Nicht sicher   maha-mbt.maha/ |                                 |              |                    |                                  | 0v (                  | २ 🖈 🔮 🗯 😝 । |
|                                       |                                 |              |                    |                                  |                       | Мана        |
| Support                               | •                               |              | 0                  |                                  | 0                     | •           |
| Sprache                               | °                               |              |                    |                                  | <i>(</i> -            | •           |
| Netzwerk                              |                                 |              |                    |                                  |                       |             |
| Ereignisaufzeichung                   | ° •                             |              | 3                  |                                  |                       | °           |
| Prüfprotokoll                         | · 📃 2                           | 043 Diait    | =                  |                                  | = 1979 Die            | nit 🗐 '     |
| Maschinendaten                        |                                 |              |                    |                                  |                       |             |
| Justieren Bremskraft                  | °.                              |              | $\overline{\cdot}$ |                                  |                       | °°          |
| Diagnose Bremsenprüfstand             | •                               |              | •                  |                                  | 0                     | o           |
| Prüfstand Einstellungen               | Nullpunkt Links 🤊               |              |                    | Nullpunkt Rechts                 | 5                     |             |
| Optionsübersicht                      | Atgleichen                      | 0 N          | 2043 Digit         | Abgleichen                       | 0 N                   | 1979 Digit  |
| Externe Geräte                        | Justierung Links                | N            | 2043 Digit         | Justierung Rechts                | N                     | 1979 Digit  |
| Software Update                       |                                 |              |                    |                                  |                       |             |
| Ein-/Ausgangstest                     | - Henspore of y sezen           |              |                    | 5 Henspere of yezer              |                       |             |
| L support@maha.de                     | Messteder Links<br>Sensitivity: | 2,38027 mV/V |                    | Messteder Rechts<br>sensitivity: | 2,38027 mV/V          |             |
|                                       | Offset:                         | 0,0067 mV/V  | Speichem           | Offset:                          | 0,00668 mV/V Speichem |             |
|                                       | # CR-Code-Scan                  |              |                    | # GR-Code-Scan                   |                       |             |
|                                       | Datei importieren               |              |                    |                                  |                       | Auswählen   |
|                                       |                                 |              |                    |                                  |                       |             |

Im Schaltschrank beide Motorschutzschalter auf Position "OFF" stellen.

#### 5.1.1 Nullpunkt abgleichen

Bei unbefahrenem Prüfstand einen Nullabgleich der Bremskraft durchführen: Button "Abgleichen" drücken.

#### 5.1.2 Bremskräfte justieren mit Justiervorrichtung

- 1 Mittelabdeckung abschrauben und Justiervorrichtung montieren.
- 2 Rollendurchmesser messen.
- 3 Die Justiervorrichtung am linken Motor des Rollensatzes (in Fahrtrichtung) montieren.
- 4 Gegengewicht anbringen und Justiervorrichtung nivellieren. Über Gegengewicht ins Gleichgewicht bringen. Erst wenn sich die Justiervorrichtung im Gleichgewicht befindet, wirkt keine Kraft auf die Messfeder. Das Gegengewicht auf der linken Seite gleicht das Mehrgewicht der Kalibrierlatte auf der rechten Seite aus. Die Bremskraftanzeige zeigt 0,00 kN ± 0,01 an.
- 5 Das Gegengewicht mit der Schraube sichern. Die Kerben auf dem Kalibrierarm sind für die Positionierung des Gewichts notwendig. Die Justiervorrichtung kann jeweils

zwei Kerben für eine Zugkraft besitzen. Die Kerben für den MBT 2000 werden für die Kalibrierung aller Rollensätze mit  $\emptyset$  200 verwendet.

- 6 Das 30 kg-Kalibriergewicht auf die 3 kN-Markierung legen. Der Kalibrierarm muss mit aufgelegten Gewichten im Gleichgewicht sein. Zur Überprüfung dient die Libelle. Abhängig vom Kalibrierverfahren sind Fehler für die nicht exakte Ausrichtung berücksichtigt.
- 7 Justiervorrichtung 3x mit Maximalwert vorbelasten.
- 8 Justage durchführen: Button "Justieren" drücken.
- 9 Das Gewicht abnehmen und den Nullpunkt kontrollieren. Der Nullpunkt darf nicht mehr neu eingestellt werden. Daher muss sichergestellt sein, dass ohne aufgelegtes Gewicht keine Kraft auf die Messfeder des Bremsprüfstands wirkt. Bei zu großen Abweichungen muss die Kalibrierung nochmals durchgeführt werden.
- 10 Vorgang für die rechte Seite wiederholen.

#### 5.1.3 Bremskräfte justieren mit MJV II

Siehe Kurzanleitung BA020001\_003, zum Download verfügbar auf der MAHA-Homepage www.maha.de.

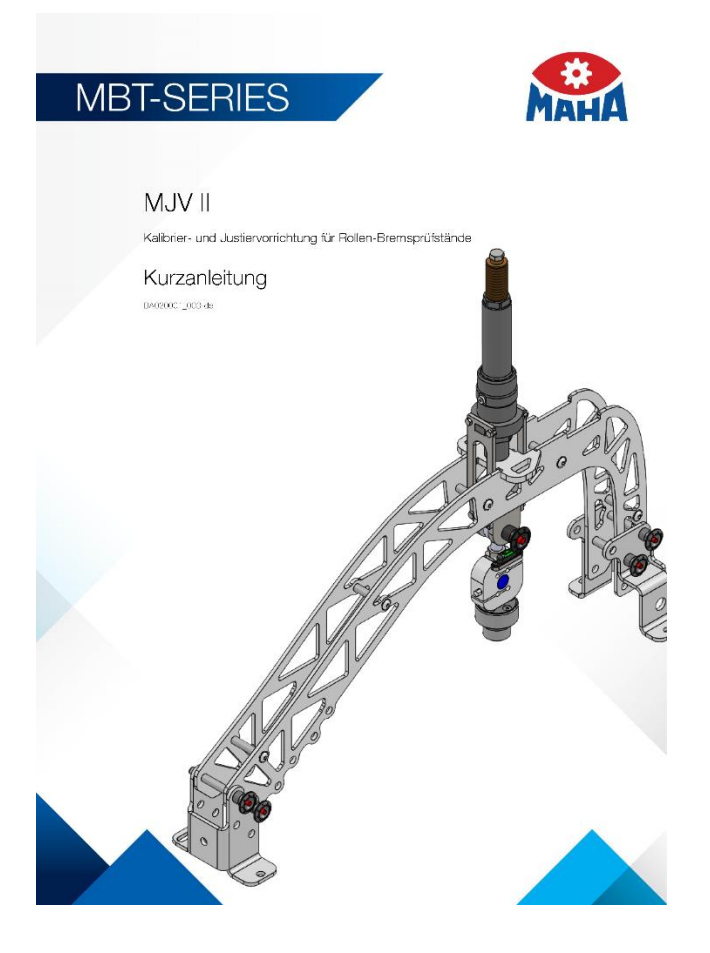

# 6 Betrieb

# 6.1 Sicherheitshinweise

## WARNUNG

- Die gesetzlichen Unfallverhütungsvorschriften beachten.
- Vor der Fahrzeugprüfung im Reifenprofil klemmende Fremdkörper entfernen.
- Den Pr
  üfstand mit dem Fahrzeug langsam (Schrittgeschwindigkeit) und mittig auf-/ab-/
  überfahren.
- Der Fahrzeugführer muss eine entsprechende Fahrerlaubnis für das zu pr
  üfende Fahrzeug besitzen und darf nicht unter dem Einfluss von Alkohol, Drogen oder die Fahrt
  üchtigkeit beeintr
  ächtigenden Medikamenten stehen.
- Regelmäßige Sichtkontrolle auf Beschädigungen bei Leitungen, Schläuchen, Aktoren und Sensoren durchführen. Bei vorliegenden Defekten oder Beschädigungen darf der Prüfstand nicht betrieben werden.
- Hydraulikschläuche, die optionsabhängig verbaut sind (z. B. Rollensatzanhebung), nach Vorgaben der DIN 20066 (oder nach den örtlich gültigen Vorschriften, Richtlinien und Normen) austauschen und eine Beurteilung der Funktionsfähigkeit regelmäßig durchführen.
- Die Anlage darf ausschließlich innerhalb ihrer Leistungsgrenzen betrieben werden.
- Die Anlage darf nur von eingewiesenem Personal (befähigter Person) betrieben werden.
- Die Anlage muss einschließlich Arbeitsbereich sauber gehalten werden. Es ist eine ausreichende Beleuchtung des Arbeitsbereiches vorzusehen.
- Bei Nichtbenutzen muss die Anlage ausgeschaltet werden und der Hauptschalter gegen Wiedereinschalten mit einem Vorhängeschloss gesichert sein.
- Mit Not-Aus-Hauptschalter oder Not-Halt-Schlagtaster Anlage in Notsituationen ausschalten.
- Im Gefahrenbereich der Anlage dürfen sich während des Befahrens und der Fahrzeugprüfung keine Personen aufhalten. Rotierende oder sich bewegende Teile (z.B. Prüfstandrollen) sind gefährlich.
- Bei laufenden Fahrzeugmotoren in geschlossenen Räumen besteht Vergiftungsgefahr. Der Betreiber hat für ausreichenden Luftaustausch zu sorgen.
- Unnötige Beanspruchungen an Fahrzeug und Prüfstand sind zu vermeiden.
- Wenn das Fahrzeug mit der angetriebenen Achse im Rollensatz steht, darf dieser nur bei laufendem Rollenantrieb verlassen werden. Zum Schutz der Antriebsmotoren findet bei unzulässiger Beschleunigung der Achse eine automatische Prüfrolleneinschaltung statt. In Verbindung mit einer Ausfahrhilfe (elektromechanische Motorbremse oder DC-Bremse) darf auch bei stehenden Prüfrollen aus dem Prüfstand gefahren werden.
- Kein Fahrzeug mit der Anlage fremdstarten oder rekuperieren. Dies kann zu Schä-

den am Prüfstand führen.

- Der Bediener darf während der Prüfung das Fahrzeug nicht verlassen.
- Es darf kein Fahrzeug im/auf dem Rollensatz oder auf den optionalen Rampen abgestellt werden. Parken im Sicherheitsbereich ist nicht erlaubt.

# 6.2 Sicherheitseinrichtungen

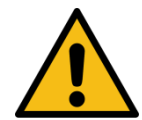

# WARNUNG

Die Sicherheitseinrichtungen (teilweise optional) sind regelmäßig von einem autorisierten Servicetechniker zu überprüfen. Gesetzliche Anforderungen sind hierbei zu berücksichtigen. *Mit defekten Sicherheitseinrichtungen darf der Prüfstand nicht betrieben werden!* 

## • Abschließbarer Hauptschalter

Dient zum normalen Ein- und Ausschalten der Anlage sowie als Not-Aus-Schalter. Der Schalter kann gegen unbefugtes Einschalten mit einem Vorhängeschloss gesichert werden.

## • Not-Halt-Schlagtaster

Dient zum schnellen Abschalten während des Betriebs. Er unterbricht die Bewegung.

## Meldeleuchte "Steuerung EIN"

Die Meldeleuchte warnt vor einem startbereiten Prüfstand. Ein eigenständiger Anlauf der Prüfrollen ist auch ohne aktive Anzeige (z. B. Fernsehgerät, Monitor, Smart Device) möglich.

## • Anlaufüberwachung

Die Anlaufüberwachung verhindert das Anlaufen der Rollen, falls die Räder blockiert sind (festgelaufene Lager, festhängende Bremsbeläge). Diese Einrichtung bewahrt das Fahrzeug bzw. dessen Bereifung vor einer Beschädigung.

## Tastrollen

Aus dem Vergleich der Antriebs- mit der Tastrollendrehzahl wird die Größe des Schlupfes bestimmt. Zum Start des Prüfstands müssen beide Tastrollen innerhalb von zwei Sekunden gedrückt sein.

## • Optische und akustische Warnvorrichtungen

Die optischen und akustischen Warnvorrichtungen müssen an geeigneter Stelle installiert werden und jederzeit gut wahrnehmbar sein. Bei Ausfall der Warnvorrichtungen ist der Prüfstand außer Betrieb zu nehmen, bis diese wieder voll funktionsfähig sind.

## Grubensicherung

Die Grubensicherung dient als Schutz vor unerwartetem Anlauf der Prüfrollen bei einer sich in der Arbeitsgrube (im Bereich der Prüfrollen) befindenden Person. Nationale Vorschriften für berührungslose Schutzeinrichtungen sind durch den Betreiber zu beachten.

## • Gelb-schwarzes Markierungsband

Das gelb-schwarze Markierungsband um Rollensatz und Grube dient zur Abgrenzung des Prüfstands und muss bei Defekt ersetzt werden. Art.-Nr. 19 6014 (38 mm) / 19 6015 (50 mm).

## • Warn- und Hinweisschilder

Am Prüfstand sind Warn- und Hinweisschilder angebracht. Diese dürfen nicht verändert oder entfernt werden. Defekte Warn- und Hinweisschilder müssen ersetzt werden (Art.-Nr. s. unten).

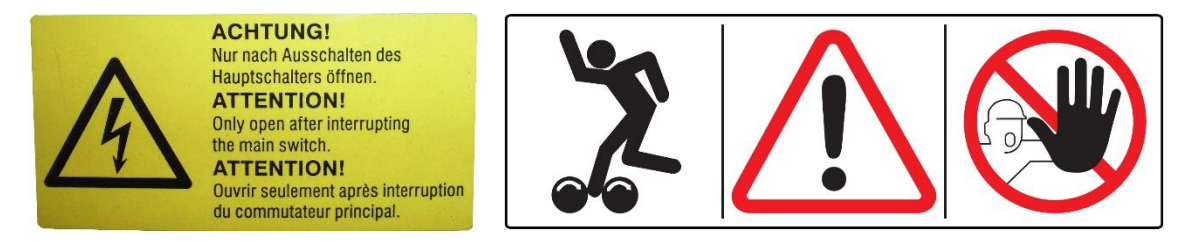

54 2132

54 2683

## 6.3.1 Prüfstand einschalten

Hauptschalter -Q1 auf Position "I" stellen.

## 6.3.2 Variante 1: LAN-Verbindung zu PC/Notebook herstellen

Die Steuerplatine des BPS erzeugt eine Website, über welche die Benutzerführung und die Messwertanzeige erfolgt.

Die einfachste Möglichkeit, sich mit einem C\_MBT-Prüfstand zu verbinden, ist die Verwendung eines handelsüblichen Rechners mit Internet-Browser. Unterstützt werden alle gängigen Browser (z. B. Mozilla Firefox, Microsoft Edge, Google Chrome) in der jeweils aktuellen Version.

- PC oder Notebook (NB) per Netzwerkkabel mit ZM verbinden (Ethernet-Port X13 "MAHA").
- Alternativ kann an diesem Ethernet-Port X13 auch ein WLAN-Accesspoint angeschlossen werden, der üblicherweise vier Netzwerkschnittstellen bietet. Dann wird ein PC/NB mit einer dieser Schnittstellen verbunden. An die anderen Schnittstellen können weitere Endgeräte angeschlossen werden (z. B. Analoganzeige oder C\_BOX bei Verwendung eines TV-Monitors als Simultananzeige).
- PC/NB einschalten, nach dem Booten anmelden, Browser öffnen.

## 6.3.3 Browser-Verbindung herstellen

- Im Browser über die Adresse: <u>http://maha-mbt(.maha)</u> die Startpage aufrufen.
- Sobald die Verbindung etabliert wurde, wird der Messbildschirm dargestellt:

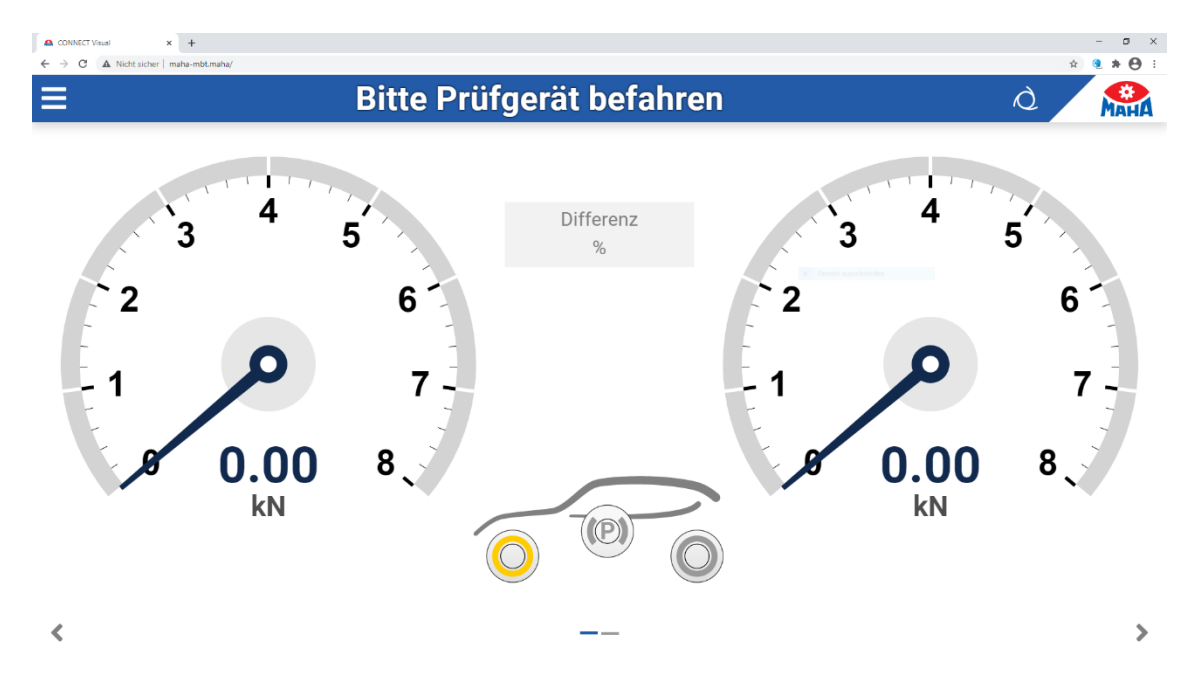

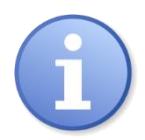

Alternativ sind im Internet kostenfreie QR-Code-Generatoren zu finden, mit deren Hilfe ein persönlicher QR Code für den CONNECT-Bremsprüfstand erzeugt werden kann.

Wird dieser abfotografiert (z. B. bei iOS-Geräten) oder mit einer QR-Code-Scanner-App eingelesen, wird der Standard-Browser automatisch geöffnet und die Internet-Adresse eingegeben.

## 6.3.4 Variante 2: WLAN-Verbindung herstellen

Soll der Prüfstand kabellos angesteuert werden, kann optional ein WLAN-Router (z.B. TP-Link) am ZM angeschlossen werden (Ethernet X13 MAHA). Dieser spannt ein eigenes WLAN für den BPS auf und ermöglicht das Vernetzen mit entsprechendem Zubehör (z.B. Analoganzeige, C\_BOX). Damit ist es möglich, zu PC/NB auch browserfähige Smart-Devices (SmartPhone, Tablet-PC) zur Bedienung des BPS und zur Anzeige der Messwerte zu verwenden.

#### Windows-PC

i

Auf der Unterseite des Routers befindet sich ein Label, auf dem der Name neben "SSID" sowie das Wireless-Passwort neben "PIN" aufgedruckt ist.

- WLAN-Router "TP-Link" mit Netzteil verbinden und einschalten.
- Im Netzwerk- und Freigabecenter WLAN-Router auswählen SSID "TP\_LINK\_xxxx" und Verbindung aufbauen.
- Wireless-Passwort "PIN" eingeben.

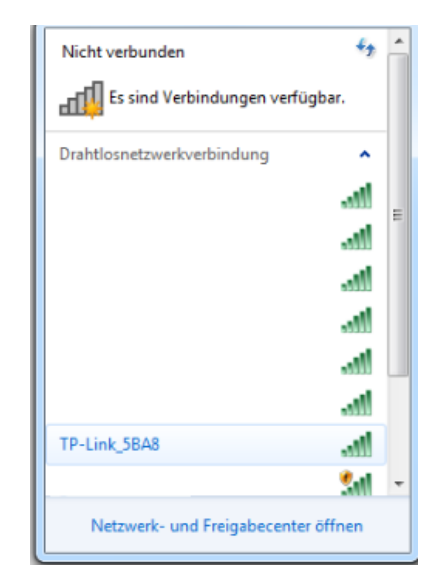

#### Mobile Endgeräte (Android oder iOS)

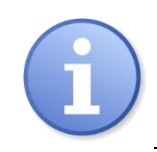

Auf der Unterseite des optional erhältlichen WLAN-Routers befindet sich ein Label, auf dem der Name neben "SSID" sowie das Wireless-Passwort neben "PIN" aufgedruckt ist.

- WLAN-Router "TP-Link" mit Netzteil verbinden und einschalten.
- Auf dem Mobilgerät unter "Einstellungen" das WLAN-Menü öffnen.

Das Gerät sucht nun nach vorhandenen WLAN-Geräten.

- TP\_LINK\_xxxx auswählen.
- Passwort eingeben.

Falls kein WLAN-Gerät gefunden wird, muss die Verbindung unter Verwendung der SSID und der PIN manuell eingerichtet werden.

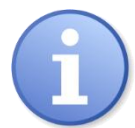

Alternativ sind im Internet kostenfreie QR-Code-Generatoren zu finden, mit deren Hilfe ein persönlicher QR Code für den CONNECT-Bremsprüfstand erzeugt werden kann.

Wird dieser abfotografiert (z.B. bei iOS-Geräten) oder mit einer QR-Code-Scanner-App eingelesen, wird das WLAN-Menü automatisch geöffnet und die SSID eingegeben.

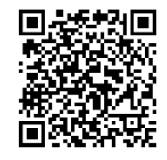

## 6.3.5 Variante 3: Einbindung des Prüfstands in eigenes Netzwerk

Alternativ kann das ZM des Prüfstands auch in ein Firmen-Netzwerk eingebunden werden. Dazu ist der Ethernet-Port X12 "EXT" konfigurierbar analog zu einer LAN-Schnittstelle eines PCs:

DHCP-Client:

Der Ethernet-Port X12 "EXT" des ZM kann als DHCP-Client konfiguriert werden, so dass er vom lokalen DHCP-Server eine IP-Adresse zugewiesen bekommt.

 Statische IP-Adresse: Dem Ethernet-Port X12 "EXT" kann eine fixe IP-Adresse sowie ein Default-Gateway zugewiesen werden.

Damit ist der Bremsprüfstand innerhalb des Netzwerks erreichbar, indem ein Rechner per Netzwerkkabel an eine übliche Netzwerkdose dieses Netzwerks angeschlossen wird. Bietet dieses Netzwerk zudem einen WLAN-Zugang, ist es möglich, dass der Prüfstand direkt über WLAN-fähige Endgeräte bedient wird:

- Rechner/Mobilgerät einschalten, nach dem Booten anmelden, Browser öffnen.
- Browser-Verbindung herstellen wie oben beschrieben.

## 6.4 Prüfablauf

#### 6.4.1 Prüfstand befahren

#### HINWEIS

Prüfstand langsam (Schrittgeschwindigkeit), mittig und gerade befahren. Die linke und die rechte Tastrolle müssen gleichzeitig betätigt werden.

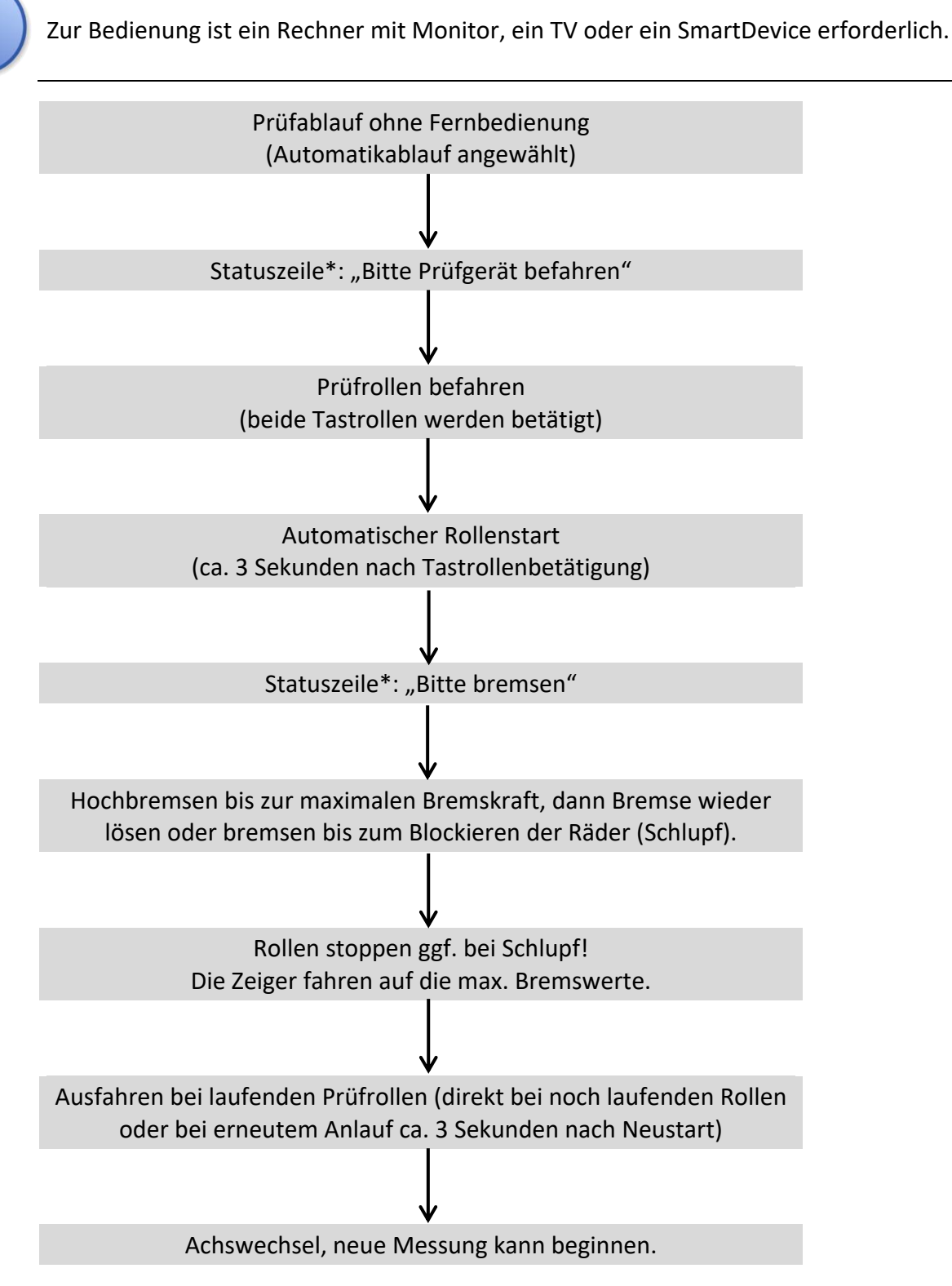

## 6.4.2 Bremsprüfung mit Automatikablauf durchführen

\*In Verbindung mit Monitoranzeige

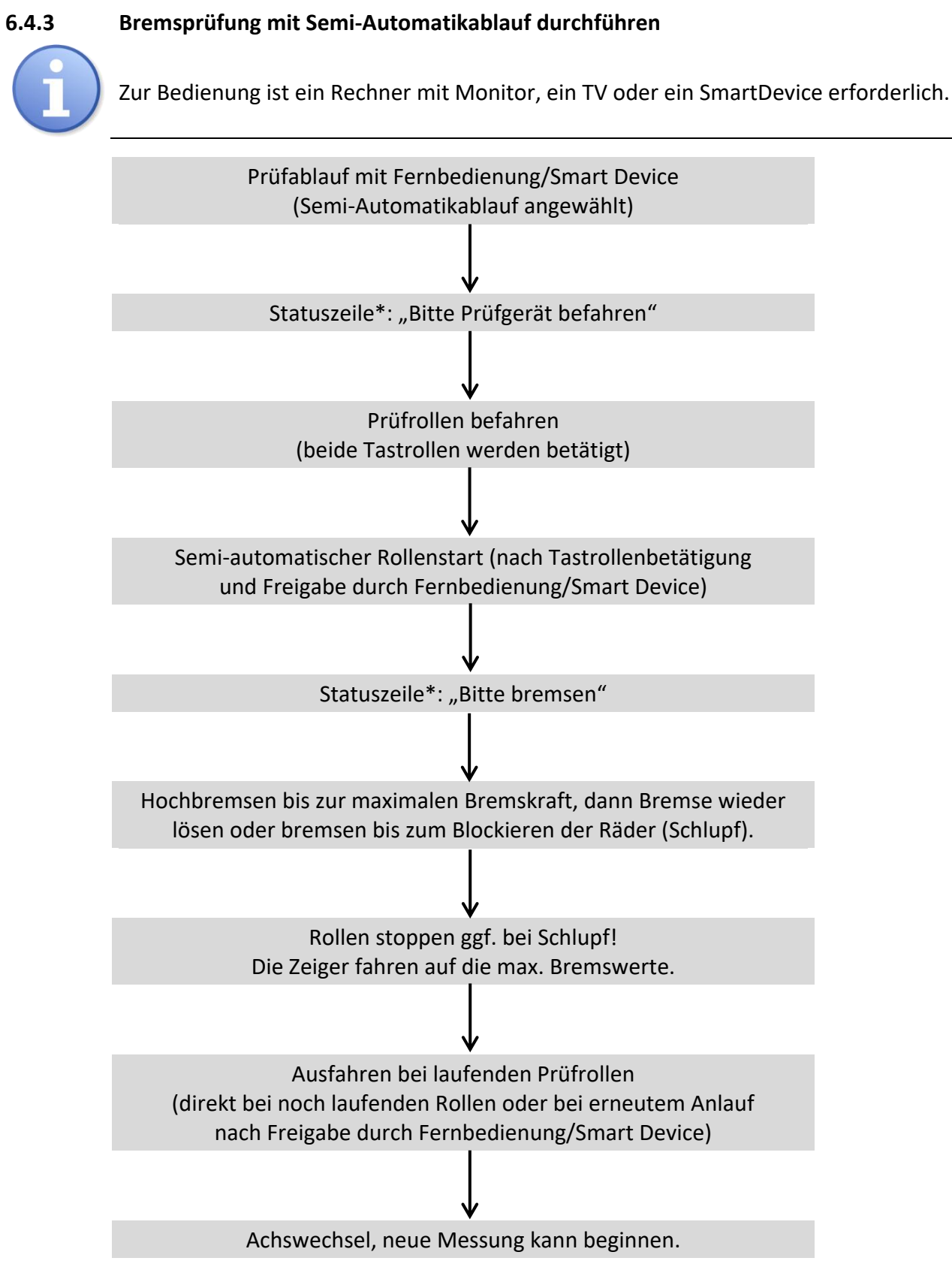

\*In Verbindung mit Monitoranzeige

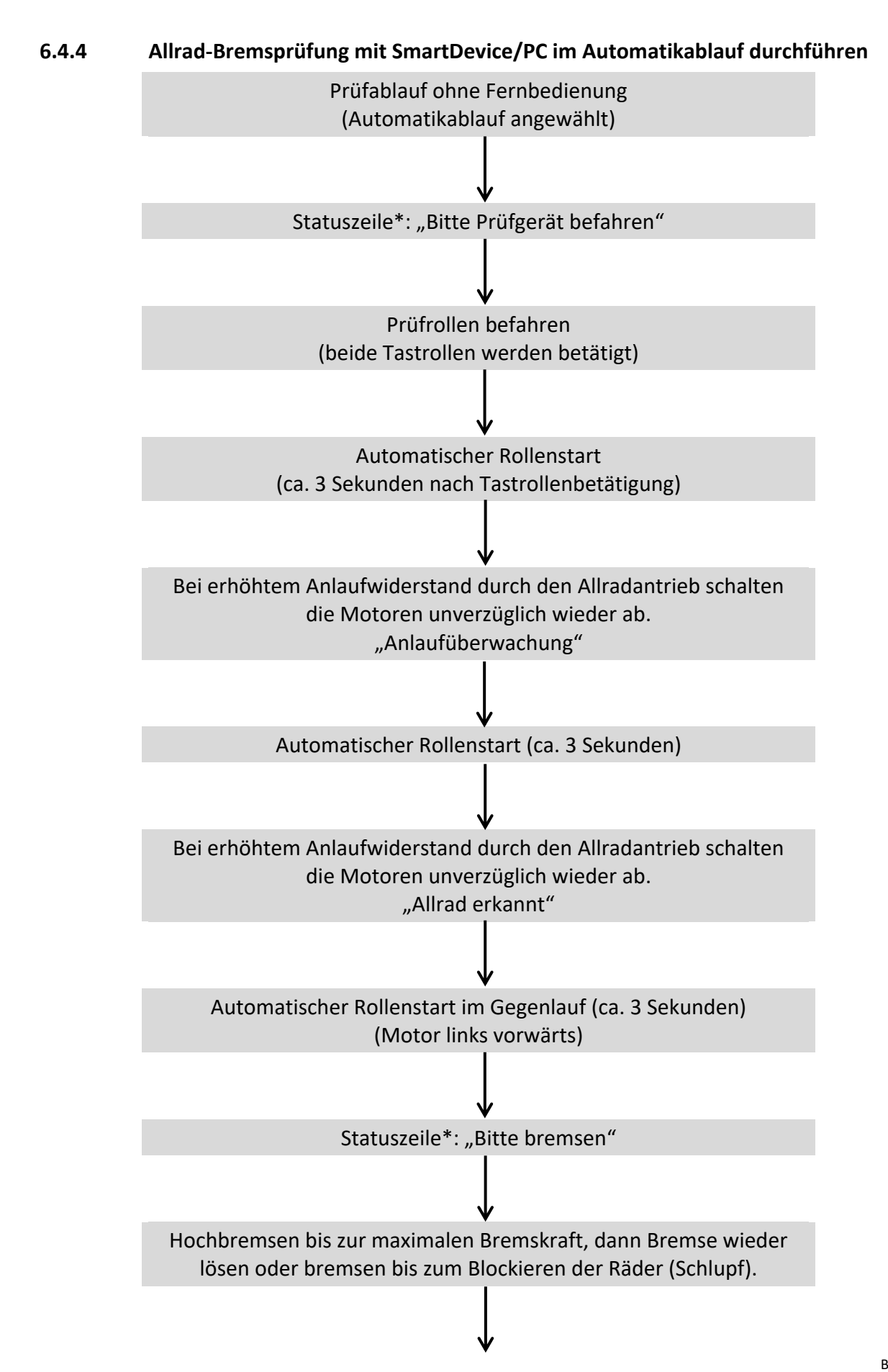

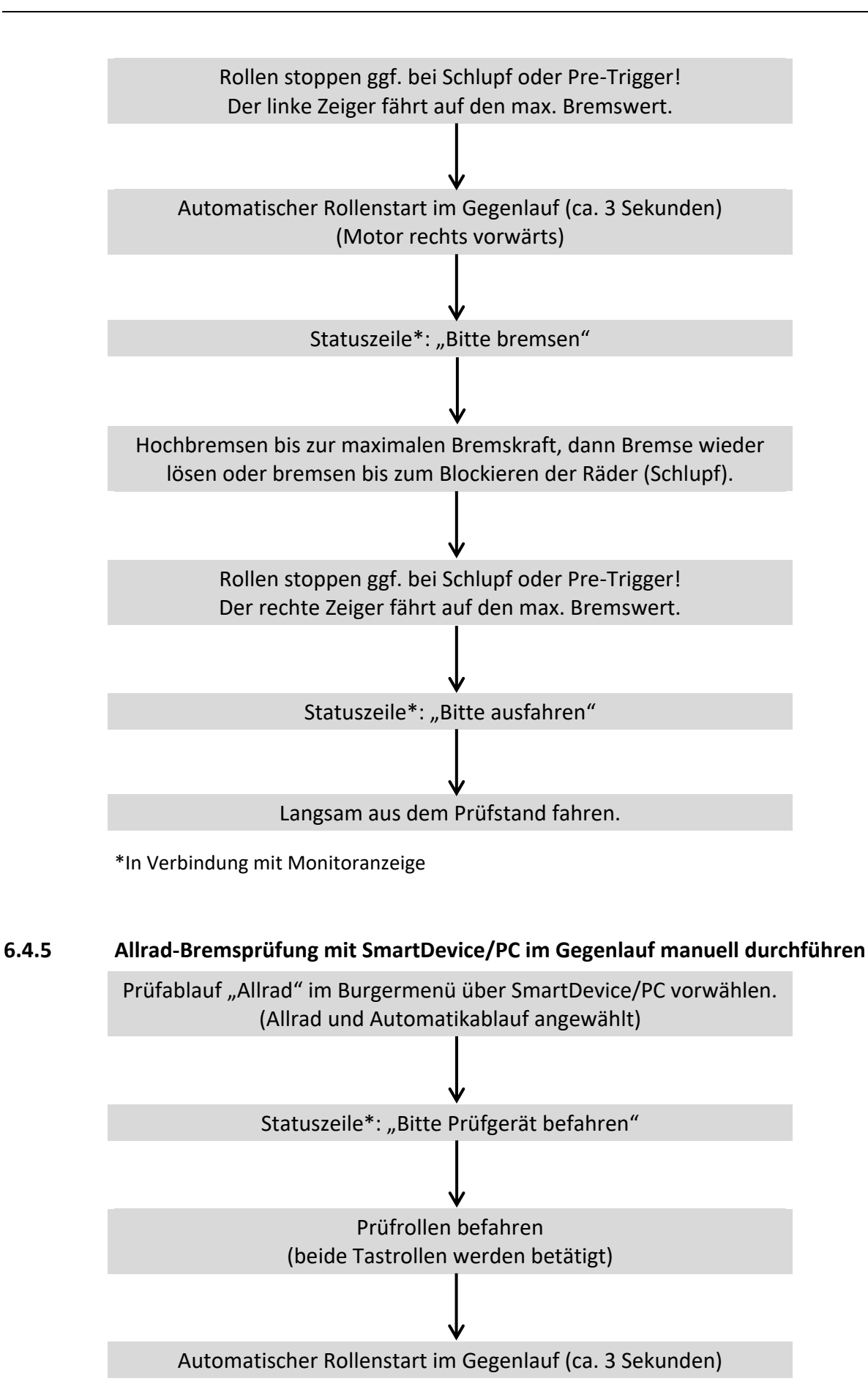

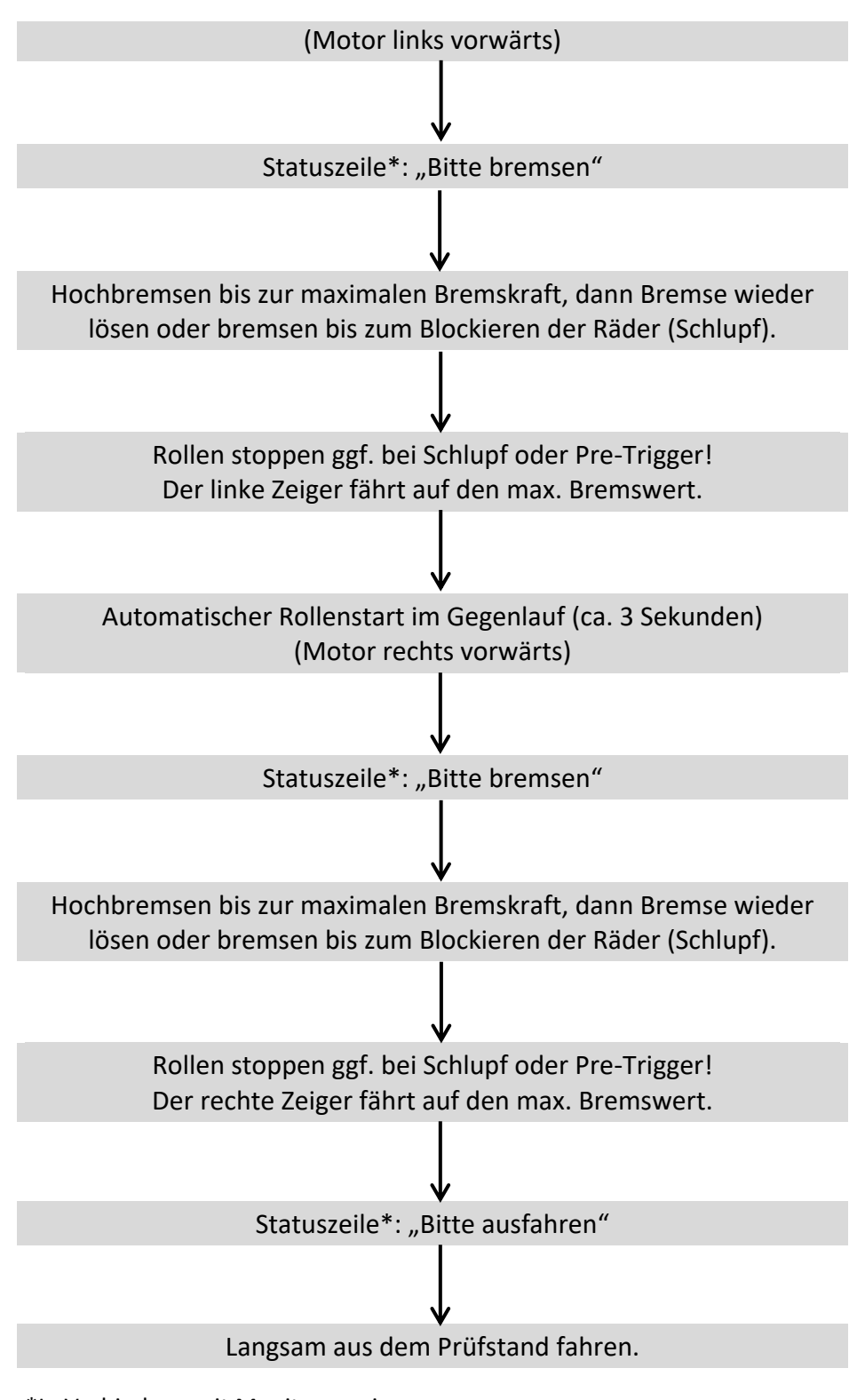

\*In Verbindung mit Monitoranzeige

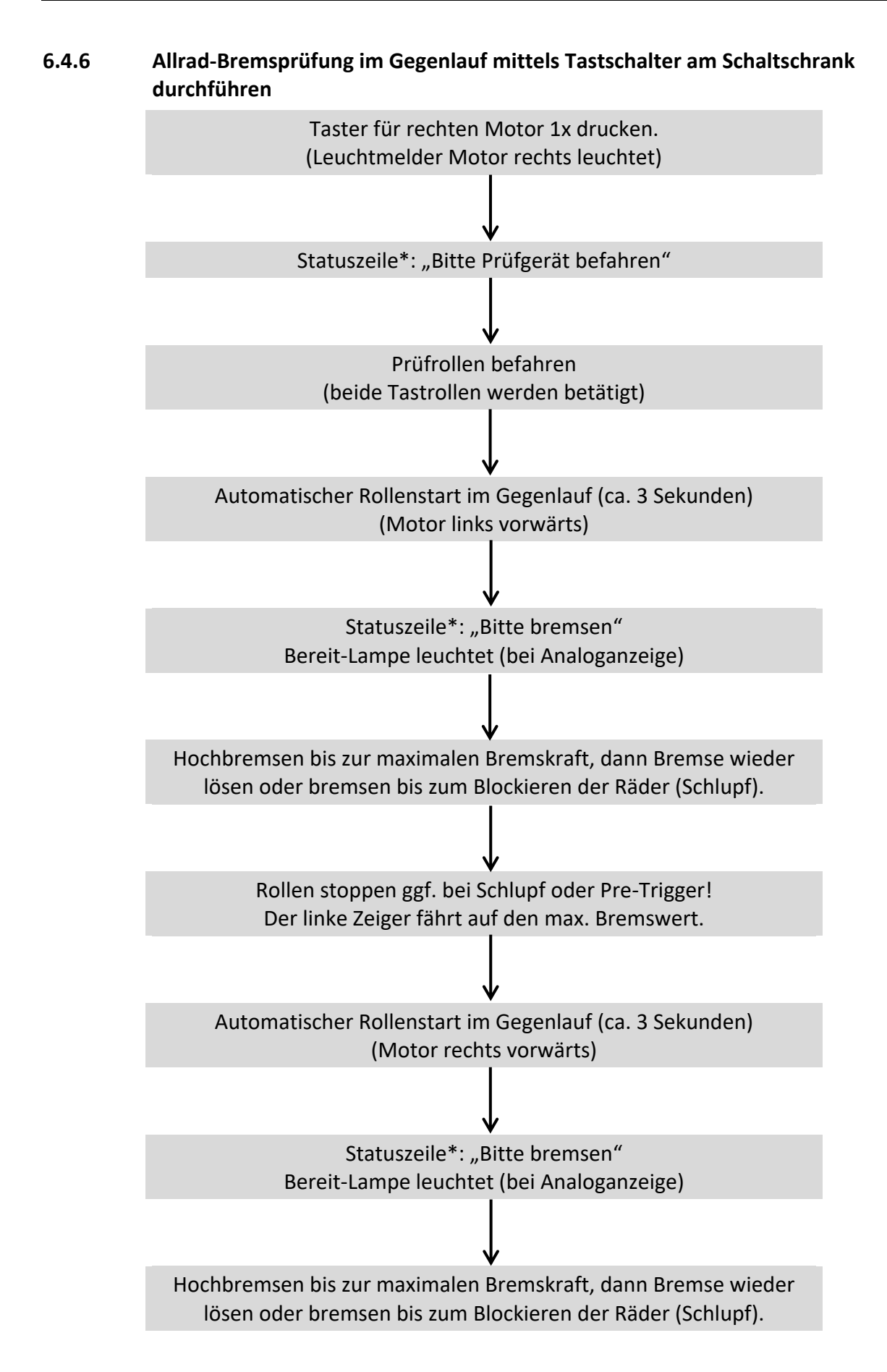

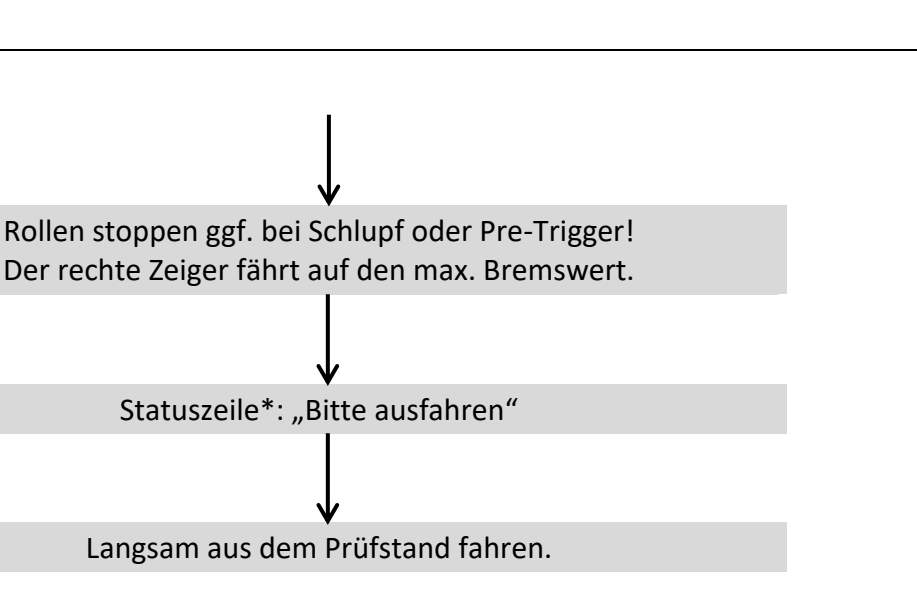

\*In Verbindung mit Monitoranzeige

## 6.4.7 Einzelrad-Bremsprüfung mit SmartDevice/PC manuell durchführen

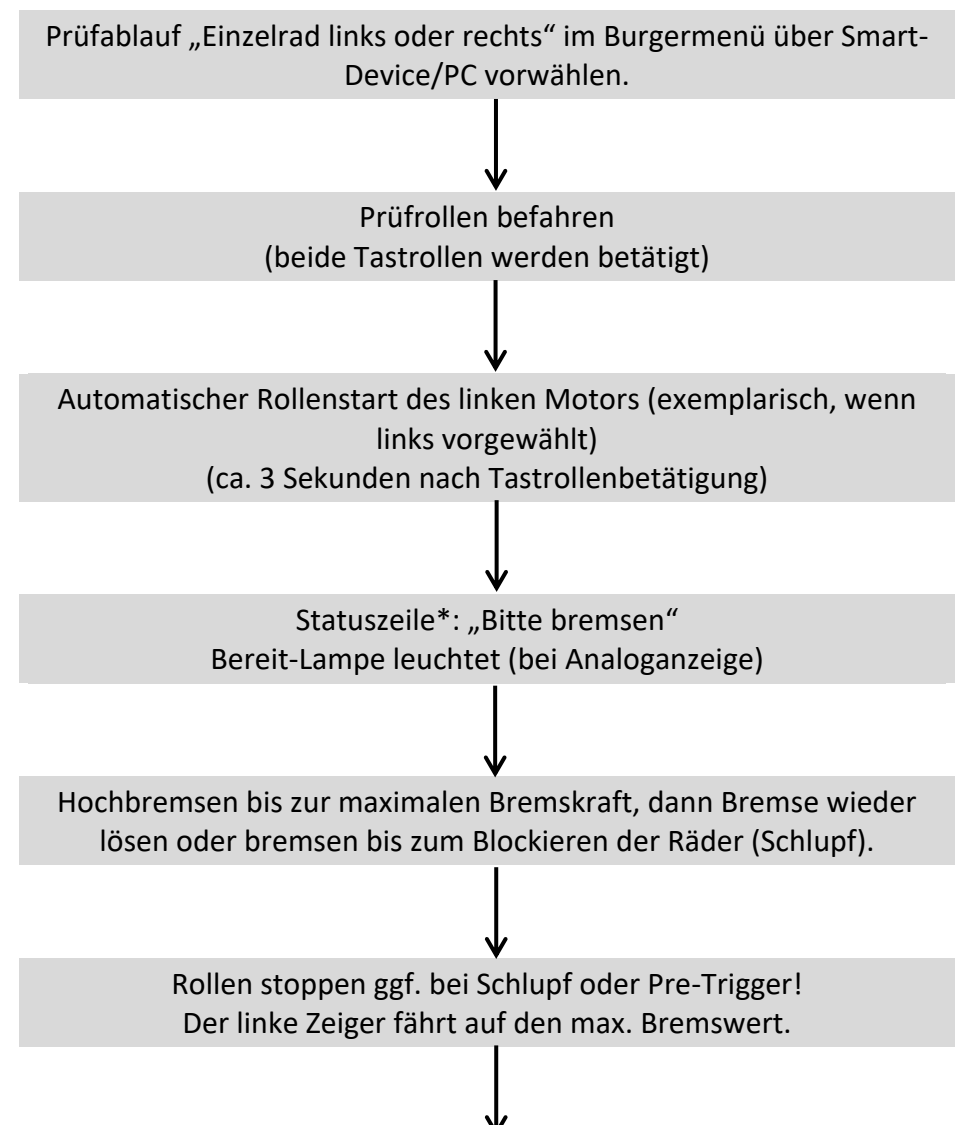

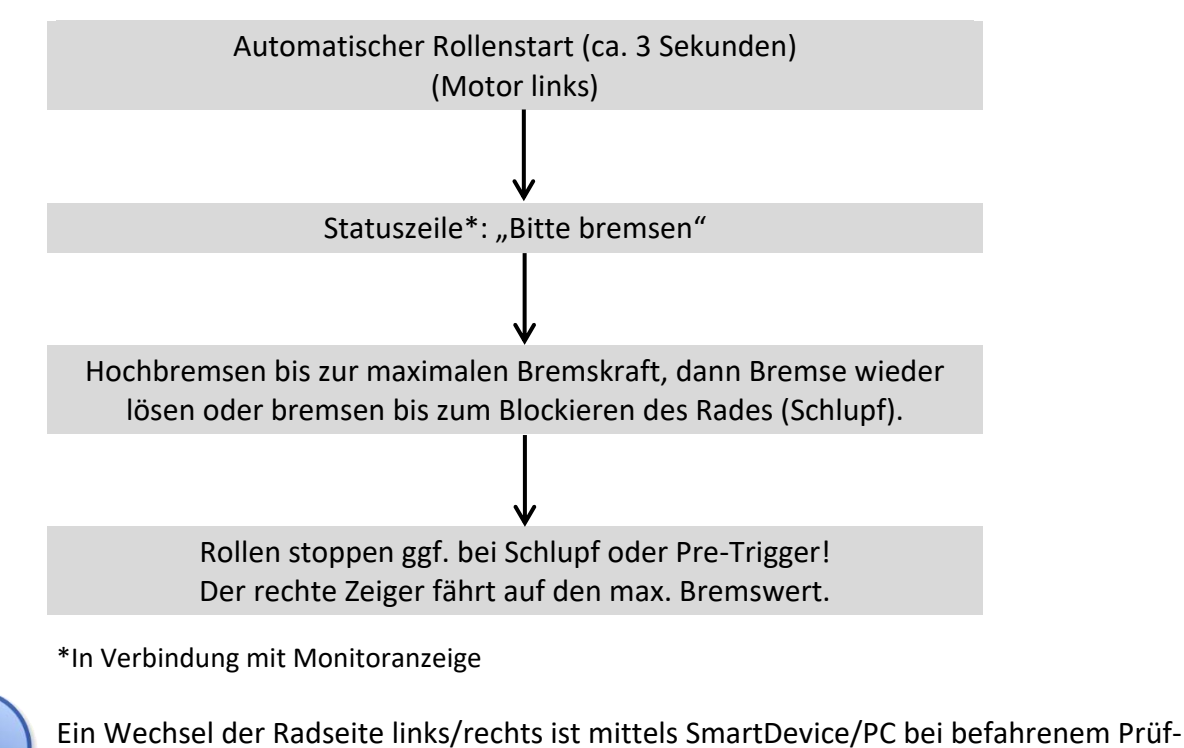

stand möglich.

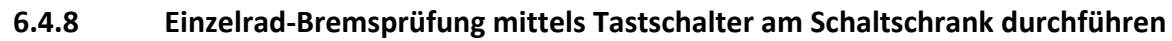

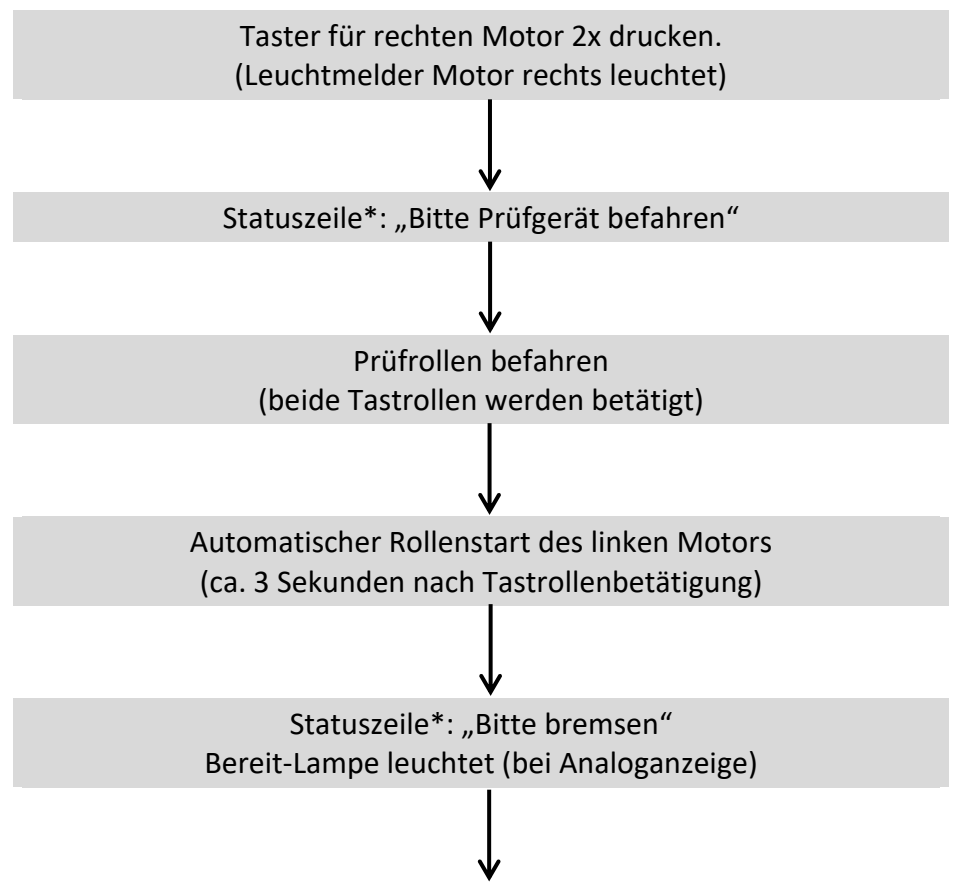

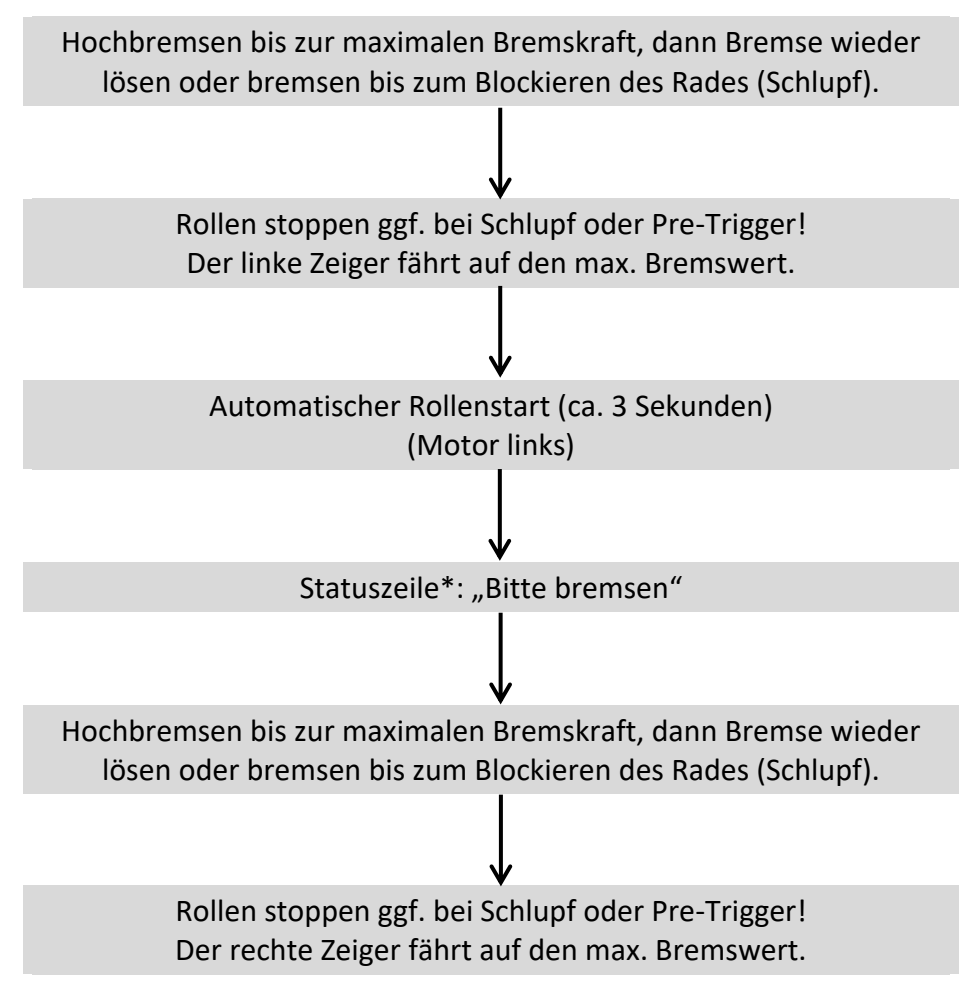

<sup>\*</sup>In Verbindung mit Monitoranzeige

#### 6.4.9 Prüfstand verlassen

Ausstattungsabhängig ist beim Verlassen des Prüfstands Folgendes zu beachten:

#### **HINWEIS**

Fahrzeug nicht bei stehenden Rollen aus dem Prüfstand fahren. Ausnahme: Statische Ausfahrhilfe ist vorhanden.

#### a. Dynamische Ausfahrhilfe mit Automatikstart

Warten, bis Rollen automatisch wieder gestartet wurden. Dann Fahrzeug aus dem Prüfstand fahren.

#### b. Dynamische Ausfahrhilfe mit Semi-Automatik

Rollen über Freigabe der Semi-Automatik starten. Dann Fahrzeug aus dem Prüfstand fahren.

#### c. Dynamische Ausfahrhilfe mit Start über RECO-Fernbedienung

Rollen über RECO-Fernbedienung starten. Dann Fahrzeug aus dem Prüfstand fahren.

#### d. Statische Ausfahrhilfe (DC-Bremse oder elektromechanischer Motorbremse)

Fahrzeug darf auch bei stehenden Rollen aus dem Prüfstand gefahren werden.

#### e. Not-Ausfahrhilfe

Werden die Rollen durch ein Fahrzeug passiv beschleunigt, schalten ab einer Geschwindigkeit von 5 km/h die Motoren automatisch zu. Das Fahrzeug kann aus dem Prüfstand gefahren werden.

#### **HINWEIS**

Bei Störung oder Versagen der Motorbremse oder des automatischen / semiautomatischen Rollenstarts besteht die Möglichkeit, die Ausfahrhilfe mit der Antriebsachse des Fahrzeuges zu aktivieren:

- Das Fahrzeug im Prüfstand langsam in Vorwärts-Fahrtrichtung beschleunigen.
- Bei ca. 3 km/h werden die Rollen durch den Prüfstand selbständig zugeschaltet und das Fahrzeug kann durch mäßiges weiter Beschleunigen aus dem Prüfstand gefahren werden.

Achtung: Der Prüfstand startet hierdurch selbstständig! Übermäßiges Beschleunigen kann zu Schäden am Prüfstand führen.
# 6.5 Ergebnisanzeige

- In der Ergebnisanzeige kann für die aktuelle Messung (C) der Kundenname (N) und das KFZ-Kennzeichen bzw. die FIN (M) eingegeben werden, sowie der aktuelle Kilometerstand (J) und das zulässige Gesamtgewicht des Fahrzeugs (I).
- Es können die letzten Messungen (D) wiederangezeigt werden (bis zu 10).
- Über das Hamburger-Menü (B) in der linken oberen Bildschirmecke können Funktionen und Abläufe an- oder abgewählt werden.
- Über die Pfeile (E) links und rechts kann zwischen dem Ergebnisbildschirm und dem Messbildschirm umgeschaltet werden (bei touchfähigen Geräten auch mit Wischen zur Seite).

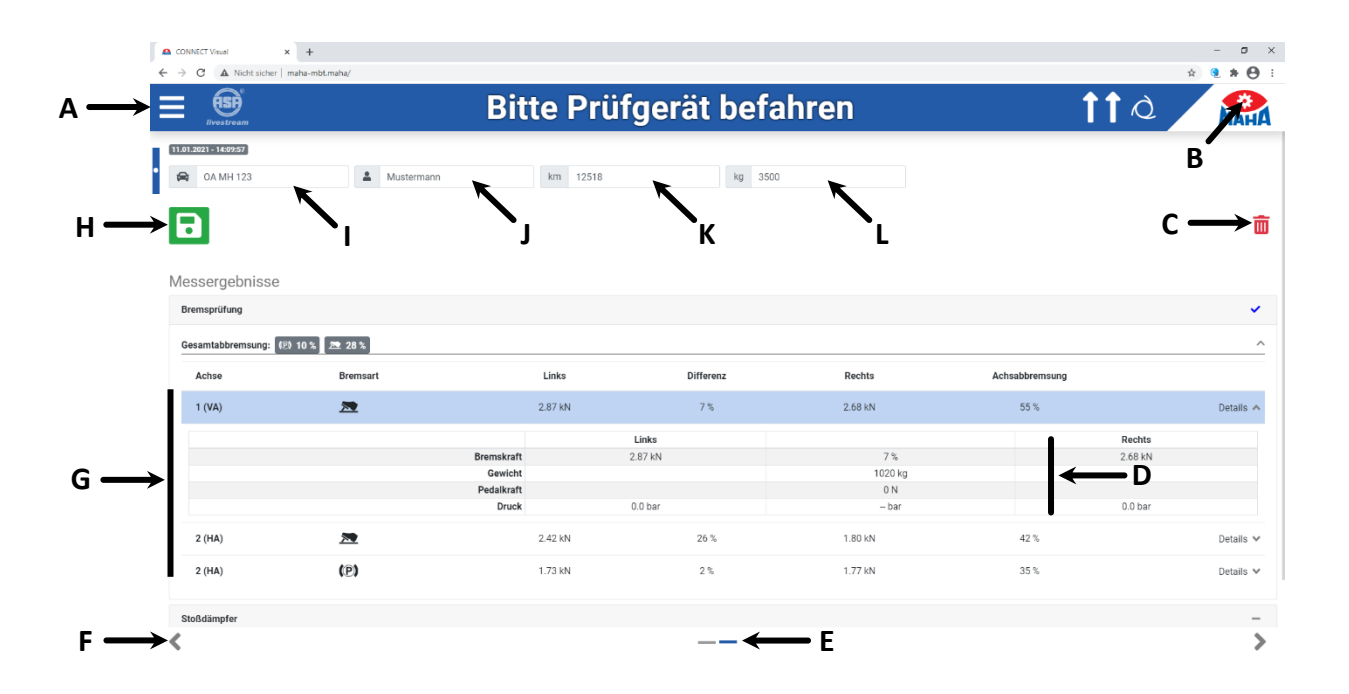

| Α | Hamburger-Menü | Öffnet eine Liste mit Funktionen und Abläufen.                                                                                                    |  |  |
|---|----------------|----------------------------------------------------------------------------------------------------|--|--|
| В | Einstellungen  | Klick auf Zahnrad öffnet Menü mit Einstellungen.                                                                                                    |  |  |
| С | Löschen        | Verwirft die aktuellen Messergebnisse.                                                                                                    |  |  |
| D | Messergebnis   | Es werden Bremskraft links/rechts, Differenz und Ab-<br>bremsung (sofern zGG bekannt ist) angezeigt jeweils<br>für Vorderachse, Feststellbremse, Hinterachse. Dazu<br>rechts oben Datum/Uhrzeit der Messung. |  |  |
| Е | Bildschirme    | Anzeige, dass weitere Bildschirme verfügbar sind.                                                                                                    |  |  |
| F | Umschaltpfeile | Wechsel zwischen Ergebnisanzeige und Messbild-<br>schirm                                                                                                    |  |  |

| G  | Gespeicherte Messungen |             | Bis zu 10 Messungen werden gespeichert,<br>neue Messungen überschreiben die älteste. |  |  |
|----|------------------------|-------------|--------------------------------------------------------------------------------------|--|--|
|    | Speichern              |             | Speichert die aktuellen Messergebnisse.                                              |  |  |
| п  | ₽                      | PDF drucken | Legt die aktuellen Messergebnisse als PDF lokal ab.                                  |  |  |
| I. | Kennzeichen/FIN        |             | Eingabefeld für amtliches Kennzeichen bzw. FIN                                       |  |  |
| J  | Name                   |             | Eingabefeld für Kundenname                                                           |  |  |
| к  | km-Stand               |             | Eingabe des Kilometerstands des Fahrzeugs in km                                      |  |  |
| L  | zGG                    |             | Eingabe des zulässigen Gesamtgewichts in kg                                          |  |  |

## 6.6 Messwertanzeige

- Nach dem Befahren der Prüfrollen wechselt die Anzeige automatisch in den Messbildschirm.
- Im Messbildschirm werden die aktuellen Bremswerte und die Differenz in % angezeigt.
- Nach Schlupf oder Pre-Trigger (= Speicherschwelle) werden die maximalen Bremskräfte der Messung angezeigt.

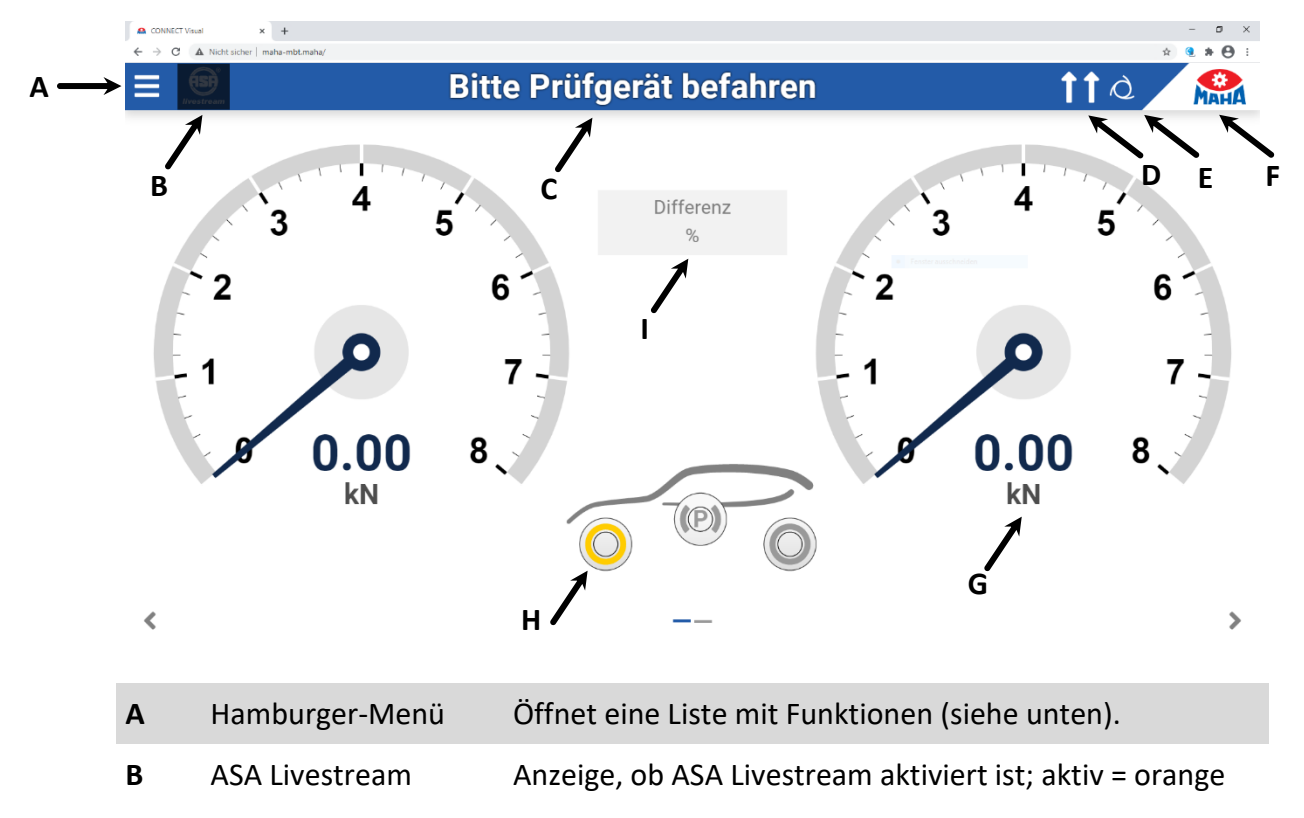

| с   | Statuszeile          | Statuszeile dient als Bedienerführung.                                                                  |
|-----|----------------------|----------------------------------------------------------------------------------------------------|
| D   | Fahrtrichtungspfeile | Zeigt die eingestellte Drehrichtung der Prüfrollen an (beide vorwärts/rückwärts oder Gegenlauf).        |
| E   | Automatik/Manuell    | Anzeige, ob Automatikbetrieb aktiviert, oder<br>manueller Betrieb (dann Hand-Symbol).                   |
| F   | Einstellungen        | Klick auf Zahnrad öffnet Einstellungs-Menü.                                                             |
| G   | Bremskraft           | Anzeige der Bremskräfte links/rechts in kN,<br>als digitaler Wert und mit Zeiger                        |
| н   | Bremsartanzeige      | Es wird immer diejenige Bremse gelb markiert angezeigt, auf die der aktuelle Messwert gespeichert wird. |
| I . | Differenzanzeige     | Anzeige der Bremskraftdifferenz in %                                                                    |

# Hamburger-Menü, Funktionen:

| PKW                                             | Allrad                         | Automatischer Gegenlaufbetrieb, Messung des<br>jeweils vorwärtsdrehenden Rades                     |
|-------------------------------------------------|--------------------------------|----------------------------------------------------------------------------------------------------|
| Allrad<br>Dreh-/Messrichtungsumkehr             | Dreh-/Messrich-<br>tungsumkehr | Messung in entgegengesetzter Fahrrichtung                                                          |
| Einzelrad links<br>Einzelrad rechts             | Einzelrad-<br>messung          | Messung nur eines Rades                                                                            |
| Automatischer Rollenstart Pre-Trigger           | Automatischer<br>Rollenstart   | Bei Deaktivierung starten die Rollen erst nach<br>manueller Freigabe (Klick auf Mitte der Messuhr) |
| Automatische Senkschwelle<br>Senkschwelle Aktiv | Pre-Trigger                    | Messwerterfassung bei Schwellwert-<br>Überschreitung                                               |
| Stoßdämpfer Wiegemodus                          | Automatische<br>Senkschwelle   | Aktivierung der Überfahr-/Senkschwelle über<br>Lichtschranke                                       |
|                                                 | Senkschwelle<br>aktiv          | Manuelles Absenken der Überfahr-<br>/Senkschwelle                                                  |
|                                                 | Stoßdämpfer<br>Wiegemodus      | Gewichtserfassung durch Achsdämpfungsprüf-<br>stand                                                |

# 6.7 Einstellungen

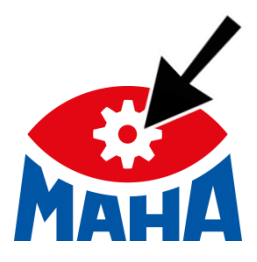

Durch Anklicken des Zahnrads im MAHA-Logo öffnet sich das Einstellungs-Menü. Hier sind folgende Untermenüs verfügbar:

| 0   | _ | _ |   | _  |
|-----|---|---|---|----|
| SIL | n | n | n | rт |
| Ju  | - | L | 0 |    |

Sprache

Netzwerk

Ereignisaufzeichung

Prüfprotokoll

Maschinendaten

Kalibrieren Bremskraft

Diagnose Bremsenprüfstand

Externe Geräte

🔒 Login Monteur-Menü

## 6.7.1 Support

Hier sind Informationen zum Prüfstand verfügbar, die im Support-Fall hilfreich sind, wenn die MAHA-Hotline kontaktiert wird, z.B. die Seriennummer des Prüfstands sowie die aktuellen Versionen der angeschlossenen Baugruppen und deren Software-Stand.

| ■ CONNECT Visual x + - 0 X            |                |                                  |          |             |               |  |
|---------------------------------------|----------------|----------------------------------|----------|-------------|---------------|--|
| ← → C ▲ Nicht sicher   maha-mbt.maha/ |                |                                  |          |             |               |  |
|                                       |                |                                  |          |             | МанА          |  |
| Support                               | 📞 MAHA I       | Hotline: <b>+49 8374 585 1</b> 0 | 00       |             |               |  |
| Sprache                               | Q Zum M        | AHA Service Center               |          |             |               |  |
|                                       | Sellerin       | ummer. 427048-001                |          |             |               |  |
| Netzwerk                              | Angeschlos     | ssene Baugruppen                 |          |             |               |  |
| Ereignisaufzeichung                   | Name           | CAN ID                           | Firmware | Protokoll   | Seriennummer  |  |
| Priifprotokoll                        | ZM             |                                  | 02.05.04 | 02.03.00    | 1020132200306 |  |
|                                       | IFM            | 0                                | 03.04.01 | 02.03.00    | 2000102500048 |  |
| Maschinendaten                        | Aktuelle So    | ftware                           |          |             |               |  |
| Kalibrieren Bremskraft                | Anzeige 13     | 1702 (C_MBT_2.4.0)               |          |             |               |  |
| Diagnose Bremsenprüfstand             | Steuerung 13   | 1701 (c-mbt-2-4-0)               |          |             |               |  |
| Externe Geräte                        | Datum und      | Uhrzeit - Prüfstand              |          |             |               |  |
| A Login Montour Monii                 |                | Datum                            |          | Zeit        |               |  |
|                                       |                | Jan 11, 2021                     |          | 12:53:13 PM |               |  |
|                                       | Downloads      |                                  |          |             |               |  |
|                                       | 🛓 Maschinenda  | aten                             |          |             |               |  |
|                                       | 🛓 Sicherung de | er Einstellungen                 |          |             |               |  |

## 6.7.2 Sprache

Hier kann die bevorzugte Sprache ausgewählt werden.

| CONNECT Visual × +                    |                     | - o ×       |
|---------------------------------------|---------------------|-------------|
| ← → C ▲ Nicht sicher   maha-mbt.maha/ |                     | ० 🖈 🤨 🛊 🔂 : |
|                                       |                     | Мана        |
| Support                               | Sprache             |             |
| Sprache                               | Deutsch     English |             |
| Netzwerk                              |                     |             |
| Ereignisaufzeichung                   |                     |             |
| Prüfprotokoll                         |                     |             |
| Maschinendaten                        |                     |             |
| Kalibrieren Bremskraft                |                     |             |
| Diagnose Bremsenprüfstand             |                     |             |
| Externe Geräte                        |                     |             |
| Login Monteur-Menü                    |                     |             |

#### 6.7.3 Netzwerk

Hier wird das "Netzwerk Kunde" konfiguriert (Ethernet-Schnittstelle X12 "EXT" auf dem Zentralmodul).

| CONNECT Visual × +                    |                       |                               | - 0 ×     |
|---------------------------------------|-----------------------|-------------------------------|-----------|
| ← → C ▲ Nicht sicher   maha-mbt.maha/ |                       |                               | ् 🖈 🥶 🗄 🗄 |
|                                       |                       |                               | Мана      |
| Support                               | Netzwerk Kunde        |                               |           |
| Sprache                               | Status<br>Modus       | X Nicht verbunden<br>Client   |           |
| Netzwerk                              | MAC                   | 00:1f:b2:0a:00:99             |           |
| Ereignisaufzeichung                   | Netzwerk MAHA         |                               |           |
|                                       | Status                | <ul> <li>Verbunden</li> </ul> |           |
| Prüfprotokoll                         | Modus                 | Server                        |           |
|                                       | MAC                   | 00:1f:b2:0a:10:71             |           |
| Maschinendaten                        | IPv4 / Netzwerkmaske  | 192.168.201.1 / 255.255.255.0 |           |
|                                       | Angeschlessene Cerëte | DEUM0100ND17055-102159-20175  |           |
| Kalibrieren Bremskraft                | Netzwerkname          | DEHH0100H017000.192.100.20170 |           |
| Diagnose Bremsenprüfstand             | maha-mbt              | Zum Ändern bitte anmelden.    |           |
| Externe Geräte                        |                       |                               |           |
| Login Monteur-Menü                    |                       |                               |           |

Default-Einstellung ist "Server"-Modus, der Prüfstand agiert als DHCP-Server und vergibt IP-Adressen an angeschlossene Geräte.

Dieser "Server"-Modus muss eingestellt sein, wenn die ASA-Schnittstelle benutzt werden soll.

Soll diese Ethernet-Schnittstelle in ein Kundennetz eingebunden werden, siehe Abschnitt "Betrieb > Vorbereitungen > Variante 3: Einbindung des Prüfstands in eigenes Netzwerk". Um die Konfiguration einer dieser Schnittstellen zu ändern, ist eine Anmeldung im Monteurmenü nötig.

Die Ethernet-Schnittstelle X13 auf dem Zentralmodul "MAHA" ist fest konfiguriert und kann nicht geändert werden!

#### 6.7.4 Ereignisaufzeichnung

Hier wird eine Historie aller gespeicherten Fehlermeldungen/-codes und Ereignisse (Ändern von Parametern) angezeigt.

Für Support-Zwecke kann die komplette Liste in eine Datei exportiert werden, die dann per E-Mail der MAHA-Hotline zur Verfügung gestellt werden kann.

| A CONNECT Visual x +             |                                        |                |                                                            | - 0 × |  |  |
|----------------------------------|----------------------------------------|----------------|------------------------------------------------------------|-------|--|--|
| C A Nort storer   mana-motimana/ |                                        |                |                                                            |       |  |  |
| Support                          | Ereignisse exportie                    | ren            |                                                            |       |  |  |
| Sprache                          | ★ Herunterladen<br>Aktuelle Ereignisse | ▲ Heruntetaten |                                                            |       |  |  |
| Netzwerk                         | Suche                                  |                |                                                            |       |  |  |
| Ereignisaufzeichung              | Zeitpunkt (UTC)                        | Event          | Details                                                    |       |  |  |
| Drüferetekell                    | 2021-01-11 11:57:48                    | Logout         | User 'support@maha.de' logged out.                         |       |  |  |
| Pruiprotokoli                    | 2021-01-11 11:57:37                    | Login          | User 'support@maha.de' logged in as 'BpsServicetechniker'. |       |  |  |
| Maschinendaten                   | 2021-01-11 11:56:08                    | Error          | Error '14000' with internal reason '14000' was resolved.   |       |  |  |
| Kalibaianan Daamakaaft           | 2021-01-11 11:56:06                    | Error          | Error '14000' with internal reason '14000' occourred.      |       |  |  |
| Kalipheren Bremskraft            | 2021-01-11 11:20:07                    | Error          | Error '37' with internal reason '371' was resolved.        |       |  |  |
| Diagnose Bremsenprüfstand        | 2021-01-11 11:20:07                    | Error          | Error '34' with internal reason '341' was resolved.        |       |  |  |
| Externe Ceräte                   | 2021-01-11 11:20:01                    | Error          | Error '37' with internal reason '371' occourred.           |       |  |  |
| Externe Gerate                   | 2021-01-11 11:20:01                    | Error          | Error '34' with internal reason '341' occourred.           |       |  |  |
| 🔒 Login Monteur-Menü             | 2021-01-11 11:15:48                    | Error          | Error '37' with internal reason '371' was resolved.        |       |  |  |
|                                  | 2021-01-11 11:15:48                    | Error          | Error '34' with internal reason '341' was resolved.        |       |  |  |
|                                  | 2021-01-11 11:15:43                    | Error          | Error '37' with internal reason '371' occourred.           |       |  |  |

# 6.7.5 Prüfprotokoll

Hier kann der Inhalt des Prüfprotokolls bestimmt werden, abhängig von den verbauten Optionen.

| CONNECT Visual x +                                    |                                                   | - 0 × |
|-------------------------------------------------------|---------------------------------------------------|-------|
| ← → C ▲ Nicht sicher   maha-mbt.maha/                 |                                                   |       |
| Support<br>Sprache<br>Netzwerk<br>Ereignisaufzeichung | Inhalt des Prüfprotokolls  Bremskraft  Abbremsung |       |
| Prüfprotokoll                                         |                                                   |       |
| Maschinendaten                                        |                                                   |       |
| Kalibrieren Bremskraft                                |                                                   |       |
| Diagnose Bremsenprüfstand                             |                                                   |       |
| Externe Geräte                                        |                                                   |       |
| 🔒 Login Monteur-Menü                                  |                                                   |       |

#### 6.7.6 Maschinendaten

Hier sind verschiedene Informationen zum Prüfstandbetrieb verfügbar, u. a. ein Fehlerspeicher und detaillierte Maschinendaten.

| CONNECT Visual × +                |                                                                    | - ø ×         |
|-----------------------------------|--------------------------------------------------------------------|---------------|
| O 🔺 Nicht sicher   maha-mbt.maha/ |                                                                    | ÷ • • • •     |
|                                   |                                                                    | Мана          |
| Support                           | Fehlerspeicher                                                     |               |
| Sprache                           | Error 22: Motorschutzschalter auf Off                              | 103           |
|                                   | Error 40: Nullpunktfehler Bremskraft                               | 1             |
| Netzwerk                          | Error 42: Einseltig Befahren rechts erkannt                        | 1             |
| Ereignisaufzeichung               | Error 51: Prüfstand beim Einschalten Befahren                      | 1             |
| Drüfprotokoll                     | Error 32: Defekter Drehzahlsensor der linken Tastrolle             | 5             |
| Prurprotokoli                     | Error 33: Defekter Drehzahlsensor der linken und rechten Tastrolle | 39            |
| Maschinendaten                    | Error 34: Defekter Drehzahlsensor der rechten Tastrolle            | 9             |
| Kalibrieren Bremskraft            | Error 35: Defekter Drehzahlsensor der linken Prüfrolle             | 42            |
| Diagnose Bremsenprüfstand         | Maschinendaten                                                     |               |
| ers: 5 mz                         | Betriebszeit Motor links (ms)                                      | 5514789728979 |
| Externe Geräte                    | Betriebszeit Motor rechts (ms)                                     | 1224779       |
| 🔒 Login Monteur-Menü              | Anzahl einseitig Befahren                                          | 5             |
|                                   | Schaltvorgänge SA1 Grubensicherung 1                               | 207           |
|                                   | Schaltvorgänge SA2 Grubensicherung 2                               | -             |

#### 6.7.7 Kalibrieren Bremskraft

Hier werden die Kalibrierwerte für die Bremskräfte angezeigt.

Muss der Prüfstand justiert werden, ist eine Anmeldung im Monteur-Menü erforderlich, siehe Abschnitt "Login Monteur-Menü".

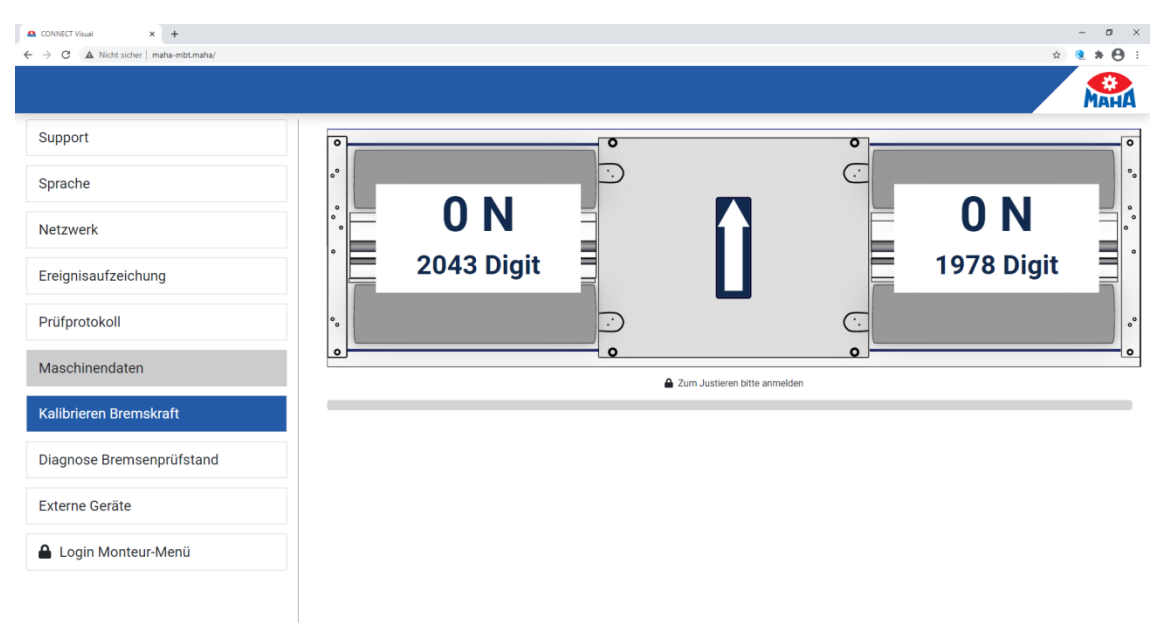

### 6.7.8 Diagnose Bremsprüfstand

Hier sind Sensorwerte des Prüfstands sichtbar, z.B. Geschwindigkeit von Prüfrolle und Tastrolle, Befahren.

Diese Ansicht dient der Diagnose bei Problemen (wie defekter Sensor, Kabelunterbrechung etc.).

| CONNECT Visual × +                    |                            |                    |                             | - ø ×             |
|---------------------------------------|----------------------------|--------------------|-----------------------------|-------------------|
| ← → C ▲ Nicht sicher   maha-mbt.maha/ |                            |                    |                             | x 🤨 🛪 \varTheta 🗄 |
|                                       |                            |                    |                             | Мана              |
| Support                               |                            | Cum Testen der Aus | sgänge bitte anmelden       |                   |
| Sprache                               | Prüfrolle Links<br>Rohwert | 1855 Digits        | Prüfrolle Rechts<br>Rohwert | 1871 Digits       |
| Netzwerk                              | Geschwindigkeit            | 1.0 km/h           | Geschwindigkeit             | 1.1 km/h          |
| Ereignisaufzeichung                   | Tastrolle Links<br>Rohwert | 491 Digits         | Tastrolle Rechts            | 479 Digits        |
| Prüfprotokoll                         |                            | 2.4 KM/H           | Rofabran Baabta             | 2.4 Km/n          |
| Maschinendaten                        | Rohwert                    | 483 Digits         | Rohwert                     | 483 Digits        |
| Kalibrieren Bremskraft                |                            |                    |                             |                   |
| Diagnose Bremsenprüfstand             |                            |                    |                             |                   |
| Externe Geräte                        |                            |                    |                             |                   |
| Login Monteur-Menü                    |                            |                    |                             |                   |

Sobald eine Anmeldung als Monteur stattgefunden hat, können aus diesem Menü heraus auch die Motoren gestartet werden. Allerdings ist dazu ein zusätzlicher Totmannschalter notwendig, der im Schaltschrank angeschlossen werden muss.

| CONNECT Visual × +        |                            |            |                            | - 5 ×       |
|---------------------------|----------------------------|------------|----------------------------|-------------|
| Bi                        | tte zuerst Motor           | en auswähl | en                         |             |
| Support                   | •                          | •          | •                          | •           |
| Sprache                   | •                          |            | Ċ                          | •           |
| Netzwerk                  |                            |            |                            | °.          |
| Ereignisaufzeichung       |                            |            |                            |             |
| Prüfprotokoll             |                            |            |                            |             |
| Maschinendaten            | Prüfrolle Links            |            | Prüfrolle Rechts           |             |
| Justieren Bremskraft      | Rohwert                    | 480 Digits | Rohwert                    | 1869 Digits |
| Diagnose Bremsenprüfstand | Tastrolle Links            | Lokm/n     | Tastrolle Rechts           | 1.1 KH/H    |
| Prüfstand Einstellungen   | Rohwert<br>Geschwindigkeit | 490 Digits | Rohwert<br>Geschwindigkeit | 479 Digits  |
| Optionsübersicht          | Befahren Links             |            | Befahren Rechts            |             |
| Externe Geräte            | Rohwert                    | 482 Digits | Rohwert                    | 483 Digits  |

#### 6.7.9 Externe Geräte

Hier ist eine Übersicht der externen Geräte verfügbar. Die Geräte können mit dem Prüfstand gekoppelt werden, außerdem kann ein Funktionstest durchgeführt werden.

| CONNECT Visual × +                    |                                                |    |          |               | -         | ø ×    |
|---------------------------------------|------------------------------------------------|----|----------|---------------|-----------|--------|
| E → C ▲ Nicht sicher   maha-mbt.maha/ |                                                |    |          |               | ÷ Q       |        |
| Support                               | Externe Geräte                                 |    |          |               |           |        |
| Sprache                               | Geräte koppeln Funktionstest Gerät suchen (ID) |    |          |               |           |        |
| Netzwerk                              | Gerätetyp Name                                 | ID | Status I | dentifizieren | Justieren | Update |
| Ereignisaufzeichung                   |                                                |    |          |               |           |        |
| Prüfprotokoll                         |                                                |    |          |               |           |        |
| Maschinendaten                        |                                                |    |          |               |           |        |
| Kalibrieren Bremskraft                |                                                |    |          |               |           |        |
| Diagnose Bremsenprüfstand             |                                                |    |          |               |           |        |
| Externe Geräte                        |                                                |    |          |               |           |        |
| Login Monteur-Menü                    |                                                |    |          |               |           |        |
|                                       |                                                |    |          |               |           |        |

#### 6.7.10 Login Monteur-Menü

Hier kann das Monteur-Menü geöffnet werden. Dieses Menü ist jedoch nur für Personen zugänglich, die bei MAHA registriert sind und über einen Zugangs-Account oder einen Software-Schlüssel ("maha-key") verfügen. Diese Schlüssel sind zeitlich begrenzt (üblicherweise eine Woche nach Ausstellung) und nur für einen bestimmten Prüfstand gültig.

| CONNECT Visual × +                    |                                             | - o x     |
|---------------------------------------|---------------------------------------------|-----------|
| ← → C ▲ Nicht sicher   maha-mbt.maha/ |                                             | × 3 * O : |
|                                       |                                             | Мана      |
| Support                               | Online Freischaltung Monteurmenü            |           |
| Sprache                               | Serlennummer: <b>427048-001</b><br>E-Meil   | Passwort  |
| Netzwerk                              | Freischaften                                | ))        |
| Ereignisaufzeichung                   | Offline Freischaltung Monteurmenü           |           |
| Prüfprotokoll                         | Bitte wählen Sie Ihre '.maha-key' Datei aus | Auswählen |
| Maschinendaten                        |                                             |           |
| Kalibrieren Bremskraft                |                                             |           |
| Diagnose Bremsenprüfstand             |                                             |           |
| Externe Geräte                        |                                             |           |
| 🔒 Login Monteur-Menü                  |                                             |           |
|                                       |                                             |           |

#### **Online-Freischaltung**

Ist der Prüfstand online, d. h. hat er eine direkte Verbindung ins Internet, muss sich der Anwender mit E-Mail-Adresse und Passwort anmelden. Diese werden üblicherweise nach erfolgter MAHA-Schulung durch das MAHA Service Center verwaltet.

#### **Offline-Freischaltung**

Ist der Prüfstand nicht online, kann sich der Anwender mittels Software-Schlüssel ("maha-key") anmelden. Diese Datei muss zuvor auf das Endgerät heruntergeladen werden und kann hier mit dem Button "Durchsuchen" in den Prüfstand eingespielt werden.

## 6.8 Monteur-Menü

Nach dem Login erweitert bzw. ändert sich das Menü:

| Support                   |  |
|---------------------------|--|
| Sprache                   |  |
| Netzwerk                  |  |
| Ereignisaufzeichung       |  |
| Prüfprotokoll             |  |
| Maschinendaten            |  |
| Justieren Bremskraft      |  |
| Diagnose Bremsenprüfstand |  |
| Prüfstand Einstellungen   |  |
| Optionsübersicht          |  |
| Externe Geräte            |  |
| Software Update           |  |
| Ein-/Ausgangstest         |  |
| 💄 support@maha.de         |  |

#### 6.8.1 Accountverwaltung

Hier kann das Passwort geändert und der Benutzer abgemeldet werden.

| CONNECT Visual x +                                | - 0 ×                              |
|---------------------------------------------------|------------------------------------|
| ← → C A Nicht sicher   maha-mbt.maha/             |                                    |
| Support                                           | Accountverwaltung: support@maha.de |
| Sprache                                           | Pasawort dinfam     Ge Abrukken    |
| Ereignisaufzeichung                               |                                    |
| Prüfprotokoll                                     |                                    |
| Maschinendaten                                    |                                    |
| Justieren Bremskraft                              |                                    |
| Diagnose Bremsenprüfstand Prüfstand Einstellungen |                                    |
| Optionsübersicht                                  |                                    |
| Externe Geräte                                    |                                    |
| Software Update                                   |                                    |
| Ein-/Ausgangstest                                 |                                    |
| support@mana.de                                   |                                    |

#### 6.8.2 Netzwerk

Das Zentralmodul verfügt über zwei Ethernet Schnittstellen: X13 MAHA und X12 EXT. Die aktuelle Konfiguration dieser Schnittstellen ist im Netzwerk-Bereich des Monteurmenüs zu sehen. Die Bezeichnung der X12 EXT-Schnittstelle lautet dabei "Netzwerk Kunde", die der X13 MAHA-Schnittstelle "Netzwerk MAHA".

| CONNECT Visual × +                    |                              |                                                            | - Ø ×       |
|---------------------------------------|------------------------------|------------------------------------------------------------|-------------|
| ← → C ▲ Nicht sicher   maha-mbt.maha/ |                              |                                                            | ્ 🖈 🧕 🛊 🕒 : |
|                                       |                              |                                                            | Мана        |
| Support                               | Netzwerk Kunde               |                                                            |             |
| Sprache                               | Status<br>Modus              | × Nicht verbunden<br>Client                                |             |
| Netzwerk                              | MAC                          | 00:11:b2:0a:00:99<br>▲ Zum Ändern bitte anmelden.          |             |
| Ereignisaufzeichung                   | Netzwerk MAHA                |                                                            |             |
| Prüfprotokoll                         | Status<br>Modus<br>MAC       | ✓ Verbunden     Server     001165-00-10-71                 |             |
| Maschinendaten                        | IPv4 / Netzwerkmaske<br>IPv6 | 192.168.201.1 / 255.255.255.0<br>fe80::929c:5228.1682.ade6 |             |
| Kalibrieren Bremskraft                | Angeschlossene Gerate        | DEHW0100NB17055: 192.168.201.75                            |             |
| Diagnose Bremsenprüfstand             | maha-mbt                     | Zum Ändern bitte anmelden.                                 |             |
| Externe Geräte                        |                              |                                                            |             |
| Login Monteur-Menü                    |                              |                                                            |             |
|                                       |                              |                                                            |             |

## X12 EXT

Die X12 EXT-Netzwerkschnittstelle ist in Deutschland als ASA-Schnittstelle gedacht und ab Werk dementsprechend konfiguriert (als DHCP-Client). Es ist jedoch auch eine Einbindung des Zentralmoduls in das Kundennetzwerk über die EXT-Schnittstelle möglich. Um eine solche Einbindung komfortabel zu ermöglichen, kann die X12 EXT-Schnittstelle je nach Kundenwunsch konfiguriert werden. Es wird empfohlen, die Konfiguration der X12 EXT-Schnittstelle über ein Gerät durchzuführen, das direkt am X13 MAHA-Port angeschlossen ist.

DHCP-Server

Um die X12 EXT-Schnittstelle als DHCP-Server zu konfigurieren, muss als neuer Modus "Server" ausgewählt werden. Nach einem Neustart des Zentralmoduls arbeitet die X12 EXT-Schnittstelle dann als DHCP-Server. Das bedeutet, dass die X12 EXT-Schnittstelle beim Start des ZM (oder Einstecken eines Kabels) für 30 Sekunden via DHCPv4/v6 versucht, IP-Adressen zu beziehen. Antwortet in dieser Zeit kein DHCP-Server, d. h. das Beziehen der Adressen schlägt fehl, dann agiert das ZM selbst als DHCPv4-Server und vergibt an sich selbst die Adresse 192.168.202.1.

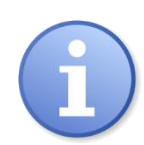

Wenn diese Einstellung vorgenommen wird, muss sichergestellt sein, dass das Netzwerk, in welchem das ZM bzw. seine X12 EXT betrieben wird, keinen anderen DHCP-Server hat. Mehrere DHCP-Server in einem Netzwerk führen zu Netzwerkproblemen.

• DHCP-Client

Um die X12 EXT-Schnittstelle als DHCP-Client zu konfigurieren, muss als neuer Modus "Client" ausgewählt werden. Nach einem Neustart des Zentralmoduls arbeitet die X12 EXT-Schnittstelle dann als DHCP-Client. Im Auslieferungszustand ist die EXT-Schnittstelle als DHCP-Client konfiguriert.

Statische IP

Um die X12 EXT-Schnittstelle auf eine statische IP zu konfigurieren, muss als neuer Modus "Statische IP" ausgewählt werden. Die Felder IPv4 und Netzwerkmaske sind Pflichtfelder. Optional kann auch ein Gateway eingetragen werden. Nach einem Neustart des Zentralmoduls arbeitet die X12 EXT-Schnittstelle dann mit statischer IP.

Vorgehensweise zur Konfiguration der X12 EXT-Schnittstelle:

1 Verbinden eines Laptops o.ä. mit der X13 MAHA-Buchse des Zentralmoduls über ein Netzwerkkabel. Die Netzwerkschnittstelle des Laptops muss dabei als DHCP-Client konfiguriert sein. Das bedeutet, dass in den Eigenschaften der entsprechenden Ethernet-Verbindung im Element "Internetprotokoll, Version 4" die Option "IP-Adresse automatisch beziehen" und "DNS-Serveradresse automatisch beziehen" aktiviert sein müssen.

| 📱 Eigenschaften von Ethernet 🛛 🗙                                                                                        | Eigenschaften von Internetprotokoll, Version 4 (TCP/IPv4)                                                                                                    |
|----------------------------------------------------------------------------------------------------|----------------------------------------------------------------------------------------------------|
| Netzwerk Freigabe                                                                                                    | Allgemein Alternative Konfiguration                                                                                                    |
| Verbindung herstellen über:                                                                                             | IP-Einstellungen können automatisch zugewiesen werden, wenn das<br>Netzwerk diese Funktion unterstützt. Wenden Sie sich andernfalls an den<br>Netzwerkadministrator, um die geeigneten IP-Einstellungen zu beziehen. |
| Konfigurieren                                                                                                    | IP-Adresse automatisch beziehen     Folgende IP-Adresse verwenden:                                                                                                    |
| Npcap Packet Driver (NPCAP)     Npcap Packet Driver (NPCAP) (Wi-Fi)                                                     | IP-Adresse:                                                                                                    |
| Internetprotokoll, Version 4 (TCP/IPv4) Internetprotokoll / Version 4 (TCP/IPv4) Internetprotokoll ridr Netzwerkadapter | Subnetzmaske:      Standardgateway:                                                                                                    |
|                                                                                                    | D <u>N</u> S-Serveradresse automatisch beziehen     Folgende DNS-Serveradressen <u>v</u> erwenden:                                                                                                    |
| Installieren Deinstallieren Eigenschaften                                                                               | Bevorzugter DNS-Server:                                                                                                    |
| Beschreibung<br>TCP/IP, das Standardprotokoll für WAN-Netzwerke, das den                                                | Alternativer DNS-Server:                                                                                                    |
| Datenaustausch über verschiedene, miteinander verbundene<br>Netzwerke ermöglicht.                                       | Einstellungen beim Beenden überprüfen                                                                                                    |
| OK Abbrechen                                                                                                    | OK Abbrechen                                                                                                    |

- 2 Aufrufen der WebApp des Zentralmoduls über einen Webbrowser. Das Zentralmodul ist entweder über die IP 192.168.201.1 oder über den Namen des ZM + .maha erreichbar (im Auslieferungszustand wäre dies also z. B. http://maha-mbt.maha).
- 3 Anmeldung im Monteurmenü, z. B. über einen vorher herunter geladenen Offline Schlüssel.
- 4 Wechsel zum Netzwerk-Bereich, Auswahl des gewünschten Modus und Eingabe der gewünschten Konfiguration.

| CONNECT Visual × +                    |                       |                                  | - o × |
|---------------------------------------|-----------------------|----------------------------------|-------|
| ← → C ▲ Nicht sicher   maha-mbt.maha/ |                       |                                  | ☆ ⊖ : |
|                                       |                       |                                  |       |
| Support                               | Netzwerk Kunde        |                                  |       |
| Caracha                               | Status                | ✓ Verbunden                      |       |
| Sprache                               | Modus                 | Client                           |       |
|                                       | MAC                   | 00:1f:b2:0a:00:a4                |       |
| Netzwerk                              | IPv4 / Netzwerkmaske  | 192.168.102.12 / 255.255.255.0   |       |
|                                       | IPv6                  | fe80::531c:f22a:781:83ad         |       |
| Freignicoufzeichung                   | Gateway               | 192.168.102.254                  |       |
| Ereighisaurzeichung                   | Neuer Modus           | Client                           | ~     |
| Prüfprotokoll                         | Netzwerk MAHA         | Client<br>Server<br>Statische IP |       |
| Maschinendaten                        | Status                | ✓ Verbunden                      |       |
| macommondation                        | Modus                 | Server                           |       |
|                                       | MAC                   | 00:1f:b2:0a:10:96                |       |
| Justieren Bremskraft                  | IPv4 / Netzwerkmaske  | 192.168.201.1 / 255.255.255.0    |       |
|                                       | IPv6                  | fe80::cac:a06e:b33e:239f         |       |
| Diagnose Bremsenprüfstand             | Angeschlossene Geräte | DEHW0100NB15076: 192.168.201.96  |       |
| Prüfstand Einstellungen               | Netzwerkname          |                                  |       |
| Optionsübersicht                      | maha-mbt              | Ändern                           |       |
| Externe Geräte                        |                       |                                  |       |

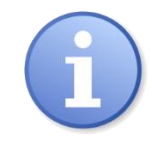

Eine Falschkonfiguration der X12 EXT Schnittstelle kann zur Folge haben, dass das Zentralmodul über die X12 EXT Schnittstelle nicht mehr erreichbar ist. Eine Konfigurationskorrektur kann bzw. muss dann über die X13 MAHA Schnittstelle erfolgen.

#### X13 MAHA

Die X13 MAHA-Schnittstelle dient vor allem zum Anschluss eines MAHA Access Points, so dass der Prüfstand über das WLAN des Access Points erreichbar ist. Das Netzwerkinterface an X13 MAHA versucht beim Start des Zentralmoduls (oder Einstecken eines Kabels) für 30 Sekunden via DHCPv4/v6 IP-Adressen zu beziehen. Antwortet in dieser Zeit kein DHCP-Server, d. h. das Beziehen der Adressen schlägt fehl, dann agiert das ZM selbst als DHCPv4-Server, vergibt an sich selbst die Adresse 192.168.201.1 und verteilt IP-Adressen in dem Netzwerk, in dem sich die X13 MAHA-Schnittstelle befindet.

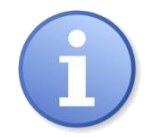

Diese Konfiguration kann nicht verändert werden. Dadurch wird zum einen sichergestellt, dass der MAHA Access Point mit dieser Schnittstelle korrekt funktioniert, und zum anderen kann dadurch die Netzwerkkonfiguration der X12 EXT-Schnittstelle über den X13 MAHA-Port erfolgen.

### 6.8.3 Justieren Bremskraft

Siehe Abschnitt "Kalibrierung / Justierung".

#### 6.8.4 Prüfstand Einstellungen

Hier können Parameter-Einstellungen für den Prüfstand getätigt werden. Es wird der jeweilige Parameter angezeigt, der Default-Wert und der zuletzt gespeicherte Wert. In der Spalte ganz rechts kann ein gewünschter Wert eingegeben werden, der durch Drücken des Buttons "Speichern" übernommen wird.

| CONNECT Visual × +                   |                                                                                                    |         |                        | -                  |          |
|--------------------------------------|----------------------------------------------------------------------------------------------------|---------|------------------------|--------------------|----------|
| -> C A Nicht sicher   mana-mbt.mana/ |                                                                                                    |         |                        | or x g             | МАН      |
| Support                              | Prüfstand Einstellungen importieren<br>Der broch überscheibt alle Desamter der Bosennunge ledes Erbitzenstens und unter Allesemein aufgeführte |         |                        |                    |          |
| Sprache                              | Bitte wählen Sie litre ' joon' Datel aus                                                                                                    |         |                        |                    | Auswähle |
| Netzwerk                             | PKW Allgemein                                                                                                    |         |                        |                    |          |
| Ereignisaufzeichung                  | Parameter                                                                                                    | Default | Zuletzt<br>gespeichert | Aktuell<br>gespeic | hert     |
| Prüfprotokoll                        | Schlupfabschaltung (0 - 100 %)                                                                                                    | 17      | 17                     | 17                 | %        |
|                                      | Anlaufüberwachung (1200 - 5000 N)                                                                                                    | 2000    | 2000                   | 2000               | Ν        |
| Maschinendaten                       | Zeigerstopp (0 - 10 s)                                                                                                    | 5       | 5                      | 5                  | s        |
| Justieren Bremskraft                 | Nachlaufzeit der Motoren (0.0 - 3.0 s)                                                                                                    | 0.5     | 0.5                    | 0,5                | S        |
| Diagnose Bremsenprüfstand            | Anlaufzeit der Motoren (2 - 30 s)                                                                                                    | 3       | 3                      | 3                  | s        |
| Prüfstand Einstellungen              | Zeitfenster für einseitiges Befahren (0.0 - 5.0 s)                                                                                             | 5       | 5                      | 5                  | s        |
| Ontionsübersicht                     | Min. Geschwindigkeit der Rollen für die Notausfahrhilfe (5.5 - 8.0 km/h)                                                                       | 6       | 6                      | 6                  | km/h     |
| Externe Geräte                       |                                                                                                    |         |                        | Speichern          |          |

## 6.8.5 Optionsübersicht

Hier wird eine Übersicht über die verfügbaren Prüfstand-Optionen dargestellt.

Wird der Schiebeschalter nach rechts geschoben, wird die Option blau hinterlegt, ist nun aktiv und kann verwendet werden, sofern keine mechanischen Änderungen/ Anbauten dazu notwendig sind.

| CONNECT Visual × +                    |                              |                               | - 0 ×                    |
|---------------------------------------|------------------------------|-------------------------------|--------------------------|
| ← → C ▲ Nicht sicher   maha-mbt.maha/ |                              |                               | °+ ☆ 🍳 🛊 😝 🗄             |
|                                       |                              |                               | Мана                     |
| Support                               | Übersicht aller buchbaren Op | tionen                        |                          |
| Sprache                               | Drive Control Pro            | Einzelradmessung              | Pedalkraftmesser         |
| Netzwerk                              | MBT Waage                    | MSD                           | Funkdruckumsetzer        |
| Ereignisaufzeichung                   | ASA Livestream               | Grafische Auswertung MSD      | LKW                      |
| Drüferstelell                         | 5 weitere Anzeigen           | Radlauftester                 | PKW                      |
| Риприлокоп                            | Geteilter Rollensatz         | Senkschwelle                  | Funkfernbedienung        |
| Maschinendaten                        | Dreh-/Messrichtungsumkehr    | Senkschwelle Taster           | Mechanische Rollenbremse |
| Justieren Bremskraft                  | Gegenlauf / Allrad           | Senkschwelle Automatikbetrieb | Gleichstrombremse        |
| Diagnose Bremsenprüfstand             |                              |                               |                          |
| Prüfstand Einstellungen               |                              |                               |                          |
| Optionsübersicht                      |                              |                               |                          |
| Externe Geräte                        |                              |                               |                          |

#### 6.8.6 Software-Update

Hier können Software-Updates durchgeführt werden.

| CONNECT Visual × +                    |                                           |                     | - o ×       |
|---------------------------------------|-------------------------------------------|---------------------|-------------|
| ← → C ▲ Nicht sicher   maha-mbt.maha/ |                                           |                     | ∾ ☆ 🧕 🗯 😝 🗄 |
|                                       |                                           |                     | MAHA        |
| Ereignisaufzeichung                   | Aktuelle Software                         |                     |             |
| Driferente kall                       | Name                                      | Version             |             |
| Ргирготокоп                           | Anzeige                                   | 13702 (C_MBT_2.4.0) |             |
| Maschinendaten                        | Steuerung                                 | 13701 (c-mbt-2-4-0) |             |
| Justieren Bremskraft                  | Verfügbare Software                       |                     |             |
| Diagnose Bremsenprüfstand             | Keine Verbindung zum Update-Server. Bitte | Update hochladen    |             |
| Prüfstand Einstellungen               | Update hochladen                          |                     |             |
| Optionsübersicht                      | Bitte wählen Sie Ihre '.swu' Datei aus    |                     | Auswählen   |
| Externe Geräte                        |                                           |                     |             |
| Software Update                       |                                           |                     |             |
| Ein-/Ausgangstest                     |                                           |                     |             |
| 💄 support@maha.de                     |                                           |                     |             |

# 6.8.7 Ein-/Ausgangstest

Hier kann ein Test der Ein- und Ausgänge des Zentralmoduls durchgeführt werden.

| CONNECT Visual X +              |                                       |             |                |                               |       | - o × |
|---------------------------------|---------------------------------------|-------------|----------------|-------------------------------|-------|-------|
| C A Workstoner   mana-modimana/ | Bitte zuers                           | st Motoren  | auswählen      |                               |       |       |
| Support                         | Ein-/Ausgagstest ZM                   |             |                |                               |       |       |
| Sprache                         | Ausgänge                              |             |                | Eingänge                      |       |       |
|                                 | Sicherheitsrelevant (Monteurtaster er | forderlich) |                | Überwachung                   |       |       |
| Netzwerk                        |                                       |             | Einschalten O  | Not-Halt Kanal 1              | X3/3  | •     |
|                                 |                                       |             | Einschalten Ø  | Not-Halt Kanal 2              | X3/4  | •     |
| Ereignisaufzeichung             |                                       |             | Finankallan (D | Motorschütz rückfragen        | X3/5  | •     |
|                                 |                                       |             | Einschaften 🕑  | Monteurtaster Kanal 1         | X4/1  | •     |
| Prüfprotokoll                   | Antried links vorwarts                | X6/1        | Einschalten 🔿  | Monteurtaster Kanal 2         | X4/2  | •     |
| Maschinendaten                  | Antrieb rechts vorwärts               | X6/2        | Einschalten 🔿  | Motorechutzechalter ausgelöst | X10/5 |       |
|                                 |                                       |             | Einschalten O  | Nicht belegt                  | ×10/7 |       |
| Justieren Bremskraft            |                                       |             | Einschalten () |                               |       |       |
|                                 | Netzschütz Not-Halt                   | X6/5        | Einschalten 🔿  |                               |       |       |
| Diagnose Bremsenprüfstand       | Antrieb links Stern                   | X7/1        | Einschalten O  |                               |       |       |
| Prüfstand Einstellungen         | Antrieb rechts Stern                  | X7/2        | Einschalten 🔿  |                               |       |       |
|                                 | Antrieb links Dreieck                 | X7/3        | Einschalten 🔿  |                               |       |       |
| Optionsübersicht                | Antrieb rechts Dreieck                | X7/4        | Einschalten O  |                               |       |       |
| Externe Geräte                  | Antrieb links langsam                 | X7/5        | Einschalten 🛈  |                               |       |       |
|                                 | Antrieb rechts langsam                | X7/6        | Einschalten 🔿  |                               |       |       |
| Software Update                 | Antrieb links schnell                 | X7/7        | Einschalten 🕲  |                               |       |       |
| Fin-/Ausoanostest               | Antrieb rechts schnell                | X7/8        | Einschalten O  |                               |       |       |
|                                 | Nicht sicherheitsrelevant             |             |                |                               |       |       |
| ▲ support@maha.de               | Bremse                                | X10/1       | Einschalten @  |                               |       |       |
|                                 | Statusleuchte                         | X10/4       | Einschalten 🔿  |                               |       |       |

| Zuläss.           | Achs | -Brem | skraft | in kN |     |     |     |     |     |     |     |     |     |     |     |     |
|-------------------|------|-------|--------|-------|-----|-----|-----|-----|-----|-----|-----|-----|-----|-----|-----|-----|
| Achslast<br>in kg | 1    | 2     | 3      | 4     | 5   | 6   | 7   | 8   | 9   | 10  | 11  | 12  | 13  | 14  | 15  | 16  |
| 200               | 50   | 100   |        |       |     |     |     |     |     |     |     |     |     |     |     |     |
| 300               | 33   | 67    | 100    |       |     |     |     |     |     |     |     |     |     |     |     |     |
| 400               | 25   | 50    | 75     | 100   |     |     |     |     |     |     |     |     |     |     |     |     |
| 500               | 20   | 40    | 60     | 80    | 100 |     |     |     |     |     |     |     |     |     |     |     |
| 600               | 17   | 33    | 50     | 67    | 83  | 100 |     |     |     |     |     |     |     |     |     |     |
| 700               | 14   | 29    | 43     | 57    | 71  | 86  | 100 |     |     |     |     |     |     |     |     |     |
| 800               | 13   | 25    | 38     | 50    | 63  | 75  | 88  | 100 |     |     |     |     |     |     |     |     |
| 900               | 11   | 22    | 33     | 44    | 56  | 67  | 78  | 89  | 100 |     |     |     |     |     |     |     |
| 1000              | 10   | 20    | 30     | 40    | 50  | 60  | 70  | 80  | 90  | 100 |     |     |     |     |     |     |
| 1100              | 9    | 18    | 27     | 36    | 45  | 55  | 64  | 73  | 82  | 91  | 100 |     |     |     |     |     |
| 1200              | 8    | 17    | 25     | 33    | 42  | 50  | 58  | 67  | 75  | 83  | 92  | 100 |     |     |     |     |
| 1300              | 8    | 15    | 23     | 31    | 38  | 46  | 54  | 62  | 69  | 77  | 85  | 92  | 100 |     |     |     |
| 1400              | 7    | 14    | 21     | 29    | 36  | 43  | 50  | 57  | 64  | 71  | 79  | 86  | 93  | 100 |     |     |
| 1500              | 7    | 13    | 20     | 27    | 33  | 40  | 47  | 53  | 60  | 67  | 73  | 80  | 87  | 93  | 100 |     |
| 1600              | 6    | 13    | 19     | 25    | 31  | 38  | 44  | 50  | 56  | 63  | 69  | 75  | 81  | 88  | 94  | 100 |

Abbremsung in %

# 7 Prüfung und Instandhaltung

# 7.1 Sicherheitshinweise

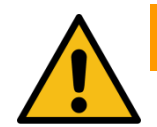

# WARNUNG

- Montage und Erstinbetriebnahme des Geräts dürfen nur durch speziell hierfür ausgebildetes Fachpersonal erfolgen, denen ein detailliertes technisches Handbuch zur Verfügung steht. Zum Fachpersonal gehören autorisierte, geschulte Fachkräfte des Herstellers, der Vertragshändler und der jeweiligen Service-Partner.
- Der Schaltschrank muss so positioniert werden, dass der Not-Aus-Hauptschalter oder der Not-Halt-Schlagtaster (optional) sich in unmittelbarer Nähe zum Prüfstand in einer Höhe von 0,6...1,7 m über der Standebene befindet und bei Prüfhallen mit mehreren Anlagen dem jeweils richtigen Prüfstand zugeordnet werden kann. Dies ist erforderlich, damit die Not-Halt-Funktion nach DIN EN ISO 13850 erfüllt wird. Die Statusleuchte "Steuerung Ein" muss vom Prüfplatz aus uneingeschränkt sichtbar sein.
- Elektroarbeiten dürfen nur von einer Elektrofachkraft nach den örtlich gültigen Vorschriften, Richtlinien und Normen ausgeführt werden. Dementsprechend ist auch eine Elektroprüfung/-messung durchzuführen und zu protokollieren.
- Alle Teile der elektrischen Ausrüstung müssen vor Nässe und Feuchtigkeit geschützt werden.
- Auch bei ausgeschaltetem Hauptschalter befinden sich Teile der optionalen Schaltschrankheizung (Bauteile, Klemmen, Adern, Leitungen, ...) weiterhin unter Spannung. Bei Servicearbeiten muss das System drucklos und spannungsfrei sein.
- Bei allen Arbeiten (u. a. Montage-, Reparatur-, Wartungsarbeiten) am Prüfstand (z. B. Schaltschrank, Rollensatz, weitere Zusatzteile) muss sichergestellt sein, dass der Hauptschalter ausgeschaltet und gegen Wiedereinschalten gesichert ist.
- Bei jeder Arbeit im Rollensatz muss sichergestellt sein, dass der Hauptschalter ausgeschaltet und gegen Wiedereinschalten gesichert ist und gegebenenfalls die Motorschutzschalter ausgeschaltet sind.
- Bei Arbeiten im Schaltschrank oder an den Rollensätzen auf die (optionale) Heizung oder heiße Teile achten.
- Aufgrund der eingesetzten Koordination nach IEC 60947 müssen nach einem Kurz-/ Gehäuseschluss die sich im zugehörigen Stromkreis befindlichen Schaltorgane (Schütze) ausgetauscht werden, ebenso bei Überschreitung des B10d-Wertes von 1.300.000 Schaltzyklen nach DIN EN ISO 13849-1/-2.Vor Anschluss der Zuleitung muss sichergestellt sein, dass diese spannungsfrei ist und u. a. die 5 Sicherheitsregeln eingehalten werden.

# 7.2 Pflegehinweise

- Das Gerät ist in regelmäßigen Abständen zu reinigen und mit einem Pflegemittel zu behandeln.
- Lackschäden sind sofort auszubessern, um Korrosion vorzubeugen.
- Zur Vermeidung von Schäden dürfen Reinigungsarbeiten nicht mit aggressiven Reinigern oder mit Hoch- und Dampfdruckgeräten durchgeführt werden.

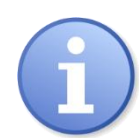

Regelmäßige Pflege ist die wichtigste Voraussetzung für Funktionstüchtigkeit und lange Lebensdauer des Geräts!

# 7.3 Prüf- und Instandhaltungsplan

### Täglich vor Arbeitsaufnahme

• Tastrollenfeder vor dem Einschalten auf Funktion prüfen.

#### Wöchentlich

• Sichtprüfung des gesamten Prüfstands auf Beschädigung.

#### Monatlich

- Ketten reinigen, nachspannen, schmieren.
- Tastrollenscharniere schmieren.

#### Jährlich

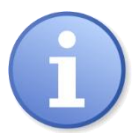

Das vom Hersteller vorgeschriebene Wartungsintervall beträgt 12 (zwölf) Monate.
 Dieses Wartungsintervall bezieht sich auf werkstattüblichen Einsatz. Wird das Gerät/die Anlage häufiger oder unter erschwerten Betriebsbedingungen (z.B. in Außenbereichen) eingesetzt, ist das Intervall entsprechend zu verkürzen.

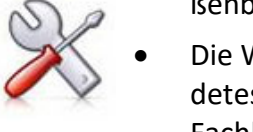

- Die Wartungsarbeiten dürfen nur durch speziell hierfür autorisiertes und ausgebildetes Fachpersonal erfolgen. Zum Fachpersonal gehören autorisierte, geschulte Fachkräfte des Herstellers, der Vertragshändler und der jeweiligen Service-Partner.
- Bei Nichtbeachtung erlischt die Herstellergarantie.

## 7.4 Instandhaltung der Ketten

An den Ketten die Abdeckbleche vom Rollensatz entfernen, vor Inbetriebnahme wieder montieren.

### 7.4.1 Ketten reinigen

Die Reinigung der Ketten kann in der Regel mit Lappen oder Bürsten erfolgen. Hartnäckige Verschmutzungen können mit geeigneten Reinigungsmitteln gelöst werden, auf keinen Fall Beizen oder Säuren verwenden.

Sofort nach der Verwendung fettlösender Medien einen neuen, geeigneten Korrosionsschutz auftragen (s. Abschnitt "Ketten schmieren").

#### 7.4.2 Kettenverschleiß prüfen

Verschleißüberprüfung mittels Kettenverschleißlehre 2 % (MAHA-Best.-Nr. 1400079).

- Die Kettenverschleißlehre ist für alle Ketten der MAHA-Prüfstände geeignet. Sie kann für Ketten des Typ 12B 3/4" und Typ 16B 1" eingesetzt werden.
- Sollte die Kettenverschleißlehre wie unten zu sehen ganz eintauchen, muss die Kette zwingend ersetzt werden, da sonst Folgeschäden auftreten können, z. B. an den Kettenrädern.

| Kettenteilung | CONNECT SERIES             | MBT SERIES |
|---------------|----------------------------|------------|
|               | C_MBT C/S 1.0 Wxxx         | MBT 1000   |
| 120 2/4 "     | C_MBT C/S 3.5/4.0/5.0 Wxxx | MBT 2000   |
| 120 3/4       | C_MBT C 8.0 W280           | MBT 3000   |
|               | C_MBT C 13.0 W280          |            |

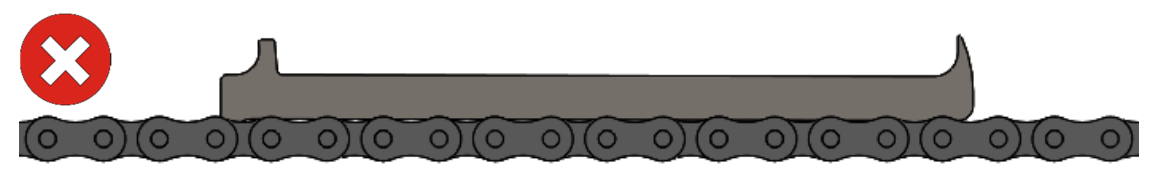

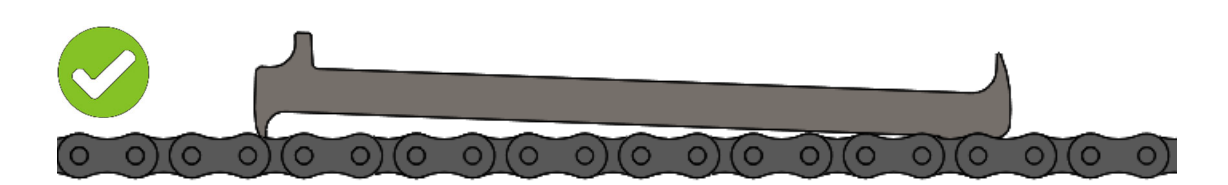

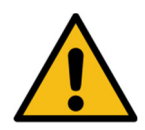

# WARNUNG

Hauptschalter muss ausgeschaltet und gegen Wiedereinschalten gesichert sein.

## HINWEIS

Die Ketten müssen vor der Verschleißprüfung korrekt gespannt werden, andernfalls können die Messergebnisse fehlerhaft sein.

### 7.4.3 Ketten nachspannen / Prüfrollen austauschen

Kettenspiel prüfen: Die Kette soll sich von Hand ca. 5 mm auf- und ab bewegen lassen. Wenn die Kette zu leicht gespannt ist, folgendermaßen vorgehen:

- 1 Befestigungsschrauben der Stehlager beidseitig lösen.
- 2 Kette mit der Einstellschraube auf richtige Spannung einstellen.
- 3 Rolle(n) parallel verschieben, nicht einseitig.
- 4 Befestigungsschrauben wieder anziehen (Anzugsmomente: siehe Tabelle).

### **HINWEIS**

Es wird herstellerseitig empfohlen, die Befestigungsschrauben bei jedem Einstellvorgang zu erneuern.

- 5 Schraubensicherung "mittelfest" verwenden.
- 6 Kettenspannung nochmals überprüfen.

#### A Kette

**B** Befestigungsschrauben

**C** Einstellschraube

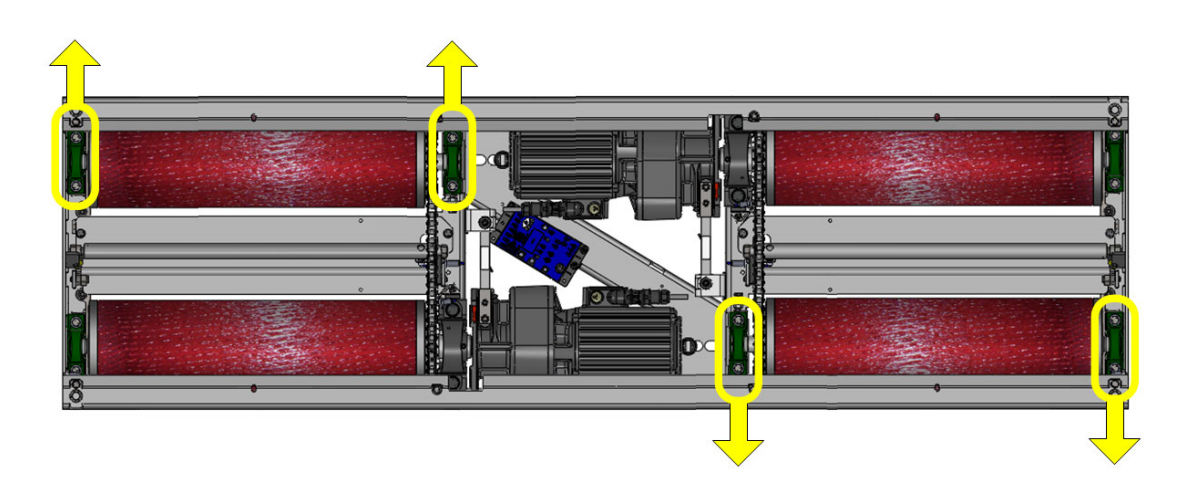

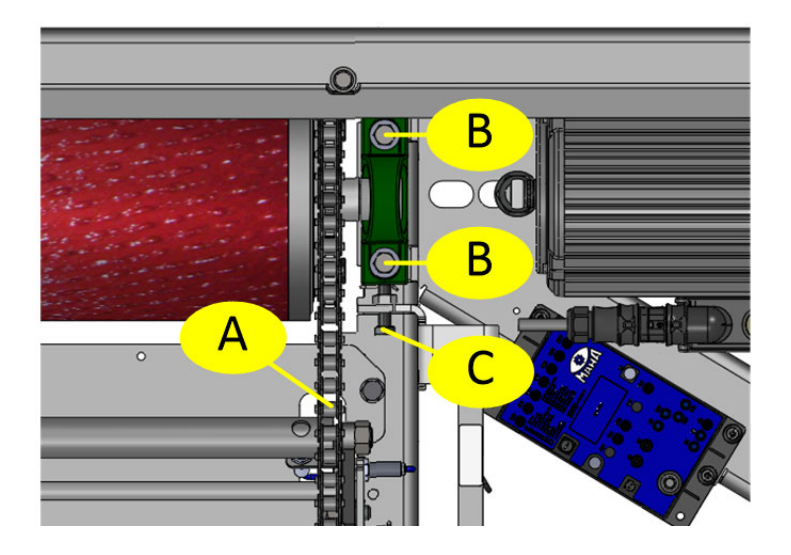

# Anzugsmomente der Lagerschrauben

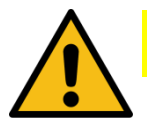

# VORSICHT

Festigkeitskennzeichnung auf den Schrauben vor der Verwendung prüfen.

| Prüfstandtyp | Gewinde | Festig-<br>keit | Anzugs-<br>moment | Position   | für Ketten-<br>spannung<br>erforderlich |
|--------------|---------|-----------------|-------------------|------------|-----------------------------------------|
|              | M10     | 8.8             | 50 Nm             | Laufrolle  | ja                                      |
|              | M16     | 8.8             | 120 Nm            | Motorlager | nein                                    |

| Prüfstandtyp      | Gewinde Festig-<br>keit |      | Anzugs-<br>moment | Position  |  |
|-------------------|-------------------------|------|-------------------|-----------|--|
|                   | M8                      | 12.9 | 40 Nm             | Messfeder |  |
| C_WBT 3.5/4.0/5.0 | M10                     | 12.9 | 85 Nm             | Messfeder |  |

# Anzugsmomente der Madenschrauben

| M6x0.75 | SW 3 | 6 Nm  | M10x1,25 | SW 5 | 26 Nm |
|---------|------|-------|----------|------|-------|
| M8x1    | SW 4 | 14 Nm | M12x1,5  | SW 6 | 42 Nm |

#### 7.4.4 Ketten schmieren

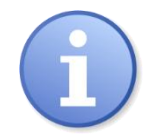

Die Lebensdauer der Kette steht in direkter Abhängigkeit von der Schmierung. Wird der Schmierfilm dauerhaft gepflegt, lässt sich der Verschleiß der Kette auf ein Minimum reduzieren.

Geeignetes Schmiermittel: LongLub-Haftschmiermittel (MAHA Art.-Nr. 35 1020)

• Kette auf der ganzen Länge schmieren, dabei die Rollen von Hand weiterdrehen. Wichtig: Der Schmierstoff muss ins Kettengelenk gelangen!

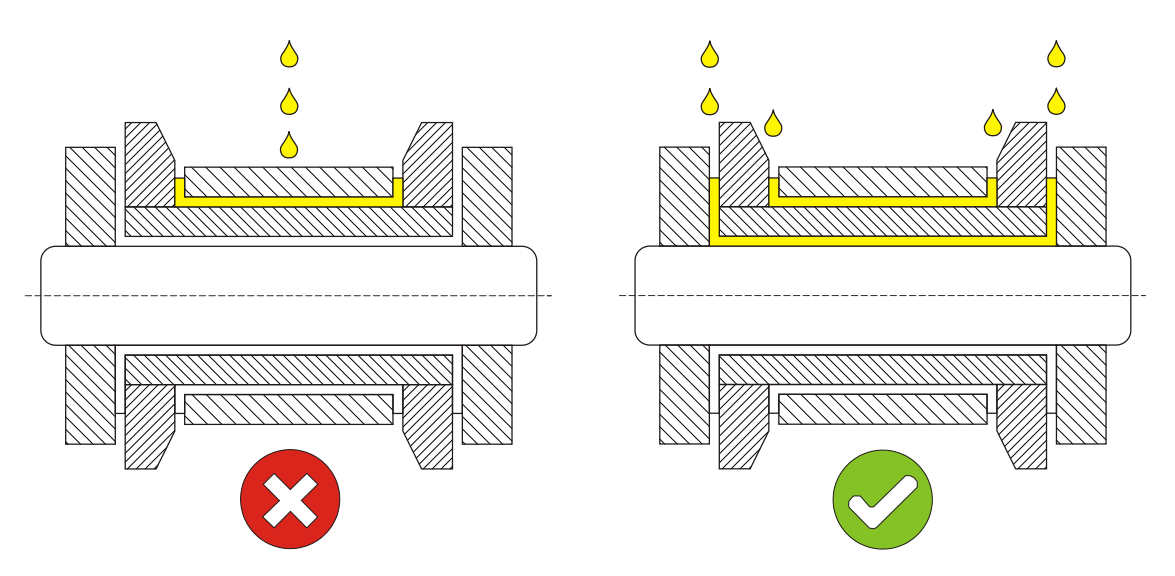

Mangelschmierung kann anhand folgender Merkmale erkannt werden:

- Erhöhte Geräuschbildung
- Steife Gelenke
- Erhöhte Stromaufnahme
- Passungsrost in den Kettengelenken

Bei Mangelschmierung folgendermaßen vorgehen: Kette mit einem sehr niedrig viskosen Öl reinigen. Dieses spült Passungsrost, alten Schmierstoff und andere Verschmutzungen aus dem Gelenk. Nach der Reinigung mit geeignetem Schmiermittel neu schmieren.

## 7.4.5 Tastrollenscharniere schmieren

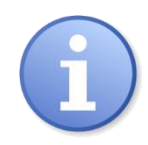

Instandhaltungsintervall: 200 Betriebsstunden / 12 Monate

- 1 Abdeckbleche vom Rollensatz entfernen.
- 2 Schmierpunkte (Pfeil) mit sprühbarem Schmiermittel behandeln. Dabei Tastrolle auf und ab bewegen. Vorgang an beiden Tastrollen durchführen.
- 3 Abdeckbleche wieder am Rollensatz montieren.

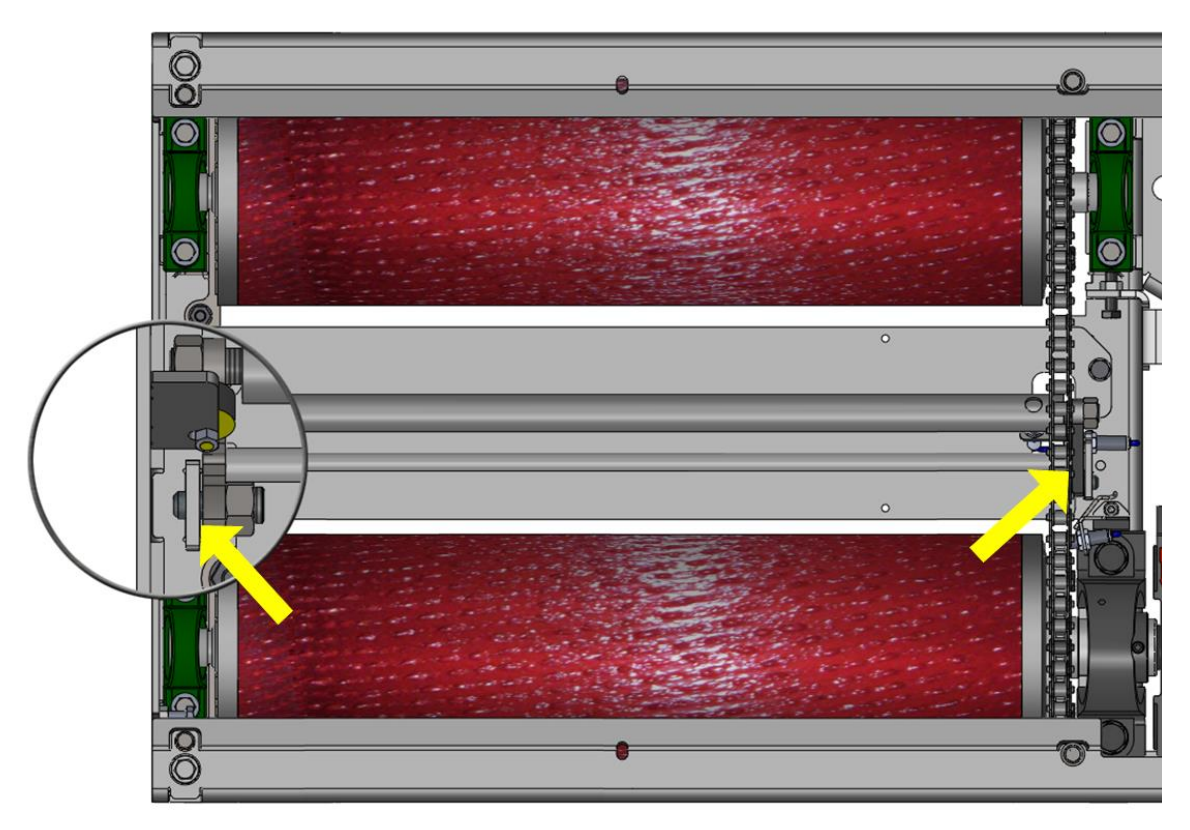

# 8 Fehlersuche und –beseitigung

## 8.1 Sicherheitshinweise

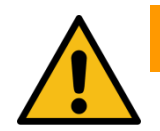

# WARNUNG

- Montage und Erstinbetriebnahme des Geräts dürfen nur durch speziell hierfür ausgebildetes Fachpersonal erfolgen, denen ein detailliertes technisches Handbuch zur Verfügung steht. Zum Fachpersonal gehören autorisierte, geschulte Fachkräfte des Herstellers, der Vertragshändler und der jeweiligen Service-Partner.
- Der Schaltschrank muss so positioniert werden, dass der Not-Aus-Hauptschalter oder der Not-Halt-Schlagtaster (optional) sich in unmittelbarer Nähe zum Prüfstand in einer Höhe von 0,6...1,7 m über der Standebene befindet und bei Prüfhallen mit mehreren Anlagen dem jeweils richtigen Prüfstand zugeordnet werden kann. Dies ist erforderlich, damit die Not-Halt-Funktion nach DIN EN ISO 13850 erfüllt wird. Die Statusleuchte "Steuerung Ein" muss vom Prüfplatz aus uneingeschränkt sichtbar sein.
- Elektroarbeiten dürfen nur von einer Elektrofachkraft nach den örtlich gültigen Vorschriften, Richtlinien und Normen ausgeführt werden. Dementsprechend ist auch eine Elektroprüfung/-messung durchzuführen und zu protokollieren.
- Alle Teile der elektrischen Ausrüstung müssen vor Nässe und Feuchtigkeit geschützt werden.
- Auch bei ausgeschaltetem Hauptschalter befinden sich Teile der optionalen Schaltschrankheizung (Bauteile, Klemmen, Adern, Leitungen, …) weiterhin unter Spannung. Bei Servicearbeiten muss das System drucklos und spannungsfrei sein.
- Bei allen Arbeiten (u. a. Montage-, Reparatur-, Wartungsarbeiten) am Prüfstand (z. B. Schaltschrank, Rollensatz, weitere Zusatzteile) muss sichergestellt sein, dass der Hauptschalter ausgeschaltet und gegen Wiedereinschalten gesichert ist.
- Bei jeder Arbeit im Rollensatz muss sichergestellt sein, dass der Hauptschalter ausgeschaltet und gegen Wiedereinschalten gesichert ist und gegebenenfalls die Motorschutzschalter ausgeschaltet sind.
- Bei Arbeiten im Schaltschrank oder an den Rollensätzen auf die (optionale) Heizung oder heiße Teile achten.
- Aufgrund der eingesetzten Koordination nach IEC 60947 müssen nach einem Kurz-/ Gehäuseschluss die sich im zugehörigen Stromkreis befindlichen Schaltorgane (Schütze) ausgetauscht werden, ebenso bei Überschreitung des B10d-Wertes von 1.300.000 Schaltzyklen nach DIN EN ISO 13849-1/-2.Vor Anschluss der Zuleitung muss sichergestellt sein, dass diese spannungsfrei ist und u. a. die 5 Sicherheitsregeln eingehalten werden.

## 8.2 Fehlercodes

Beschreibung:

Fehlercodes besitzen eine 5-stellige Notation nach dem Schema "YYOXX"

- YY steht für die Fehlercodegruppe (z. B. 32 "Drehzahlsensor der linken Tastrolle)
- 0 dient hier als Trennzeichen
- XX steht für die Unterkategorie der jeweiligen Fehlercodegruppe (z. B. 00 für Kabelbruch)
- Kompletter beispielhafter Fehlercode: 32001 "Kabelbruch am Drehzahlsensor der linken Tastrolle"
- i
- Alle Fehlercodes werden in eine Log-Datei geschrieben und können bei Bedarf wieder ausgelesen werden, siehe Abschnitt "Betrieb > Einstellungen > Ereignisaufzeichnung".
- Auf einer C\_MSA-Analoganzeige wird durch die beiden Zeiger nur die Fehlercodegruppe angezeigt, der komplette 5-stellige Fehlercode muss der Log-Datei entnommen werden.

| Fehlercode      | 01000                                     |
|-----------------|-------------------------------------------|
| Bezeichnung     | Unvollständige Justage der Bremskraft     |
| Mögliche Lösung | Durchführung der Justage der Bremskraft   |
| Fehlercode      | 02000                                     |
| Bezeichnung     | Unvollständige Justage der Waage          |
| Mögliche Lösung | Durchführung der Justage der Waage        |
| Fehlercode      | 11000                                     |
| Bezeichnung     | Interner Steuerungsfehler                 |
| Mögliche Lösung | Neustart des Gesamtsystems                |
|                 | Falls möglich, Durchführung eines Updates |
| Fehlercode      | 11001                                     |
| Bezeichnung     | SPI Bus Fehler                            |
| Mögliche Lösung | Neustart des Gesamtsystems                |
|                 | Falls möglich, Durchführung eines Updates |
| Fehlercode      | 11002                                     |
| Bezeichnung     | UART Fehler                               |
| Mögliche Lösung | Neustart des Gesamtsystems                |
|                 | Falls möglich, Durchführung eines Updates |

| Fehlercode      | 11003                                                                          |
|-----------------|--------------------------------------------------------------------------------|
| Bezeichnung     | CAN ID Fehler                                                                  |
| Mögliche Lösung | Ausschalten des Gesamtsystems                                                  |
|                 | Kontrolle und Einstellung der CAN-IDs                                          |
|                 | Einschalten des Gesamtsystems                                                  |
| Fehlercode      | 11004                                                                          |
| Bezeichnung     | Konfigurationsfehler geteilter Rollensatz                                      |
| Mögliche Lösung | Ausschalten des Gesamtsystems                                                  |
|                 | Kontrolle und Einstellung der CAN-IDs                                          |
|                 | Einschalten des Gesamtsystems                                                  |
| Fehlercode      | 11005                                                                          |
| Bezeichnung     | unbekannter Fehlercode gesendet                                                |
| Mögliche Lösung | Sicherung von Maschinendaten, Ereignisaufzeichnung und anderen Log-<br>Dateien |
|                 | Benachrichtigung der Softwareentwicklung                                       |
| Fehlercode      | 12000                                                                          |
| Bezeichnung     | CAN-Bus-Fehler                                                                 |
| Mögliche Lösung | CAN-Bus-Kabel bei Bedarf einstecken.                                           |
|                 | Neustart des Gesamtsystems                                                     |
| Fehlercode      | 12001                                                                          |
| Bezeichnung     | Fehler bei Abfrage der Kalibrierwerte im EEPROM                                |
| Mögliche Lösung | CAN-Bus-Kabel bei Bedarf einstecken.                                           |
|                 | Neustart des Gesamtsystems                                                     |
| Fehlercode      | 12002                                                                          |
| Bezeichnung     | Fehler beim Konfigurieren des Messverstärkers der linken Messfeder             |
| Mögliche Lösung | CAN-Bus-Kabel bei Bedarf einstecken.                                           |
|                 | Neustart des Gesamtsystems                                                     |
| Fehlercode      | 12003                                                                          |
| Bezeichnung     | Fehler beim Konfigurieren des Messverstärkers der rechten Messfeder            |
| Mögliche Lösung | CAN-Bus-Kabel bei Bedarf einstecken.                                           |
|                 | Neustart des Gesamtsystems                                                     |

| Fehlercode      | 13000                                                                                                    |
|-----------------|----------------------------------------------------------------------------------------------------|
| Bezeichnung     | Interner Fehler in der Programmierung (SWE)                                                                                                    |
| Mögliche Lösung | Sicherung der Ereignisaufzeichnung und Maschinendaten<br>Weiterleitung der Daten sowie Information über die Situation an die<br>Softwareentwicklung |
| Fehlercode      | 22000                                                                                                    |
| Bezeichnung     | Motorschutzschalter auf "OFF"                                                                                                    |
| Mögliche Lösung | Beide Motorschutzschalter müssen auf "ON" gestellt sein.                                                                                            |
| Fehlercode      | 32000                                                                                                    |
| Bezeichnung     | Kurzschluss am Drehzahlsensor der linken Tastrolle                                                                                                  |
| Mögliche Lösung | Ausschalten des Gesamtsystems<br>Überprüfung der Verkabelung des Drehzahlsensors am Interfacemodul                                                  |
| Fehlercode      | 32001                                                                                                    |
| Bezeichnung     | Kabelbruch am Drehzahlsensor der linken Tastrolle                                                                                                   |
| Mögliche Lösung | Ausschalten des Gesamtsystems<br>Überprüfung der Verkabelung des Drehzahlsensors am Interfacemodul                                                  |
| Fehlercode      | 32002                                                                                                    |
| Bezeichnung     | Fehlende Impulse am Drehzahlsensor der linken Tastrolle                                                                                             |
| Mögliche Lösung |                                                                                                    |
| Fehlercode      | 34000                                                                                                    |
| Bezeichnung     | Kurzschluss am Drehzahlsensor der rechten Tastrolle                                                                                                 |
| Mögliche Lösung | Ausschalten des Gesamtsystems<br>Überprüfung der Verkabelung des Drehzahlsensors am Interfacemodul                                                  |
| Fehlercode      | 34001                                                                                                    |
| Bezeichnung     | Kabelbruch am Drehzahlsensor der linken Tastrolle                                                                                                   |
| Mögliche Lösung | Ausschalten des Gesamtsystems<br>Überprüfung der Verkabelung des Drehzahlsensors am Interfacemodul                                                  |
| Fehlercode      | 34002                                                                                                    |
| Bezeichnung     | Fehlende Impulse am Drehzahlsensor der rechten Tastrolle                                                                                            |
| Mögliche Lösung |                                                                                                    |

| Fehlercode                | 35000                                                                                              |
|---------------------------|----------------------------------------------------------------------------------------------------|
| Bezeichnung               | Kurzschluss am Drehzahlsensor der linken Prüfrolle                                                 |
| Mögliche Lösung           | Ausschalten des Gesamtsystems<br>Überprüfung der Verkabelung des Drehzahlsensors am Interfacemodul |
| Fehlercode                | 35001                                                                                              |
| Bezeichnung               | Kabelbruch am Drehzahlsensor der linken Prüfrolle                                                  |
| Mögliche Lösung           | Ausschalten des Gesamtsystems<br>Überprüfung der Verkabelung des Drehzahlsensors am Interfacemodul |
| Fehlercode                | 35002                                                                                              |
| Bezeichnung               | Fehlende Impulse am Drehzahlsensor der linken Prüfrolle                                            |
| Mögliche Lösung           |                                                                                                    |
| Fehlercode                | 37000                                                                                              |
| Bezeichnung               | Kurzschluss am Drehzahlsensor der rechten Prüfrolle                                                |
| Mögliche Lösung           | Ausschalten des Gesamtsystems                                                                      |
| Fehlercode                | 37001                                                                                              |
| Bezeichnung               | Kabelbruch am Drehzahlsensor der rechten Prüfrolle                                                 |
| Mögliche Lösung           | Ausschalten des Gesamtsystems<br>Überprüfung der Verkabelung des Drehzahlsensors am Interfacemodul |
| Fehlercode                | 37002                                                                                              |
| Bezeichnung               | Fehlende Impulse am Drehzahlsensor der rechten Prüfrolle                                           |
| Mögliche Lösung           |                                                                                                    |
| Fehlercode                | 40000                                                                                              |
| Bezeichnung               | Nullpunktfehler Bremskraft                                                                         |
| Mögliche Lösung           | Noustart dos Cosamtoustoms                                                                         |
|                           | Evtl. Neujustierung des Systems                                                                    |
| Fehlercode                | Evtl. Neujustierung des Systems 41000                                                              |
| Fehlercode<br>Bezeichnung | Evtl. Neujustierung des Systems         41000         Kurzschluss am Namur-Sensor Befahren links   |

| Fehlercode      | 41001                                                                                                    |
|-----------------|----------------------------------------------------------------------------------------------------|
| Bezeichnung     | Kabelbruch am Namur-Sensor Befahren links                                                                                                    |
| Mögliche Lösung | Ausschalten des Gesamtsystems<br>Überprüfung der Verkabelung des Namur-Sensors am Interfacemodul                                                 |
| Fehlercode      | 41002                                                                                                    |
| Bezeichnung     | Einseitiges Befahren links erkannt                                                                                                    |
| Mögliche Lösung | Prüfstand beidseitig befahren, falls dieser Fehler noch nicht angezeigt<br>wird (nur Info über Statuszeile)<br>Ausfahren aus dem Prüfstand       |
| Fehlercode      | 42000                                                                                                    |
| Bezeichnung     | Kurzschluss am Namur-Sensor Befahren rechts                                                                                                    |
| Mögliche Lösung | Ausschalten des Gesamtsystems<br>Überprüfung der Verkabelung des Namur-Sensors am Interfacemodul                                                 |
| Fehlercode      | 42001                                                                                                    |
| Bezeichnung     | Kabelbruch am Namur-Sensor Befahren rechts                                                                                                    |
| Mögliche Lösung | Ausschalten des Gesamtsystems                                                                                                    |
|                 | Überprüfung der Verkabelung des Namur-Sensors am Interfacemodul                                                                                  |
| Fehlercode      | 42002                                                                                                    |
| Bezeichnung     | Einseitiges Befahren rechts erkannt                                                                                                    |
| Mögliche Lösung | Prüfstand beidseitig befahren, falls dieser Fehler noch nicht angezeigt<br>wird (nur Info über Statuszeile)<br>Fahrzeug aus dem Prüfstand fahren |
| Fehlercode      | 51000                                                                                                    |
| Bezeichnung     | Prüfstand beim Einschalten befahren                                                                                                    |
| Mögliche Lösung | Fahrzeug aus dem Prüfstand fahren                                                                                                    |
|                 | Bei Bedarf Neustart des Gesamtsystems                                                                                                    |
| Fehlercode      | 60000                                                                                                    |
| Bezeichnung     | Unterschiedliche Firmware                                                                                                    |
| Mögliche Lösung | Firmware des ZM-Safety-Controllers updaten.                                                                                                    |
|                 | Firmware des IFM-Safety-Controllers updaten.                                                                                                    |
|                 | Neustart des Gesamtsystems                                                                                                    |

| Fehlercode      | 70000                                                                |
|-----------------|----------------------------------------------------------------------|
| Bezeichnung     | Fehlerhafter Nullpunktwert beim Einschalten                          |
| Mögliche Lösung | FZG steht auf der Prüfplatte (verlassen), Neustart des Gesamtsystems |
|                 | Evtl. Neujustierung des Systems                                      |
| Fehlercode      | 71000                                                                |
| Bezeichnung     | Kurzschluss am Namur-Sensor Auffahrseite                             |
| Mögliche Lösung | Ausschalten des Gesamtsystems                                        |
|                 | Überprüfung der Verkabelung des Namur-Sensors am Interfacemodul      |
| Fehlercode      | 71001                                                                |
| Bezeichnung     | Kabelbruch am Namur-Sensor Auffahrseite                              |
| Mögliche Lösung | Ausschalten des Gesamtsystems                                        |
|                 | Überprüfung der Verkabelung des Namur-Sensors am Interfacemodul      |
| Fehlercode      | 71002                                                                |
| Bezeichnung     | Befahren am Namur-Sensor Auffahrseite                                |
| Mögliche Lösung | FZG steht auf der Prüfplatte (verlassen), Neustart des Gesamtsystems |
|                 | Evtl. Neujustierung des Systems                                      |
| Fehlercode      | 72000                                                                |
| Bezeichnung     | Kurzschluss am Namur-Sensor Abfahrseite                              |
| Mögliche Lösung | Ausschalten des Gesamtsystems                                        |
|                 | Überprüfung der Verkabelung des Namur-Sensors am Interfacemodul      |
| Fehlercode      | 72001                                                                |
| Bezeichnung     | Kabelbruch am Namur-Sensor Abfahrseite                               |
| Mögliche Lösung | Ausschalten des Gesamtsystems                                        |
|                 | Überprüfung der Verkabelung des Namur-Sensors am Interfacemodul      |
| Fehlercode      | 72002                                                                |
| Bezeichnung     | Befahren am Namur-Sensor Abfahrseite                                 |
| Mögliche Lösung | FZG steht auf der Prüfplatte (verlassen), Neustart des Gesamtsystems |
|                 | Evtl. Neujustierung des Systems                                      |

# 9 Reparatur

## 9.1 Sicherheitshinweise

Siehe Abschnitt "Montage > Sicherheitshinweise".

## 9.2 Steuerung konfigurieren

Im Ersatzteilfall ist das Zentralmodul nicht konfiguriert. Die Konfiguration erfolgt bei der Erstinbetriebnahme wie nachfolgend beschrieben.

Für den Steuerungstausch des Zentralmoduls wird folgendes benötigt:

- SN des Prüfstands
- Austauschsteuerung (ZM)
- Software-Schlüssel (Monteur-Key/Token)
- Software-Image

### **HINWEIS**

Der Monteur-Key darf nicht älter als das Software-Image sein! Es empfiehlt sich, immer den Key und die Software zeitgleich herunterzuladen. Beides herunterzuladen unter https://www.maha.de/de/software CONNECT DOWNLOADS.

Folgende Arbeitsschritte beim Tausch der Steuerung sind einzuhalten:

- 1 Zentralmodul bei ausgeschaltetem Hauptschalter austauschen.
- Zentralmodul auf "Auslieferungsstand" zurücksetzen:
   Durch das Zurücksetzen auf Auslieferungsstand werden mit der ggf. im ZM installierten Software auch alle Fehlereinträge und die Ereignisaufzeichnung gelöscht.

|                         | Mana Mana                 |
|-------------------------|---------------------------|
| Justieren Radlauftester | Zentralmodul zurücksetzen |
| Prüfstand Einstellungen | CM zurücksetzen           |
| Optionsübersicht        |                           |
| Externe Geräte          |                           |
| Software Update         |                           |
| Ein-/Ausgangstest       |                           |
| Funkdiagnose            |                           |
| Zentralmodul            |                           |

3 Nach dem Zurücksetzen des Zentralmoduls muss die Anlage aus- und wieder eingeschaltet werden. Das Anmelden im Monteurmenü (siehe Abschnitt "Betrieb > Einstellungen > Login Monteur-Menü") ist dann nicht mehr online möglich, sondern nur über einen Software-Schlüssen (maha-key).

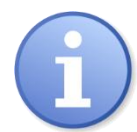

War das Zentralmodul noch nie verbaut, ist ein Zurücksetzen nicht nötig und auch nicht möglich.

Start-Screen eines neuen oder zurückgesetzten Boards:

|                    |                     | i. |
|--------------------|---------------------|----|
| Sprache            | Sprache             |    |
| Login Monteur-Menü | Deutsch     Englieh |    |
|                    |                     |    |
|                    |                     |    |
|                    |                     |    |
|                    |                     |    |
|                    |                     |    |

. . . . . .

Monteur-Login ist *nur mit der Offline-Freischaltung* möglich.

|         |                                                                                   | Mannau Mense Maria |
|---------|-----------------------------------------------------------------------------------|--------------------|
| Sprache | Online Freischaltung Monteurmenü<br><sup>Seiennunner</sup><br>I <sup>stea</sup>   | Passot             |
|         | Offline Freischaltung Monteurmenü<br>Brite wihlen Sie Brite "mithe-key" Datei aus | Auswählen          |
|         |                                                                                   |                    |

- Software Update durchführen (siehe Abschnitt "Betrieb > Monteur-Menü > Software-Update").
   Es kann nur ein manuelles Update durchgeführt werden, da noch keine Netzwerkeinstellung vorhanden ist.
- 5 Nach erfolgtem Software-Update können nun alle weiteren Arbeitsschritte wie bei einer Inbetriebnahme durchgeführt werden.

# 9.3 Sensorfunktion prüfen

# WARNUNG

- Für Funktionstests am Rollensatz müssen zwingend die Motorschutzschalter ausgeschaltet werden.
- Während der Prüfung der Sensorfunktionen darf der Hauptschalter ausschließlich von autorisiertem und geschultem Fachpersonal bedient werden.
- Darauf achten, dass sich keine weiteren Personen im Gefahrenbereich aufhalten.
- Die Tastrollen nur einzeln drücken, nie gleichzeitig.

| Funktion               | Sensor                                                                                                    |
|------------------------|----------------------------------------------------------------------------------------------------|
| Tastrolle drücken      | LED des Befahren-Sensors muss leuchten, links + rechts                                                                                                    |
| Tastrolle drehen       | Drehzahlsensor der Tastrolle muss blinken, links + rechts                                                                                                    |
| Bremsrolle drehen      | Drehzahlsensor der Bremsrolle muss blinken, links + rechts<br>(ggf. muss die Motorbremse gelöst werden, siehe Abschnitt<br>"Reparatur > Motoren mit mechanischer Bremse lösen".) |
| Messfedersignal prüfen | Bremsrolle oder Motor in eine Richtung belasten und kon-<br>trollieren, ob sich die Messwerte an der Prüfstandanzeige<br>ändern. Dies ist nur eine Funktionskontrolle!           |
| Waagesensoren prüfen   | Prüfstand jeweils an den Ecken belasten und über den Mon-<br>teurbildschirm eine Messwertänderung beobachten. Dies<br>ist nur eine Funktionskontrolle!                           |

## 9.4 Schaltabstand der Sensoren einstellen

Alle 6 Namursensoren sind identisch und haben einen Schaltabstand von max. 4 mm. Um eine sichere Funktion zu gewährleisten, ist es wichtig, dass die Sensoren richtig eingestellt sind. Für eine sichere und fehlerfreie Funktion wird ein Schaltabstand von 2...3 mm empfohlen.

# **HINWEIS**

Die Kontermuttern weisen eine Sperrverzahnung als Verdrehsicherung auf (s. Abb. A). Kontermuttern mit Gefühl anziehen, nicht überdrehen. Wenn zur Hand, kann auch ein Drehmomentschlüssel eingesetzt werden (Anzugsmoment: 10 Nm).

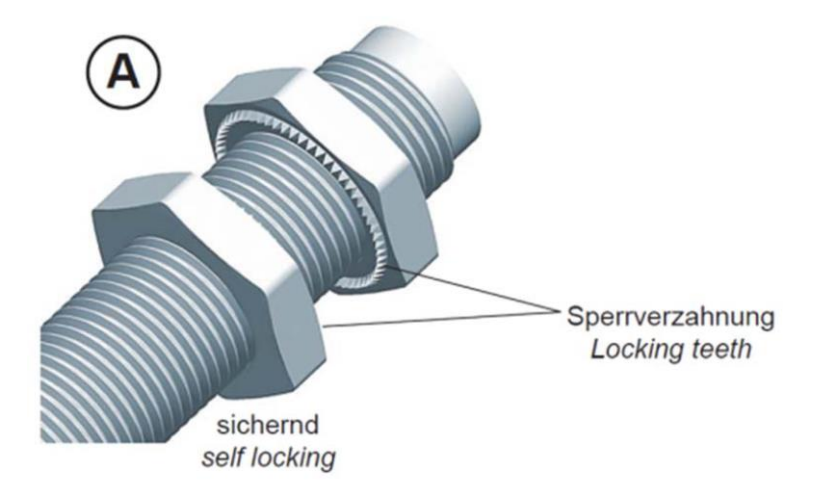

## 9.5 Motoren mit mechanischer Bremse lösen

Die Bremsmotoren sind mit einer angeflanschten Federdruckbremse ausgestattet. Bei abgeschalteter Spannung wird der Motor gehemmt. Um die Bremse zu lösen und eine Drehbewegung des Motors per Hand für Servicezwecke zuzulassen, kann ein spezielles Motoranschlusskabel verwendet werden.

Einbau nur im abgeschalteten Zustand unter Berücksichtigung der 5 Sicherheitsregeln. Motoranschluss mit mechanischer Bremse:

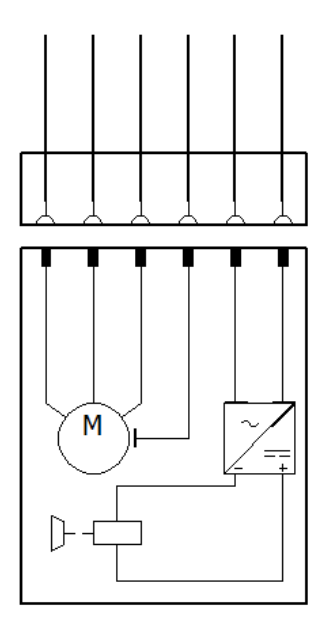
• Möglichkeit 1 zur Bremsentriegelung

Benötigtes Equipment: Bremsentriegelungsadapter MAHA # 1404314 Anschluss:

- 1 Motorzuleitungsstecker am Motor im Rollensatz abstecken.
- 2 Anstecken des Motorsteckers vom Bremsentriegelungsadapters am Motor.
- 3 Anschluss des Schuko-Steckers vom Bremsentriegelungsadapter an 230 VAC; 50/60 Hz; L, N, PE Schuko-Steckdose (max. B16A, 30 mA RCD).
- 4 Prüfrolle kann von Hand gedreht werden.
- 5 Nach Benutzung den Bremsentriegelungsadapter wieder entfernen.

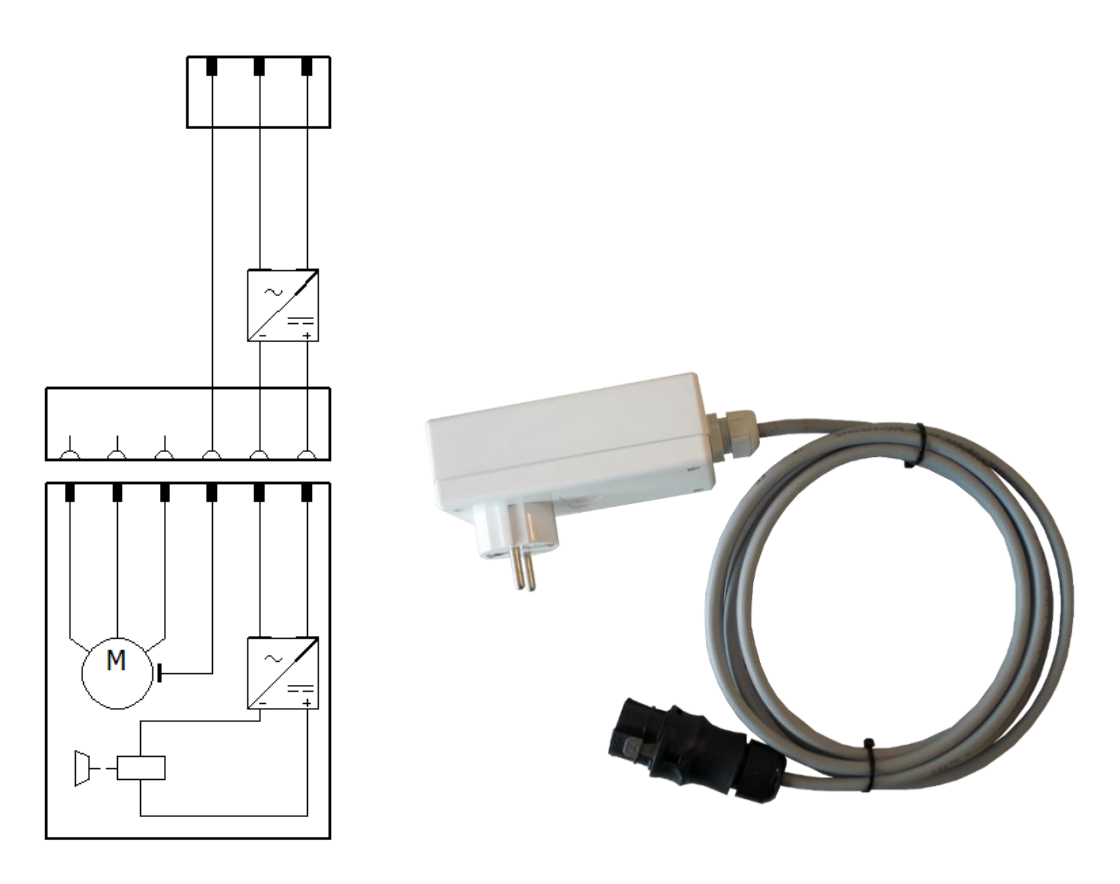

• Möglichkeit 2 zur Bremsentriegelung

Benötigtes Equipment: Bremsentriegelungsadapter MAHA # 1403248 Anschluss:

- 1 Motorzuleitungsstecker am Motor im Rollensatz abstecken.
- 2 Anstecken des Motorsteckers vom Bremsentriegelungsadapter (Buchse) am Motor.
- 3 Anstecken des Motorzuleitungssteckers am Bremsenentriegelungsadapter (Stifte). Zwischenstück in Motorzuleitung.
- 4 Über das Monteurmenü die benötigte Prüfrollenseite auswählen und ansteuern.
- 5 Prüfrolle kann von Hand gedreht werden.
- 6 Nach Benutzung den Bremsentriegelungsadapter wieder entfernen.

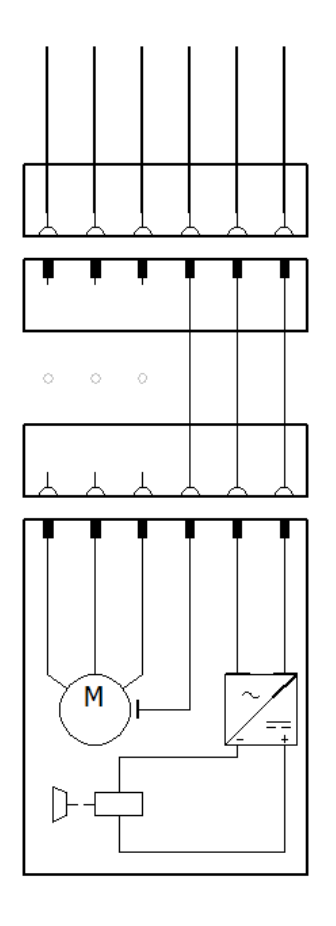

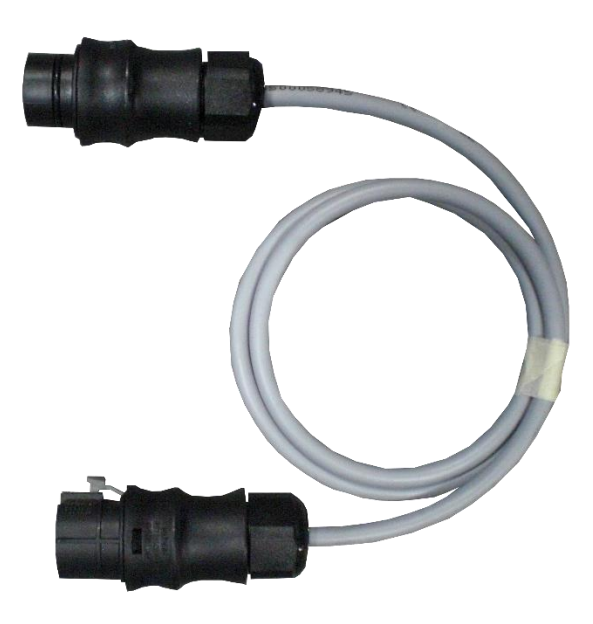

## 9.6 Prüfrollen über Monteurtaster ansteuern

Im Monteurmenü kann bei Anwahl und Bestätigung der benötigten Prüfrollenseite diese auch bei nicht im Rollensatz befindlichem Fahrzeug zu Servicezwecken gestartet werden. Hierfür ist eine zusätzliche Bestätigung durch einen Monteurtaster notwendig.

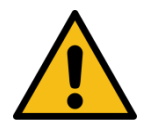

## WARNUNG

- Bei Einschalten des Schaltschranks mit dem Hauptschalter darauf achten, dass die Schaltschranktüre geschlossen ist. Kabelzuführung Monteurtaster über Blindverschraubung an der Schaltschrankunterseite.
- Vor und während der Betätigung des Monteurtasters sich vergewissern, dass sich keine weiteren Personen im Gefahrenbereich aufhalten.
- Während der Betätigung des Monteurtasters Abstand zum Rollensatz halten. Einzugsgefahr durch rotierende Prüfrollen, Ketten, usw.
- Der Monteurtaster darf nur durch autorisierte und geschulte Monteure für den unbedingt notwendigen Zeitraum eingesetzt werden. Danach unverzüglich wieder abstecken.

Benötigtes Equipment: Monteurtaster MAHA # 1402226

Anschluss:

- 1 Vorhandene Stecker am Zentralmodul ZM -X4 und -X14 ggf. abstecken.
- Anstecken der beiden 2-poligen Stecker des Monteurtasters am Zentralmodul ZM
  -X4 und -X14. Ein Vertauschen der beiden Stecker des Monteurtasters an -X4 und X14 wirkt sich nicht nachteilig aus.
- 3 Der Monteurtaster kann nach Vorgaben des Monteurmenüs verwendet werden.
- 4 Nach Benutzung den Monteurtaster wieder entfernen.
- 5 Vorher vorhandene Stecker am Zentralmodul ZM -X4 und -X14 ggf. wieder aufstecken.

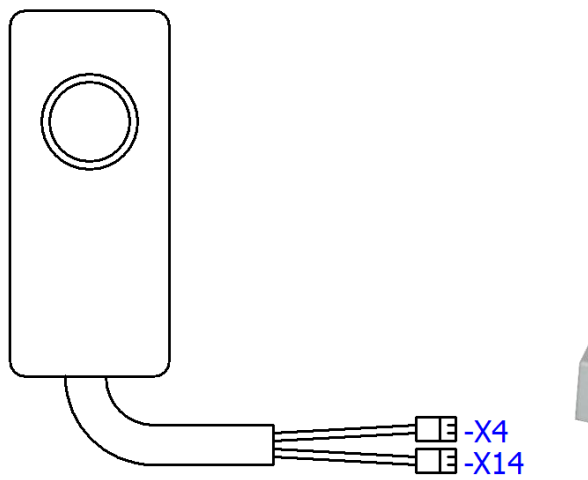

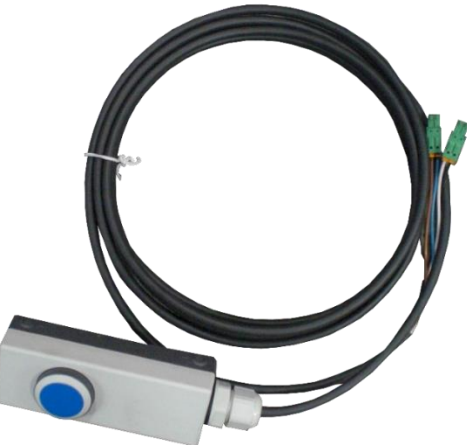

# 10 Außerbetriebnahme, Demontage und Entsorgung

Außerbetriebnahme und Demontage des Geräts dürfen nur durch speziell hierfür autorisiertes und ausgebildetes Fachpersonal erfolgen. Zum Fachpersonal gehören autorisierte, geschulte Fachkräfte des Herstellers, der Vertragshändler und der jeweiligen Service-Partner.

Produkt- und Sicherheitsdatenblätter der verwendeten Schmierstoffe beachten. Vermeiden Sie Umweltschäden. Im Falle einer Entsorgung des Geräts muss dieses auf Basis der örtlich geltenden Rechtsvorschriften umweltverträglich entsorgt werden. Alle Materialien sortenrein demontieren und einer geeigneten Verwertungsstelle zuführen. Betriebsstoffe wie Fette, Öle, Kühlmittel, lösungsmittelhaltige Reinigungsflüssigkeiten etc. in geeigneten Behältern auffangen und umweltverträglich entsorgen.

Alternativ können Sie das Gerät zu einem Entsorgungsfachbetrieb bringen. Dort ist sichergestellt, dass alle Teile und Betriebsflüssigkeiten fachgerecht und ökologisch entsorgt werden.

# 11 Zubehör

## 11.1 Rollenabdeckung W220, W250, W280

Rollenabdeckung wahlweise steckbar oder klappbar montieren. Hierfür die entsprechenden Gewinde schneiden und montieren.

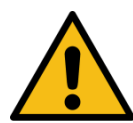

## VORSICHT

Beim Klappen oder Abnehmen der Rollenabdeckung persönliche Schutzausrüstung tragen.

## 11.2 Überfahr- und Senkschwelle

Die Überfahr- und Senkschwelle wird automatisch beim Überfahren durch Unterbrechung der Lichtschranke abgesenkt.

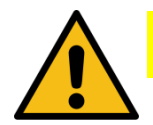

# VORSICHT

Bevor am Rollensatz gearbeitet wird, muss zwingend die Pneumatik-Zuleitung drucklos gemacht werden. Klemmgefahr!

## 11.3 C\_MSA (MAHA-Universal-Analoganzeige)

## 11.3.1 Beschreibung

Die C\_MSA (CONNECT\_MAHA-Simultan-Anzeige) dient der Darstellung von Messwerten, die durch einen Bremsprüfstand erzeugt werden.

Die LEDs dienen zur Benutzerführung und zeigen an, ob die Anzeige in Betrieb und verbunden ist, und ob sich die Zeiger auf den kleinen oder den großen Messbereich beziehen.

Simultananzeigen werden in Werkstätten oder Prüfzentren eingesetzt, vor allem im LKW-Bereich, bei dem die Fahrzeuge so lang sind, dass der Fahrer an der primären Anzeige schon vorbeigefahren ist, während weitere Achsen geprüft werden sollen.

Manche Werkstätten betreiben den Prüfstand im Freien, hier ist die Robustheit der Analoganzeige bzgl. Feuchte und Temperatur gefragt sowie der hohe Kontrast der Anzeige (z. B. bei Sonneneinstrahlung) gegenüber einem PC/TV-Monitor, der i.d.R. die primäre Anzeige darstellt.

Die Datenverbindung der C\_MSA zum BPS kann wahlweise über ein Netzwerkkabel oder über eine WLAN-Verbindung hergestellt werden.

Im Innern der C\_MSA befindet sich eine Steuerplatine, über die drei Schrittmotoren und drei LEDs angesteuert werden. Die Platine ist mit Schnittstellen für die Stromversorgung (Weitbereichseingang 12...24 V DC / < 1 A Stromaufnahme), einer RJ45-Netzwerkbuchse sowie einem SMA-Anschluss für die WLAN-Antenne ausgestattet.

Die Stromversorgung erfolgt über ein handelsübliches Steckernetzteil mit Hohlstecker (5,5/2,1 mm).

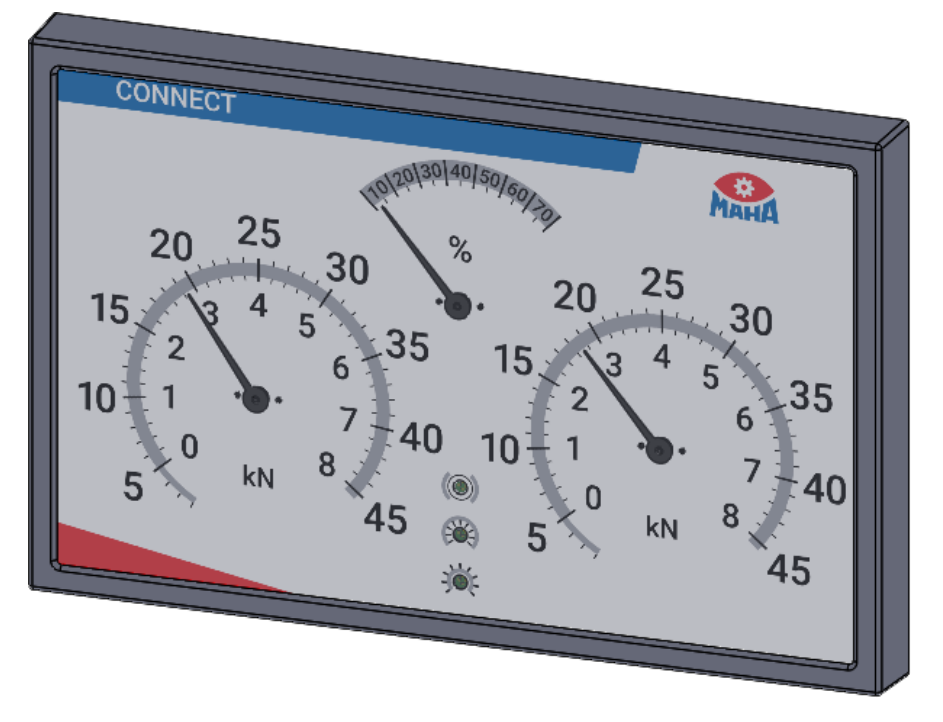

MAHA-Universal-Analoganzeige

## 11.3.2 Lieferumfang

- Universal-Analoganzeige mit drei Zeigeruhren, Typ: C\_MSA
- 2 m Netzwerk-Patchkabel
- 1 Steckernetzteil 12 V DC / 2 A

## 11.3.3 Technische Daten

- B x H x T ca. 910 x 585 x 70 mm
- Spritzwassergeschützte Ausführung für den Betrieb im Außenbereich
- Entspiegelte PMMA-Scheibe (Kunststoff)
- Halterung VESA-Standard 200 x 100 mm
- Gewicht ohne Halterung 13 kg
- Anzeigebereich 0 8 kN und 0 45,5 kN
- Differenzanzeige 0 70 %
- 3 LEDs für Status, (kleiner Messbereich / großer Messbereich / Bremsbereit), die LED für kleiner und großer Messbereich ist gleichzeitig die Netz-EIN-Lampe)
- Spannungsversorgung über Steckernetzteil 12 V DC, Stromaufnahme < 1 A

## HINWEIS

Nur Netzteile mit z. B. 12 V DC / 5 W nach IEC 62368-1 verwenden.

Datenschnittstelle LAN oder WLAN (2,4 GHz)

#### 11.3.4 Montage

Die Montage der C\_MSA kann wahlweise über Wandhalter oder Standfuß erfolgen.

## Montage des Wandhalters

Das Lochbild zur Befestigung einer Anzeigeeinheit entspricht dem folgenden VESA-Standard: 100 x 100; 200 x 100; 100 x 200; 200 x 200

## HINWEIS

Wird eine Halterung nach VESA-Standard kundenseitig gestellt, muss darauf geachtet werden, dass der ausgewählte Halter für das Gewicht der Analoganzeige geeignet ist.

Der Wandhalter eignet sich zur Aufnahme aller MAHA-CONNECT-Anzeigeeinheiten sowie den gängigsten TV-Bildschirmen/Smart TV gemäß angegebenem VESA-Standard. Der Schwenkarm kann an der Wandkonsole mittels Rastbolzen mit Zugseil arretiert werden. An der VESA-Aufnahme kann über zwei selbstsichernde Muttern die Schwergängigkeit der Drehbewegung justiert werden.

Montagematerial:

- 4 Stück 6-Kant-Holzschrauben 8x70 mm, MAHA # 22 0571 08070 1
- 4 Stück 10er Dübel, Typ Fischer-DUOPOWER 10 x 50, MAHA # 1405584

## HINWEIS

Diese Dübel sind geeignet für Beton, Vollziegel, Kalksandstein. Für andere Materialien müssen bauseits geeignete Befestigungssysteme verwendet werden!

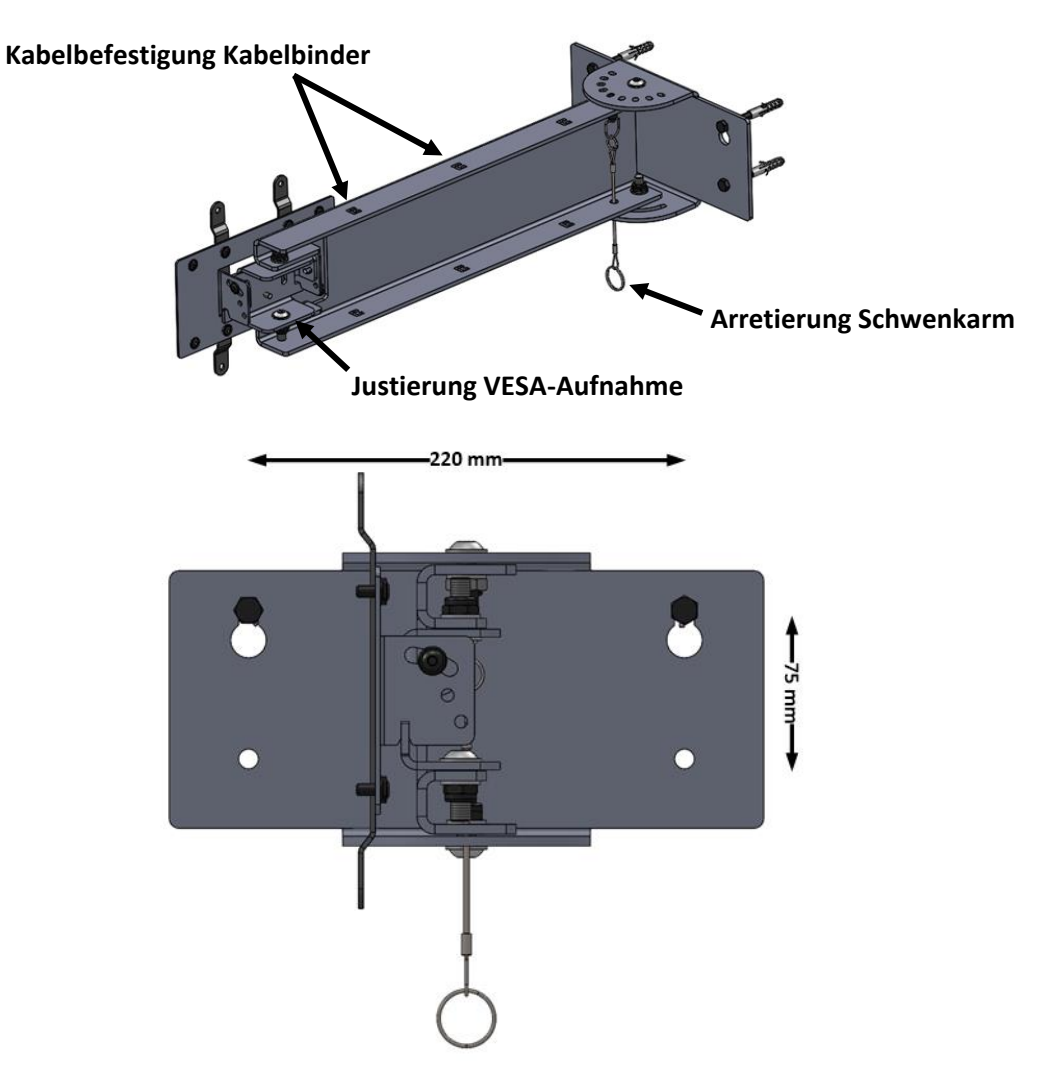

- 1 Die oberen Bohrlöcher nach Skizze und mit Hilfe einer Wasserwaage an der ausgewählten Wand anzeichnen. Mit geeignetem 10er Steinbohrer min. 70 mm Tiefe bohren.
- 2 Die oberen Dübel und Schrauben in die Bohrungen einsetzen und mit einem Abstand von 10 mm zur Wand eindrehen.
- 3 Wandhalter über die Schlüssellöcher an den vormontierten Schrauben einhängen, ggf. mit einer Wasserwaage ausrichten und Schrauben festziehen.
- 4 Die unteren Bohrlöcher mit geeignetem 10er Steinbohrer min. 70 mm Tiefe bohren. Dübel mit Schrauben einsetzen und festziehen.

## HINWEIS

Wandhalter nach der Montage auf festen Sitz prüfen! Örtliche und länderspezifische

Vorgaben hinsichtlich Montagehöhe beachten (z. B. Stoßschutz, Fluchtweg).

5 Nach der Montage des Wandhalters kann die Zeigeranzeige montiert werden.

#### Montage der Zeigeranzeige

- Lochbild der Zeigeranzeige ist identisch mit VESA-Standard 200 x 100 (VESA = Video Electronics Standards Association).
- 4x Befestigungslöcher M6 Innengewinde, max. 10 mm Einschraubtiefe
- 4 Stück Befestigungsschrauben M6x12 werden mit dem optionalen MAHA-Wandhalter geliefert.
- Gewicht der Anzeige ca. 13 kg
- Anzeige wird über die 4 Gewinde der VESA-Befestigung an der Halterung montiert.
- Selbstklebende Abdeckung wird nach Abschluss der Inbetriebnahme zum Schutz vor Nässe und Staub mit der Kabeldurchführung nach unten aufgeklebt. Klebefläche muss staub- und fettfrei sein.

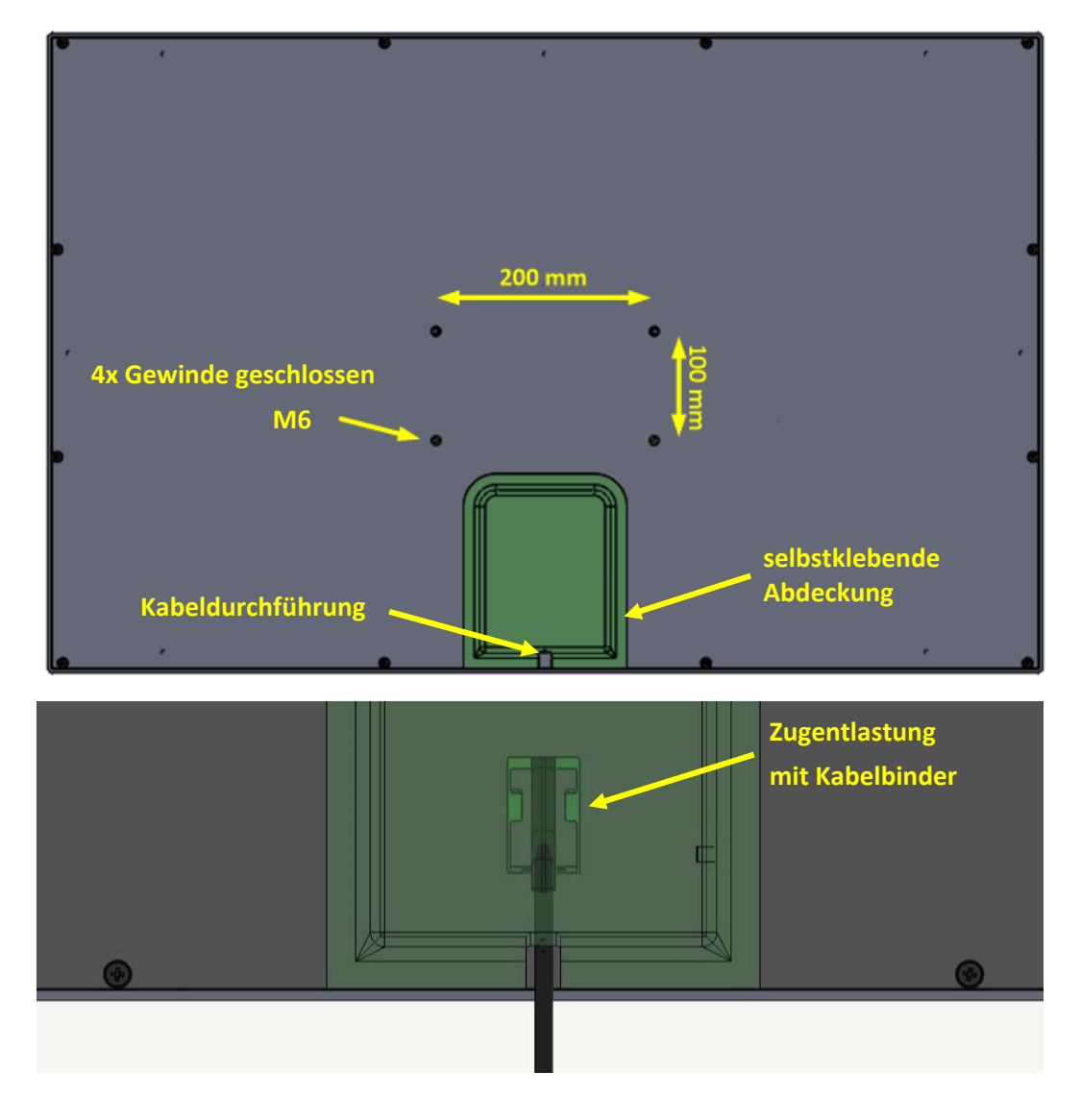

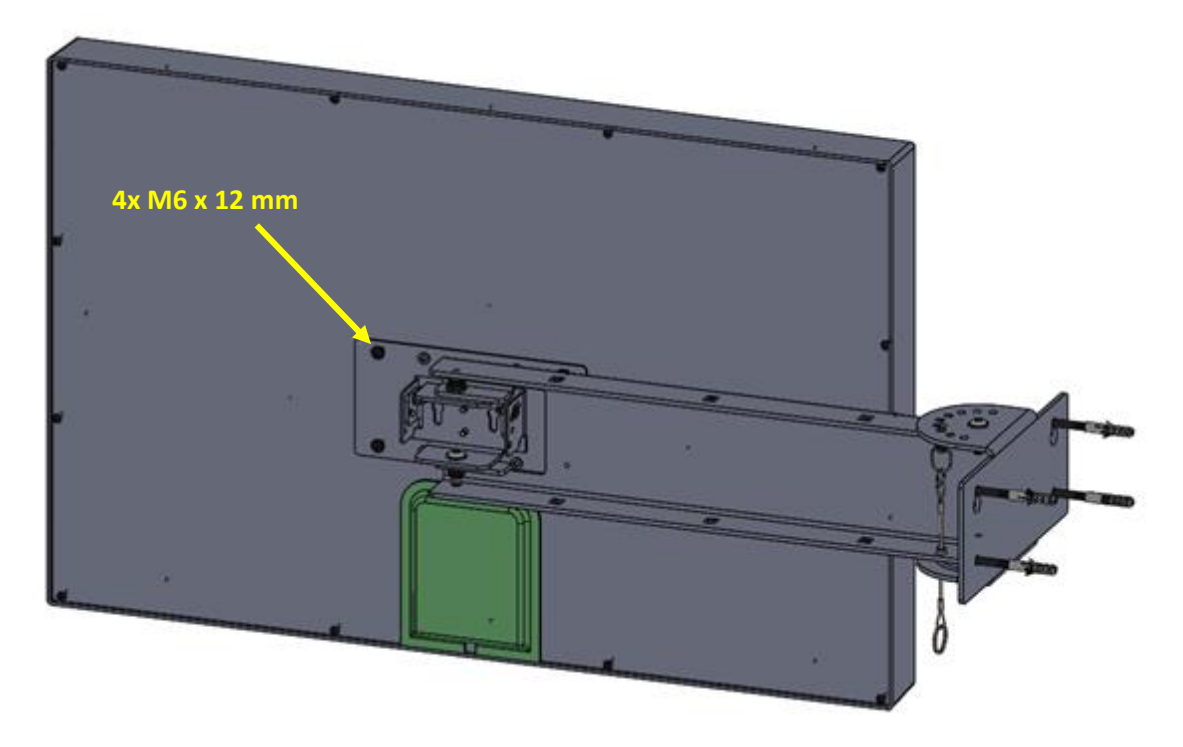

Wandhalter mit montierter Zeigeranzeige

## 11.3.5 Status-LEDs

## Bedeutung der LED-Statusanzeige

| Systemzustand                     | LED bremsbereit  | LED kleiner<br>Messbereich | LED großer<br>Messbereich |
|-----------------------------------|------------------|----------------------------|---------------------------|
| Keine WLAN-Verbindung             | Schnell blinkend | Aus                        | Aus                       |
| WLAN-Verbindung wird hergestellt  | Langsam blinkend | Aus                        | Aus                       |
| Keine Verbindung zu ZM            | Aus              | Schnell blinkend           | Aus                       |
| Verbindung zu ZM wird hergestellt | An               | An                         | An                        |
| Initialisiert                     | Aus              | An                         | Aus                       |
| Fehler                            | Schnell blinkend | Schnell blinkend           | Schnell blinkend          |

## 11.3.6 Einrichtung

Platinenübersicht

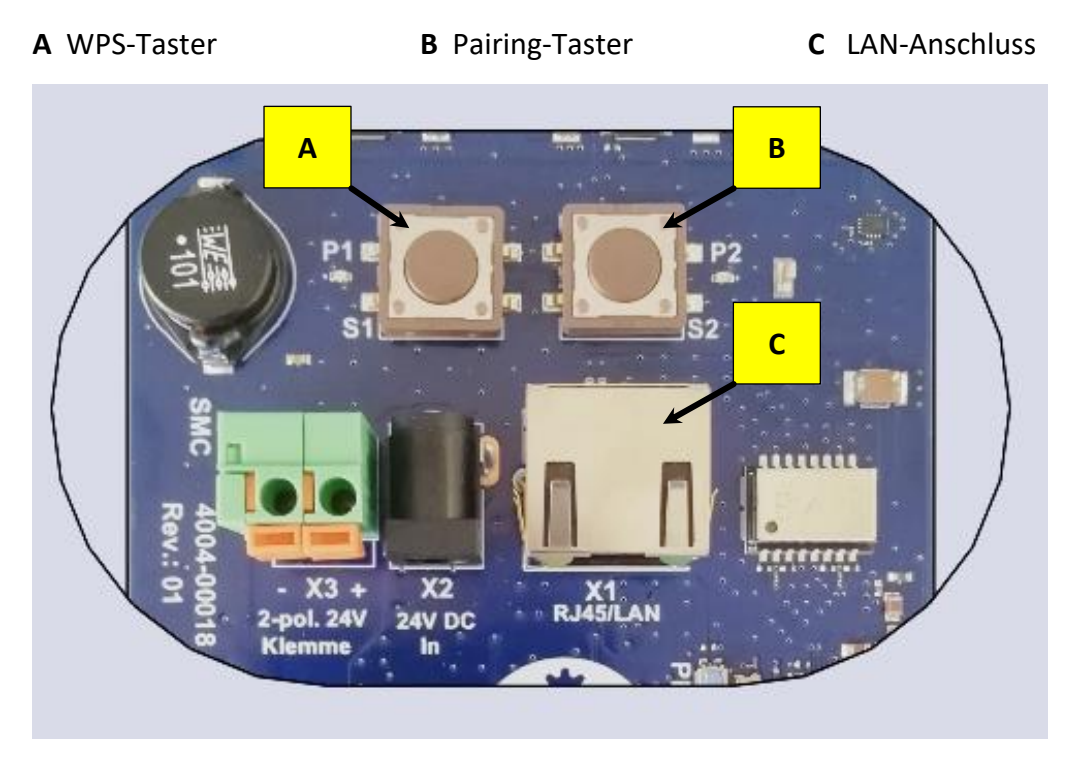

Rückansicht der Analoganzeige, Bildausschnitt mit Platine

## WLAN- / LAN-Verbindung herstellen

• Möglichkeit 1: Direkte LAN-Verbindung zum Zentralmodul

Die Analoganzeige mit einem LAN-Kabel an den MAHA-Port (X13) des Zentralmoduls anschließen.

- Möglichkeit 2: Verbindung über einen am Zentralmodul angeschlossenen Router
- Möglichkeit 2.1: LAN

Die Analoganzeige mit einem LAN-Kabel am Router anschließen.

• Möglichkeit 2.2: WLAN

Am Router den WPS-Taster (S1) drücken; WPS = WiFi Protected Setup. An der Analoganzeige den WPS-Taster drücken.

## Ergebnis

Nach erfolgreicher Verbindung hört die "LED kleiner Messbereich" auf zu blinken und in der Ansicht "Externe Geräte" erscheint die Analoganzeige mit dem Status "Frei".

| Externe Ge        | räte          |                             |        |                |           |        |
|-------------------|---------------|-----------------------------|--------|----------------|-----------|--------|
| Geräte koppein    | Funktionstest |                             |        |                |           |        |
| Gerät suchen (ID) |               |                             |        |                |           |        |
| Gerätetyp         | Name          | D                           | Status | Identifizieren | Justieren | Update |
| Analoganzeige     | default       | C_BRAKE_ANALOG_1445D6286F24 | Frei   |                |           |        |

# HINWEIS

- Für die Inbetriebnahme bei der Variante "LAN-Verbindung" wird ein Netzwerkhub empfohlen. Der Netzwerkhub ermöglicht den gleichzeitigen Anschluss der Analoganzeige und des Service-PCs zur Kopplung mit der Steuerplatine ZM am X13-Port.
- Alternativ kann auf der Steuerplatine ZM die RJ45-Buchse X12 "Extern" verwendet werden, sofern nicht belegt.
- Sollte eine Netzwerkbuchse der Steuerplatine mit dem Hausnetz verbunden sein, kann die Analoganzeige auch über das Hausnetz mit dem Prüfstand verbunden werden.

#### Kopplung (Pairing) mit Zentralmodul

 Pairing-Taster an der Analoganzeige kurz drücken.
 Alle drei LEDs leuchten dauerhaft, und in der Ansicht "Externe Geräte" hat die Analoganzeige den Status "Kopplung aktiv".

| Externe Geräte               |                             |                           |                |           |        |
|------------------------------|-----------------------------|---------------------------|----------------|-----------|--------|
| Geräte koppeln Funktionstest |                             |                           |                |           |        |
| Gerät suchen (ID)            |                             |                           |                |           |        |
| Gerätetyp Name               | ID                          | Status                    | Identifizieren | Justieren | Update |
| Analoganzeige default        | C_BRAKE_ANALOG_1445D6286F24 | <b>Q</b> , Kopplung aktiv |                |           |        |

## • Button "Geräte koppeln" klicken.

| Externe Geräte                           |                             |                  |                |           |        |
|------------------------------------------|-----------------------------|------------------|----------------|-----------|--------|
| Verbleibende Zeit im Kopplungsmodus: 596 |                             |                  |                |           |        |
| Kopplung beenden                         |                             |                  |                |           |        |
| Gerät suchen (ID)                        |                             |                  |                |           |        |
| Gerätetyp Name                           | ID                          | Status           | Identifizieren | Justieren | Update |
| Analoganzeige default                    | C_BRAKE_ANALOG_1445D6286F24 | 🔍 Kopplung aktiv |                |           |        |

- Warten, bis Status der Anzeige "Verbunden" ist.
- Kopplungsmodus des Zentralmoduls durch Klicken auf den Button "Kopplung beenden" verlassen.

#### Ergebnis

Die Analoganzeige ist initialisiert ("LED kleiner Messbereich" leuchtet dauerhaft), und in der Ansicht "Externe Geräte" hat die Analoganzeige den Status "Verbunden".

| Externe Geräte               |                             |             |                |           |        |
|------------------------------|-----------------------------|-------------|----------------|-----------|--------|
| Geräte koppeln Funktionstest |                             |             |                |           |        |
| Gerät suchen (ID)            |                             |             |                |           |        |
| Gerätetyp Name               | ID                          | Status      | Identifizieren | Justieren | Update |
| Analoganzeige default        | C_BRAKE_ANALOG_1445D6286F24 | 🖉 Verbunden | ۳              | Z         | C      |

## Überprüfung der Funktion der LEDs

• In der Ansicht "Externe Geräte" auf Button "Justieren" klicken.

| Externe Geräte               |                             |            |                |           |        |
|------------------------------|-----------------------------|------------|----------------|-----------|--------|
| Geräte koppeln Funktionstest |                             |            |                |           |        |
| Gerät suchen (ID)            |                             |            |                |           |        |
| Gerätetyp Name               | ID                          | Status     | Identifizieren | Justieren | Update |
| Analoganzeige default        | C_BRAKE_ANALOG_1445D6286F24 | SVerbunden | ۳              | Ľ         | C      |

- Zwischen dem linken und rechten Zeiger befinden sich drei Buttons für die jeweilige LED der Analoganzeige.
- Durch Klicken der Buttons können die LEDs an- und abgeschaltet werden.
- Ist eine LED an der Analoganzeige an, dann sollte der dazugehörige Button Blau eingefärbt sein. Ist eine LED aus, so ist der Button weiß.

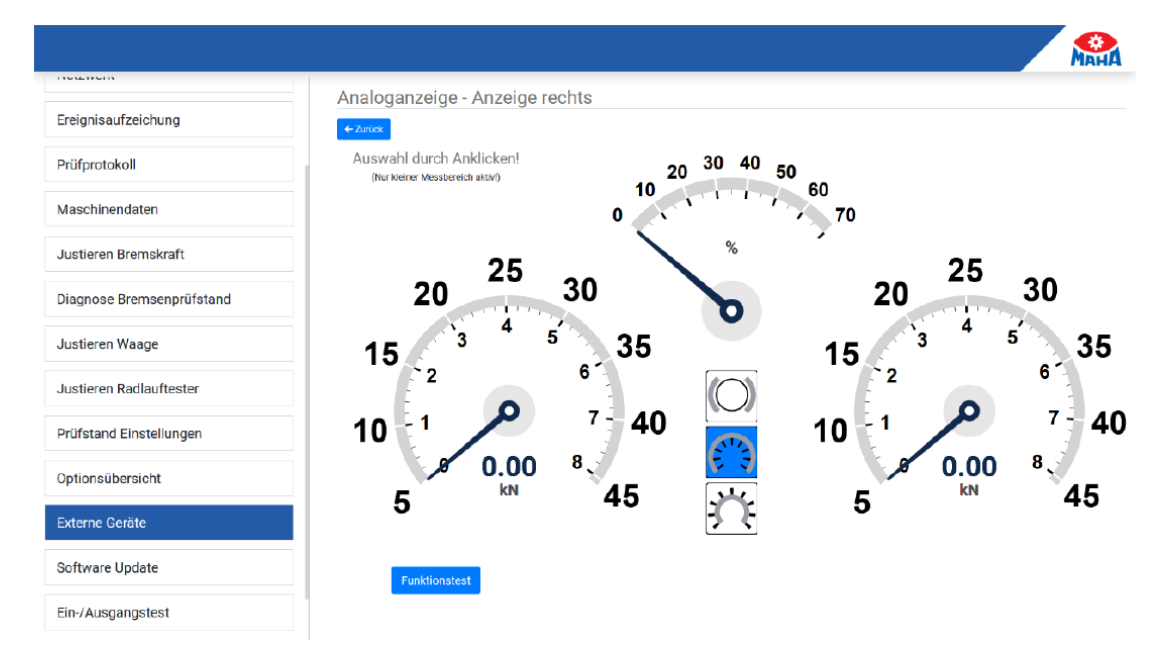

- Im Monteurmenü anmelden.
- In der Ansicht "Externe Geräte" auf den "Justieren"-Button klicken.

| Externe Geräte               |                             |            |                |           |        |
|------------------------------|-----------------------------|------------|----------------|-----------|--------|
| Geräte koppeln Funktionstest |                             |            |                |           |        |
| Gerät suchen (ID)            |                             |            |                |           |        |
| Gerätetyp Name               | ID                          | Status     | ldentifizieren | Justieren | Update |
| Analoganzeige default        | C_BRAKE_ANALOG_1445D6286F24 | SVerbunden | ۳              | Ľ         | C      |

- Die Analoganzeige führt jetzt eine Zeigerinitialisierung durch.
- Den gewünschten Zeiger durch Anklicken auswählen.
- Der Nullpunkt bzw. Endwert des rechten und linken Zeigers entspricht 0 kN bzw. 8 kN.
- Der Nullpunkt bzw. Endwert der Differenzanzeige entspricht 0 % bzw. 70 %.

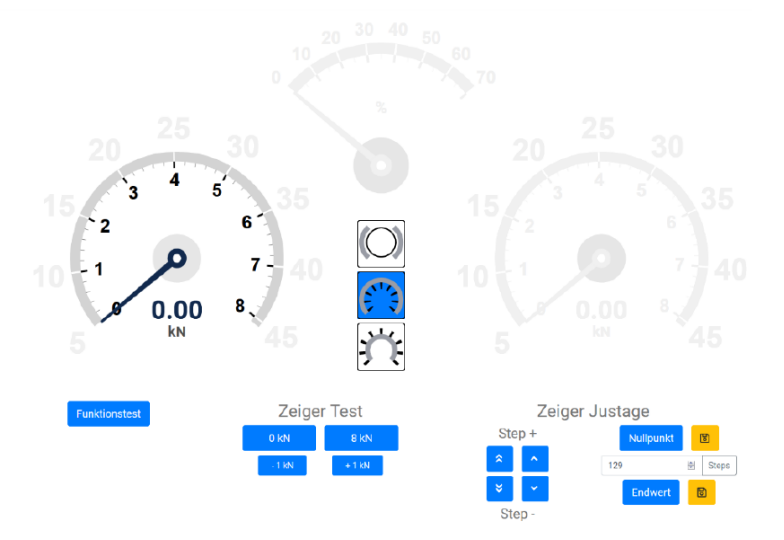

## Nullpunkt justieren

- Auf den Button "Nullpunkt" klicken, falls der Zeiger in der WebApp nicht auf 0 kN/0 % steht.
- Zeiger der Analoganzeige durch wiederholtes Klicken der Buttons "Step +" und "Step –" auf 0 kN/0 % fahren. Es können kleine oder große Schritte gemacht werden (einfacher oder doppelter Pfeil).
   Es besteht auch die Möglichkeit, eine Schrittposition der Motoren durch Eingabe im Feld "Steps" und anschließendes Klicken des "Steps"-Buttons anzufahren, um bei großen Abweichungen nicht zu oft auf die "Steps"-Buttons klicken zu müssen.
- Steht der Zeiger der Analoganzeige auf 0 kN/0 %, kann diese Position durch Klicken des Speichern-Symbols rechts neben dem Nullpunkt-Button gespeichert werden.

#### **Endwert justieren**

- Auf den Button "Endwert" klicken, falls der Zeiger in der WebApp nicht auf 8 kN/70 % steht.
- Zeiger der Analoganzeige durch wiederholtes Klicken der Buttons "Step +" und "Step –" auf 8 kN/70 % fahren. Es können kleine oder große Schritte gemacht werden (einfacher oder doppelter Pfeil).
   Es besteht auch die Möglichkeit, eine Schrittposition der Motoren durch Eingabe im Feld "Steps" und anschließendes Klicken des "Steps"-Buttons anzufahren, um bei großen Abweichungen nicht zu oft auf die "Steps"-Buttons klicken zu müssen.
- Steht der Zeiger der Analoganzeige auf 8 kN/70 %, kann diese Position durch Klicken des Speichern-Symbols rechts neben dem Endwert-Button gespeichert werden.

## Nullpunkt und Endwert überprüfen

Die Justage kann überprüft werden, indem Nullpunkt und Endwert durch Klicken der Buttons "Nullpunkt" und "Endwert" angefahren werden.

## 11.3.7 Funktionstest

Mit einem Funktionstest kann die Funktion der Zeiger und LEDs der Analoganzeige überprüft werden. Der Funktionstest kann entweder über die Ansicht "Externe Geräte" oder über das Justagemenü der Analoganzeige gestartet werden.

## **Ablauf eines Funktionstests**

- Alle LEDs erlöschen
- Zeigerinitialisierung (Zeiger fahren auf mechanischen Nullpunkt und danach auf 0 kN / 0 %)
- LED kleiner Messbereich geht an
- Zeiger fahren auf 4 kN / 35 %
- Zeiger fahren auf 8 kN / 70 %
- Zeiger fahren auf 0 kN / 0 %
- "LED bremsbereit" blinkt drei Mal

Ist ein Update für die Analoganzeige verfügbar, erscheint in der Ansicht "Externe Geräte" ein Update-Button. Nach Klick auf diesen Button erscheint ein Fenster mit dem aktuell installierten und der verfügbaren Softwareversion.

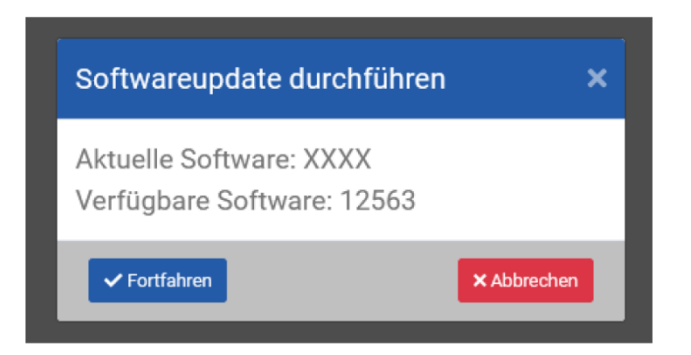

Nach Bestätigen dieses Fensters durch Klick auf "Fortfahren" wird das Update durchgeführt. Nach erfolgreichem Update startet sich die Analoganzeige neu.

## 11.3.9 Sonstiges

## WLAN-Verbindung zurücksetzen (löschen)

- An der Analoganzeige mindestens 5 Sekunden lang den WPS-Taster (S1) drücken.
- Analoganzeige startet daraufhin neu (erkennbar an Zeigerinitialisierung).

## Verbindung zu Zentralmodul zurücksetzen (löschen)

- An der Analoganzeige mindestens 5 Sekunden lang den Pairing-Taster (S2) drücken.
- Analoganzeige startet daraufhin neu (erkennbar an Zeigerinitialisierung).

## 11.4 C\_BOX

#### 11.4.1 Beschreibung

Die C\_BOX ist das digitale Pendant zur Analoganzeige. Sie dient als Schnittstelle zwischen einem handelsüblichen TV-Gerät oder einem Monitor und einem Bremsprüfstand der CONNECT-Serie.

Die Anzeigen können über ein HDMI-Kabel mit der C\_BOX verbunden werden, die wiederum per LAN-Kabel oder WLAN mit dem Prüfstand verbunden ist. Somit wird die Bedieneroberfläche des Prüfstands angezeigt.

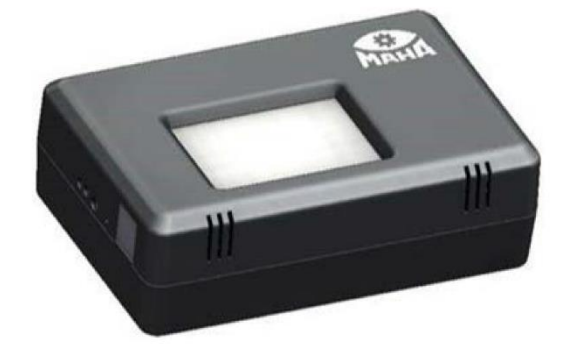

# 

#### **Anschlüsse Seite**

## Anschlüsse Oberseite/Unterseite

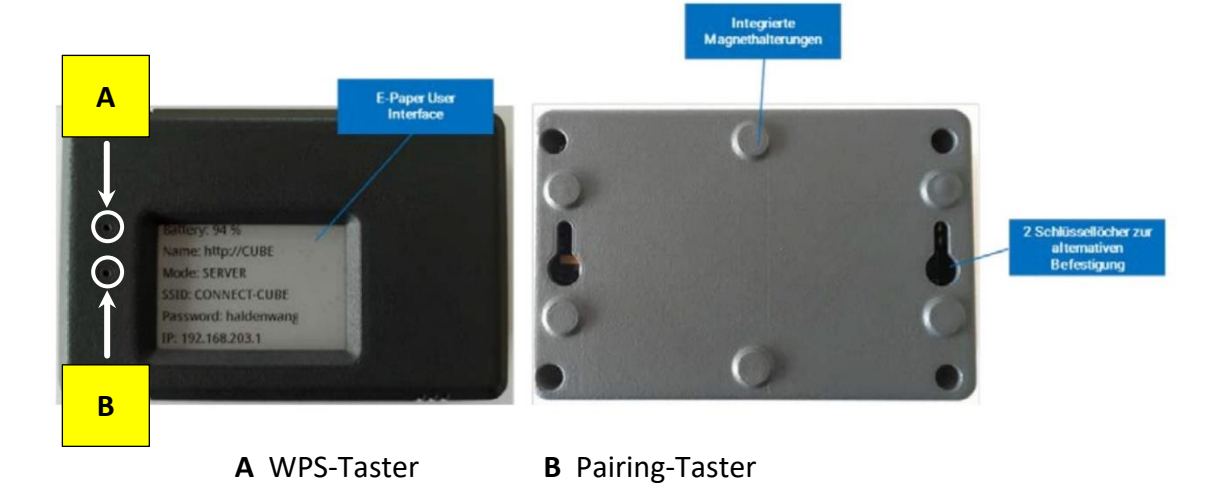

## 11.4.2 Lieferumfang

- Netzwerkmodul (LAN/WLAN), Typ: C\_BOX
- 2 m Netzwerk-Patchkabel
- 1 Steckernetzteil 5 V DC

## 11.4.3 Anforderungen an Anzeigen

Die als Anzeigen verwendeten TV-Geräte oder Monitore müssen einen HDMI-Eingang aufweisen.

## HINWEIS

Es wird empfohlen,

- Anzeigen mit einer Mindestauflösung von 1920\*1080 (Full HD) zu verwenden.
- ein natives HDMI-Kabel zu verwenden, da bei Verwendung eines Adapters keine Garantie für eine korrekte Darstellung gegeben ist.

## 11.4.4 Installation

## HINWEIS

Korrekte Reihenfolge beachten!

- 1 C\_BOX und Anzeige mittels HDMI-Kabel verbinden.
- 2 Anzeige einschalten und ggf. verwendeten HDMI-Port als Eingang wählen.
- 3 Netzteil an der C\_BOX einstecken und an Steckdose anschließen. An der rechten Seite der C\_BOX beginnt eine grüne LED zu leuchten.
- 4 C\_BOX fährt hoch, bitte warten. Es kann bis zu 2 Minuten dauern, bis auf der Anzeige die Konfigurationsseite erscheint.
- 5 Die C\_BOX ist betriebsbereit, sobald an der linken Seite eine blaue LED leuchtet.

## Konfigurationsseite

|                                |                                            | Ман  |
|--------------------------------|--------------------------------------------|------|
| Connect Info                   |                                            |      |
| Bremsprüfstand 🗸               | Version                                    |      |
| 器 C_BRAKE_TESTER_0123456789    | 12345 (C_BOX_1.0.0)                        |      |
| Verbundener Bremsprüfstand     | Version der ConnectBox                     |      |
| IP-Adresse                     | Update hochladen                           |      |
| • 10.10.10.10                  | Bitte wählen Sie Ihre '.swu' Datei aus Bro | owse |
| IP-Adresse der ConnectBox      |                                            |      |
| WLAN-Name                      |                                            |      |
| Maha_Connect                   |                                            |      |
| Name des verbundenen Netzwerks |                                            |      |
| Pairing                        |                                            |      |
| e 120                          |                                            |      |

- Bremsprüfstand zeigt den Namen des Bremsprüfstands an, sobald eine Kopplung erfolgreich war (siehe Menüpunkt "Externe Geräte").
   Besteht eine Verbindung zum Prüfstand, wird neben "Bremsprüfstand" ein Kontrollhäkchen angezeigt.
- IP-Adresse zeigt die WLAN-IP-Adresse der C\_BOX an (Default: 192.168.203.1).
- WLAN-Name gibt die SSID des verbundenen WLANs an.
- **Pairing** zeigt die verbleibende Zeit in Sekunden, wenn die C\_BOX aktiv nach einem Prüfstand sucht.
- Version gibt die Version der C\_BOX an.

## 11.4.5 C\_BOX mit Bremsprüfstand verbinden

Um eine C\_BOX mit einem Bremsprüfstand der CONNECT-Serie zu verbinden, sind zwei Schritte nötig. Diese Schritte sind für neue und bereits eingerichtete Geräte identisch.

- 1 Einbinden der C\_BOX in das Netzwerk des Prüfstandes.
- 2 Koppeln der C\_BOX mit dem Prüfstand.

## Netzwerkverbindung herstellen

Die Netzwerkverbindung kann wahlweise auf zwei Arten hergestellt werden:

- kabellos über WLAN. Hierfür wird ein WLAN-Router mit WPS-Funktionalität benötigt, der am Prüfstand angeschlossen ist, z. B. der TP-Link des Prüfstands (siehe Abschnitt "WLAN-Verbindung herstellen").
- kabelgebunden mittels Netzwerkkabel (min. CAT 5).

## WLAN-Verbindung herstellen

- 1 Am WLAN-Router den WPS-Taster drücken bzw. die WPS-Funktion aktivieren.
  - $\circ~$  Dies variiert je nach Router, siehe jeweilige Produktdokumentation.
  - Bei Verwendung des TP-Links die Taste "WPS/Reset" kurz drücken.
- 2 An der C\_BOX den WPS-Taster kurz drücken. Dazu mit dünnem Gegenstand in die **obere** Öffnung drücken.
- 3 Bitte warten (derzeit keine visuelle Rückmeldung in der Benutzeroberfläche oder auf dem Display).
- 4 Nach ein paar Minuten erscheint der Name des Prüfstand-WLANs (SSID) im Feld "WLAN-Name" auf der Konfigurationsseite, und die IP-Adresse aktualisiert sich entsprechend.

## LAN-Verbindung herstellen

- 1 C\_BOX mittels LAN-Kabel mit dem Prüfstand verbinden.
  - Ein Ende des Netzwerkkabels in die RJ45-Buchse der C\_BOX stecken.
  - Das andere Ende auf der Steuerplatine ZM bevorzugt in die RJ45-Buchse X13 "MAHA" stecken. Steckt an dieser bereits ein Router mit freien Anschlüssen, LAN-Kabel dort anschließen.
- 2 Die C\_BOX ist als DHCP-Client konfiguriert und erhält damit automatisch eine IP-Adresse von der Steuerplatine zugewiesen.

## HINWEIS

- Für die Inbetriebnahme bei der Variante "LAN-Verbindung" wird ein Netzwerkhub empfohlen. Der Netzwerkhub ermöglicht den gleichzeitigen Anschluss der C\_BOX und des Service-PCs zur Kopplung mit der Steuerplatine ZM am X13-Port.
- Alternativ kann auf der Steuerplatine ZM die RJ45-Buchse X12 "Extern" verwendet werden, sofern nicht belegt.
- Sollte eine Netzwerkbuchse der Steuerplatine mit dem Hausnetz verbunden sein, kann die C\_BOX auch über das Hausnetz mit dem Prüfstand verbunden werden.
- Meldet sich im eingesteckten Netz (z. B. Hausnetz) 30 Sekunden lang kein DHCP-Server, startet die C\_BOX einen eigenen DHCP-Server, vergibt sich selbst die IP 192.168.204.1 und verteilt IP-Adressen im angeschlossenen Netz.

## 11.4.6 Koppeln mit dem Bremsprüfstand

| CONNECT Visual × +                  |                                      |                   |                          |           |                | -         | o ×           |
|-------------------------------------|--------------------------------------|-------------------|--------------------------|-----------|----------------|-----------|---------------|
| ← → C ▲ Not secure   maha-mbt.maha/ |                                      |                   |                          |           |                | \$        | * \varTheta : |
|                                     |                                      |                   |                          |           |                |           |               |
| Support                             | Externe G                            | eräte             |                          |           |                |           |               |
| Sprache                             | Prüfstands ID: C_B<br>Geräte koppeln | RAKE_TESTER_001fb | 20a1066                  |           |                |           |               |
| Netzwerk                            | Gerät suchen (ID)                    |                   |                          |           |                |           |               |
| Freigniggufzeighung                 | Gerätetyp                            | Name              | ID                       | Status    | Identifizieren | Justieren | Update        |
| Ereighisaurzeichung                 | ConnectBox                           |                   | C_BRAKE_BOX_34c3d2e43b8b | Verbunden |                |           |               |
| Prüfprotokoll                       |                                      |                   |                          |           |                |           |               |
| Maschinendaten                      |                                      |                   |                          |           |                |           |               |
| Kalibrieren Bremskraft              |                                      |                   |                          |           |                |           |               |
| Diagnose Bremsenprüfstand           |                                      |                   |                          |           |                |           |               |
| Optionsübersicht                    |                                      |                   |                          |           |                |           |               |
| Externe Geräte                      |                                      |                   |                          |           |                |           |               |
| Funkdiagnose                        |                                      |                   |                          |           |                |           |               |
| · · ·                               |                                      |                   |                          |           |                |           |               |

- 1 Website des Prüfstands aufrufen (z. B. http://maha-mbt.maha).
- 2 Monteur-Menü aufrufen (Zahnrad im MAHA-Logo anklicken).
- 3 Menüpunkt "Externe Geräte" auswählen.
  - Dort werden alle erreichbaren C\_BOXen im Netz inklusive Status angezeigt (verbunden, besetzt, Kopplung aktiv, frei).
  - Jede C\_BOX besitzt eine eindeutige ID, die auf dem verbauten ePaper-Display der C\_BOX angezeigt wird.
- 4 Kopplung des Prüfstands aktivieren durch Drücken des Buttons "Gerät koppeln".
  - Es erscheint ein grünes Feld mit der verbleibenden Zeit, in welcher sich der Prüfstand noch im Kopplungsmodus befindet.
  - Nach Ablauf des Countdowns oder bei Verlassen des Menüs wird die Kopplung beendet.

- 5 Menü geöffnet lassen und zur C\_BOX gehen.
- 6 Pairing-Button der C\_BOX kurz drücken.
  - Dazu einen dünnen Gegenstand in die **untere** Öffnung drücken.
  - Das Pairing-Feld der C\_BOX erscheint mit einem Zähler. Nach Ablauf des Countdowns wird das Pairing automatisch beendet.
- 7 Die C\_BOX koppelt sich mit dem Prüfstand und lädt die Website des Prüfstands.
  - Sobald eine Verbindung mit einem bestimmten Prüfstand hergestellt wurde, verbindet sich die C\_BOX immer wieder mit diesem.
- 8 Im Menüpunkt "Externe Geräte" des Prüfstands wird die C\_BOX jetzt als "Verbunden" angezeigt. Die Kopplung kann durch Drücken des Buttons "Kopplung beenden" abgeschlossen und das Monteur-Menü verlassen werden.

## 11.4.7 Fehlerbehandlung

## Konfigurationsseite öffnen

Die Konfigurationsseite wird nur angezeigt, wenn noch keine Verbindung zum Prüfstand hergestellt werden konnte. Wird bereits die Prüfstandansicht angezeigt, besteht die Möglichkeit, durch Halten des WPS-Buttons auf der C\_BOX für min. 7 Sekunden zur Konfigurationsseite zu navigieren. Durch erneutes Halten des WPS-Buttons für min. 7 Sekunden kann wieder auf die Prüfstandeite gewechselt werden. Hierbei gehen keine Einstellungen verloren.

## C\_BOX wird nicht in der Liste der externen Geräte angezeigt?

- Verbindung überprüfen (WLAN, LAN).
- C\_BOX neu starten (Button auf der rechten Seite drücken).

## **HINWEIS**

Die Kopplung in der Geräteübersicht ist blockiert, wenn im gleichen Netz bereits ein anderer Prüfstand eine aktive Kopplung hat. Dies verhindert unerwünschte Kopplungen.

## 11.4.8 Software-Update

- 1 Update vom Supportbereich der MAHA-Homepage www.maha.de herunterladen.
- 2 C\_BOX per LAN-Kabel mit PC/Notebook verbinden.
  - Die Netzwerkschnittstelle des Computers muss dabei als DHCP-Client konfiguriert sein. Das bedeutet, dass in den Eigenschaften der entsprechenden Ethernet-Verbindung im Element "Internetprotokoll, Version 4" die Optionen "IP-Adresse automatisch beziehen" und "DNS-Serveradresse automatisch beziehen" aktiviert sein müssen.

| Eigenschaften von Ethernet                                                                                            | X      Eigenschaften von Internetprotokoll, Version 4 (TCP/IPv4)      X                                                                                                    |
|----------------------------------------------------------------------------------------------------|----------------------------------------------------------------------------------------------------|
| Netzwerk Freigabe                                                                                                    | Allgemein Alternative Konfiguration                                                                                                    |
| Verbindung herstellen über:                                                                                           | IP-Einstellungen können automatisch zugewiesen werden, wenn das<br>Netzwerk diese Funktion unterstützt. Wenden Sie sich andernfalls an den<br>Netzwerkadministrator, um die geeigneten IP-Einstellungen zu beziehen. |
| Konfigurieren<br>Diese Verbindung verwendet folgende Elemente:                                                        | Folgende IP- <u>A</u> dresse verwenden:                                                                                                    |
| Popcap Packet Driver (NPCAP) (Wi-Fi)   Popcap Packet Driver (NPCAP) (Wi-Fi)   Internetprotokoll, Version 4 (TCP/IPv4) | IP-Adresse:  .    Subnetzmaske:  .    Standardgateway:  .                                                                                                    |
| ✓  Microsoft-LLDP-Treiber    ✓  Internetprotokoll, Version 6 (TCP/IPv6)                                               | D <u>N</u> S-Serveradresse automatisch beziehen  Folgende DNS-Serveradressen <u>v</u> erwenden:                                                                                                    |
| Installieren Deinstallieren Eigenschaften<br>Beschreibung<br>TCP/IP, das Standardprotokoll für WAN-Netzwerke, das den | Bevorzugter DNS-Server:      .        Alternativer DNS-Server:      .                                                                                                    |
| Datenaustausch über verschiedene, miteinander verbundene<br>Netzwerke ermöglicht.                                     | Einstellungen beim Beenden überprüfen                                                                                                    |
| OK Abbreche                                                                                                    | en OK Abbrechen                                                                                                    |

- 3 Im Browser auf http://connect-box.maha navigieren.
- 4 Im Eingabefeld "Update hochladen" den Button "Auswählen" anklicken.

| CONNECT Visual x +                     |                                        | - 0 ×     |
|----------------------------------------|----------------------------------------|-----------|
| ← → C ▲ Not secure   connect-box.maha/ |                                        | * * 0 =   |
|                                        |                                        | MAHA      |
| Connect Info                           |                                        |           |
| Bremsprüfstand                         | Version                                |           |
|                                        | <b>P</b> 12345 (C_BOX_1.0.0)           |           |
| Verbundener Bremsprüfstand             | Version der ConnectBox                 |           |
| IP-Adresse                             | Update hochladen                       |           |
| ● 192.168.203.1                        | Bitte wählen Sie Ihre '.swu' Datei aus | Auswählen |
| IP-Adresse der ConnectBox              | ≑ Name                                 | Update    |
| WLAN-Name                              | C_BOX_1.1.1_20201201_0912_13461        |           |
| <i>ey</i> -                            |                                        |           |
| Name des verbundenen Netzwerks         |                                        |           |
|                                        |                                        |           |

- 5 Im sich öffnenden Dialogfenster das Update (C\_BOX\_xxx.swu) auswählen und bestätigen.
- 6 Das Update wird hochgeladen und geprüft, bitte warten.

| CONNECT Visual × +<br>→ C ▲ Not secure   connect-box.maha/ |                                                 |
|------------------------------------------------------------|-------------------------------------------------|
|                                                            | Datei wird geprüft 🛛 😽 🦌                        |
| Connect Info                                               |                                                 |
| Bremsprüfstand                                             | Version                                         |
| 格                                                          | \$ 12345 (C_BOX_1.0.0)                          |
| Verbundener Bremsprüfstand                                 | Version der ConnectBox                          |
| IP-Adresse                                                 | Update hochladen                                |
| • 192.168.203.1                                            | Bitte wählen Sie Ihre '.swu' Datei aus Auswähle |
| IP-Adresse der ConnectBox                                  |                                                 |
| WLAN-Name                                                  |                                                 |
| <i>©</i> -                                                 |                                                 |
| Name des verbundenen Netzwerks                             |                                                 |

- 7 Wenn das Update fertig hochgeladen wurde, wird im Feld "Name" die Versionsnummer angezeigt.
  - Sollte die falsche Datei hochgeladen worden sein, kann durch erneutes Klicken in das Eingabefeld ein anderes Update ausgewählt werden.
  - Wurde die gewünschte Version hochgeladen, den blauen Button "Update" klicken.
- 8 Sicherheitsabfrage bestätigen.

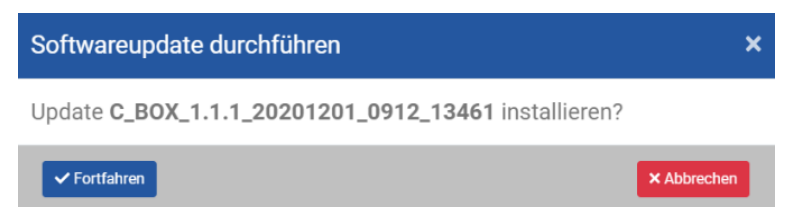

9 Das Update wird gestartet, ein Fortschrittsbalken erscheint. Bitte warten.

| a CONNECT Visual x +<br>→ C ▲ Not secure   connect-box.maha/ | - 0<br>* *                                                                                                |  |
|--------------------------------------------------------------|----------------------------------------------------------------------------------------------------|--|
| Up                                                           | odate wird installiert 💦                                                                                  |  |
| Connect Info                                                 |                                                                                                    |  |
| Bremsprüfstand                                               | Version                                                                                                   |  |
| 윰 ~                                                          | 12345 (C_BOX_1.0.0)                                                                                       |  |
| Verbundener Bremsprüfstand                                   | Version der ConnectBox                                                                                    |  |
| IP-Adresse                                                   | Update Fortschritt                                                                                        |  |
| ● 192.168.203.1                                              | System bitte nicht ausschalten.<br>Software wird aktualisiert. Dieser Vorgang kann mehrere Minuten dauern |  |
| IP-Adresse der ConnectBox                                    |                                                                                                    |  |
| WLAN-Name                                                    | •                                                                                                    |  |
| en -                                                         |                                                                                                    |  |
| Name des verbundenen Netzwerks                               |                                                                                                    |  |
|                                                              |                                                                                                    |  |

| Connect Info                   |                                 |
|--------------------------------|---------------------------------|
| Bremsprüfstand                 | Version                         |
| 몲                              | 2 12345 (C_BOX_1.0.0)           |
| Verbundener Bremsprüfstand     | Version der ConnectBox          |
| IP-Adresse                     | Update abgeschlossen            |
| • 192.168.203.1                | Update anwenden und neu starten |
| IP-Adresse der ConnectBox      |                                 |
| WLAN-Name                      |                                 |
| <i>e</i> <sup>2</sup> -        |                                 |
| Name des verbundenen Netzwerks |                                 |

11 Das Board startet jetzt neu, und das Update wird angewendet. Dieser Neustart dauert etwas länger als ein normaler Neustart.

## **HINWEIS**

Während des Neustarts die C\_BOX nicht von der Stromversorgung trennen!

- 12 Das Update ist durchgelaufen, wenn im Browser die Konfigurationsseite erscheint. Im Versionsfeld steht die neue Version.
- 13 Browser-Tab kann geschlossen und die LAN-Verbindung getrennt werden.
- 14 Die C\_BOX wieder in das Netzwerk des Prüfstands verbinden:
  - War zuvor ein WLAN konfiguriert, verbindet sich die C\_BOX selbstständig wieder mit diesem.
  - War die C\_BOX über LAN mit dem Prüfstand verbunden, LAN-Kabel wieder einstecken.

## 11.5 Funkfernbedienung RECO S

## 11.5.1 Beschreibung

Die Funkfernbedienung RECO S gilt als "Bedienstand" und ermöglicht es, im Prüfstand Voreinstellungen zu tätigen. Zudem kann damit, wie in manchen Ländern vor allem bei LKW-Bremsprüfständen vorgeschrieben, auch ein manueller Start der Prüfrollen vorgenommen werden. Ein Not-Halt-Schalter auf der Fernbedienung gewährleistet jederzeit ein sicheres Stoppen der Motoren.

A Not-Halt-Schalter mit Leuchte im Kopf des Schalters

Schalterkopf leuchtet rot = Not-Halt aktiv Schalterkopf grau = Not-Halt inaktiv Schalterkopf blinkt rot = keine Verbindung zum Empfänger

B LED-Leuchtmelder in Pfeilform

Anzeige der Prüfrichtung: "Standard" ( $\uparrow \uparrow$ ) bzw. "Gegenlauf" ( $\uparrow \downarrow$  oder  $\downarrow \uparrow$ )

- **C** Motor: I = Ein, 0 = Aus
- D Bestätigung: ok
- E Navigation: < = Links, > = Rechts, ^ = Auf, V = Ab
- F Lastsimulation:+ = Last erhöhen, = Last verringern
- G NFC-Lesegerät (Option)

# 

## 11.5.2 Kopplung mit dem Empfänger (Pairing)

Um eine Funkfernbedienung verwenden zu können, muss sie zuerst mit einem Empfänger gekoppelt werden (Pairing). Dabei wird der zu verwendende Funkkanal eingestellt und die eindeutige ID der Fernbedienung ausgelesen.

Grundsätzlich gibt es dazu zwei Möglichkeiten, abhängig von der vorhandenen Version der Ladebox. Diese gibt es in einer einfachen Ausführung (ohne NFC) und optional in einer Ausführung mit integriertem NFC-Lesegerät.

NFC steht für "Near Field Communication" und ist von der Benutzung von Kreditkarten durch Auflegen auf ein Lesegerät bekannt.

## • Pairing mit NFC

- a. NFC-Symbol unten auf der Rückseite der Fernbedienung an das entsprechende Symbol auf der Ladebox halten.
- b. Wird das NFC-Symbol der Fernbedienung erneut an das Symbol auf der Ladebox gehalten, wird die Kopplung wieder gelöst und eine andere Fernbedienung kann gekoppelt werden.

## HINWEIS

- Solange eine Kopplung besteht, kann keine andere Fernbedienung gekoppelt werden.
- Wird der Prüfstand per Hauptschalter ausgeschaltet, wird die bestehende Kopplung automatisch gelöscht. Nach jedem Start muss die Fernbedienung neu gekoppelt werden.
- Der Arbeitskanal wird wie üblich am Funkempfänger per DIP-Schalter eingestellt.

## • Pairing ohne NFC

- a. Browser-Verbindung zum Prüfstand herstellen und "Einstellungen"/Externe Geräte" öffnen.
- b. Ggf. auf dem Funkempfänger den gewünschten Arbeitskanal per DIP-Schalter einstellen.
- c. Die Fernbedienung in die Ladebox stecken. Sobald die Nothalt-LED erlischt, die Taste <Motor Aus> für 3 s drücken.
- d. Der Pairing-Modus wird für 10 s gestartet und die vier Pfeil-LEDs wechseln in den Laufbandmodus.
- e. Im Browser unter "Externe Geräte" erscheint nun die Funkfernbedienung.
- f. Fernbedienung markieren und Button "Koppeln" drücken.
- g. Sobald die Kopplung erfolgreich war, ändert sich der Status der Fernbedienung auf "Verbunden".
- h. Button "Kopplung beenden" drücken. Nach 10 s Inaktivität oder beim Schließen des Fensters wird der Kopplungs-Modus automatisch beendet.
- i. Nach erfolgreicher Kopplung stoppt auf der Fernbedienung der Laufbandmodus der Pfeil-LED.
- j. Sobald die Fernbedienung aus der Ladebox entnommen wird und die Nothalt-LED wieder leuchtet, ist die Fermbedienung einsatzbereit.

## 11.5.3 Bedienung

## • Burger-Menü

Durch Drücken der Taste (ok) öffnet sich das Burger-Menü und die Navigation mit den Tasten Auf (^) und Ab ( $^{\vee}$ ) ist möglich.

Das Burger-Menü kann durch Drücken der Tasten Links (<) oder Rechts (>) verlassen werden.

- a. Nach Öffnen des Burger-Menü ist immer das Symbol für den Bremsprüfstand hervorgehoben. Mit den Tasten Links (<) oder Rechts-(>) kann zwischen den Prüfgerätesymbolen gescrollt werden. Durch Drücken der Taste (ok) kann das ausgewählte Symbol bestätigt werden und die Funktionssymbole werden angezeigt.
- b. Mit den Tasten Auf (<sup>^</sup>) und Ab (<sup>∨</sup>) kann zwischen den Funktionen gescrollt werden. Durch Drücken der Taste (ok) kann das ausgewählte Symbol bestätigt werden. Die Funktionssymbole werden hervorgehoben angezeigt.
- c. Ist eine Fernbedienung am Prüfstand angemeldet, wird nach einem Neustart und Auswahl "Neues Fahrzeug" der Button <Burger-Menü> hervorgehoben.

## • Lastsimulation

a. Niederziehvorrichtung

Über die Taste (+) werden die Zylinder eingefahren und dadurch der Zug auf den Fahrzeugrahmen erhöht.

Über die Taste (–) werden die Zylinder ausgefahren und dadurch der Zug auf den Fahrzeugrahmen verringert.

b. Rollensatzanhebung

Über die Taste (+) werden die Zylinder ausgefahren, was bei Tandem-Achsen das Gewicht der zu prüfenden Achse erhöht.

Über die Taste (–) werden die Zylinder eingefahren, was bei Tandem-Achsen das Gewicht der zu prüfenden Achse verringert.

## • Not-Halt

Wird der Not-Halt-Schalter gedrückt, schalten die Motoren sofort ab. Ist der Not-Halt aktiv, leuchtet der Kopf des Not-Halt-Schalters rot.

a. Der Not-Halt ist aktiv, wenn

 – die Fernbedienung eingeschaltet und mit dem Empfänger verbunden ist (Pairing).

- b. Der Not-Halt ist inaktiv, wenn
  - die Fernbedienung nicht am Prüfstand angemeldet ist.
  - die Fernbedienung in der Ladebox steckt.
  - die Fernbedienung sich außerhalb der Reichweite der Funkstrecke befindet.
  - der Akku der Fernbedienung entladen ist.

## • Vorwahl im Burger-Menü

Vor dem Befahren des Bremsprüfstands können Vorauswahlen getroffen werden (Prüfrichtung, Einzelrad, Allrad, Pre-Trigger etc.). Ausnahme ist die Haupt-Drehrichtung (als Default voreingestellt).

Die LEDs für die Drehrichtungsanzeige auf der Fernbedienung zeigen das gleiche Verhalten wie die Fahrtrichtungspfeile in der Statuszeile (synchron)!

- a. Haupt-Drehrichtung (= Default) Ablauf des Motorstarts wie Standard: erst linker Motor, dann rechter Motor. Per Default steht die Auswahl im Burger-Menü auf "Haupt-Drehrichtung". Falls die Auswahl woanders steht, kann mittels Navigationstasten Auf (^), Ab (<sup>v</sup>) ausgewählt werden. Bestätigung mit (ok). (Schiebeschalter im Burger-Menü geht auf ON.) b. Dreh-/Messrichtungsumkehr Auswahl im Burger-Menü "Dreh-/Messrichtungsumkehr" mittels Navigationstasten Auf ( $^{$ ), Ab ( $^{\vee}$ ) und Bestätigung mit (ok). (Schiebeschalter im Burger-Menü geht auf ON.) c. Einzelrad links Auswahl im Burger-Menü "Einzelrad links" mittels Navigationstasten Auf (^), Ab (<sup>V</sup>) und Bestätigung mit (ok). (Schiebeschalter im Burger-Menü geht auf ON.) d. Einzelrad rechts Auswahl im Burger-Menü "Einzelrad rechts" mittels Navigationstasten Auf (^), Ab (<sup>V</sup>) und Bestätigung mit (ok). (Schiebeschalter im Burger-Menü geht auf ON.)
- e. Allrad
  Auswahl im Burger-Menü "Allrad" mittels Navigationstasten Auf (^), Ab (<sup>V</sup>) und
  Bestätigung mit (ok).
  (Schiebeschalter im Burger-Menü geht auf ON.)
- f. Automatischer Rollenstart (zur Prüfung von Fahrzeugen unter 3,5 t zGG) Auswahl im Burger-Menü "Automatischer Rollenstart" mittels Navigationstasten Auf (^), Ab (<sup>v</sup>) und Bestätigung mit (ok). (Schiebeschalter im Burger-Menü geht auf ON.)
- g. Pre-Trigger
  Auswahl im Burger-Menü "Pre-Trigger" mittels Navigationstasten Auf (^), Ab (<sup>v</sup>)
  und Bestätigung mit (ok).
  (Schiebeschalter im Burger-Menü geht auf ON.)

## 

Ist der Rollensatz beidseitig befahren und wird auf der Fernbedienung die Motorstart-Taste (I) gedrückt, erscheint am Bildschirm ein Popup-Fenster "Motorstart mit (ok) bestätigen". Wird die Taste (ok) gedrückt, starten die Rollen entsprechend der vorgewählten Drehrichtung.

Durch Drücken der Motorstopp-Taste (0) auf der Fernbedienung werden beide Motoren <u>sofort</u> abgeschaltet.

Nach dem Motorstopp ist ein erneuter Motor-Start durch Drücken der Motorstart-Taste (I) möglich, am Bildschirm erscheint wieder das Popup-Fenster "Motorstart mit (ok) bestätigen".

## • PKW-Achse wiederholen/überschreiben

Durch Drücken der Navigationstasten Auf (^) oder Ab (<sup>V</sup>) kann in das Feld "PKW-Achs-/ Bremszuweisung" gescrollt werden. Der Cursor springt automatisch auf die aktive Bremsart. Mittels der Navigationstasten Links (<) oder Rechts (>) kann zwischen den drei Bremsarten VA, FSB, HA gescrollt werden.

Durch Drücken der Taste (ok) wird auf die entsprechende Bremsart gewechselt und die nächste Bremsung dieser Auswahl zugeordnet.

Verlassen des Feldes ist durch Drücken der Navigationstasten Auf (^) oder Ab (<sup>v</sup>) möglich.

# 12 Inhalt der Konformitätserklärung

## MAHA Maschinenbau Haldenwang GmbH & Co. KG

erklärt hiermit als Hersteller in alleiniger Verantwortung, dass nachstehend bezeichnetes Produkt in Konzeption und Bauart den grundlegenden Sicherheits- und Gesundheitsanforderungen der hier genannten EG-Richtlinien entspricht. Bei Änderungen am Produkt, die nicht mit oben genannter Firma abgestimmt und genehmigt wurden, verliert diese Erklärung ihre Gültigkeit.

#### Тур

| C_MBT C 3.5 W220 | C_MBT C 4.0 W220 | C_MBT C 5.0 W280 |
|------------------|------------------|------------------|
| C_MBT C 3.5 W250 | C_MBT C 4.0 W250 | C_MBT S 5.0 W280 |
| C_MBT S 3.5 W220 | C_MBT S 4.0 W220 |                  |
| C_MBT S 3.5 W250 | C_MBT S 4.0 W250 |                  |

#### Bezeichnung

Rollen-Bremsprüfstand

| C_MBT C 3.5 W220<br>C_MBT C 3.5 W250<br>C_MBT S 3.5 W220<br>C_MBT S 3.5 W250 | Zulässige Achslast 3500 kg<br>Antriebsleistung 3 kW | C_MBT C 3.5 W220<br>C_MBT C 3.5 W250<br>C_MBT S 3.5 W220<br>C_MBT S 3.5 W250 | Rated Axle Load 3500 kg<br>Drive Power 3 kW |
|------------------------------------------------------------------------------|-----------------------------------------------------|------------------------------------------------------------------------------|---------------------------------------------|
| C_MBT C 4.0 W220<br>C_MBT C 4.0 W250<br>C_MBT S 4.0 W220<br>C_MBT S 4.0 W250 | Zulässige Achslast 4000 kg<br>Antriebsleistung 4 kW | C_MBT C 4.0 W220<br>C_MBT C 4.0 W250<br>C_MBT S 4.0 W220<br>C_MBT S 4.0 W250 | Rated Axle Load 4000 kg<br>Drive Power 4 kW |
| C_MBT C 5.0 W280<br>C_MBT S 5.0 W280                                         | Zulässige Achslast 5000 kg<br>Antriebsleistung 4 kW | C_MBT C 5.0 W280<br>C_MBT S 5.0 W280                                         | Rated Axle Load 5000 kg<br>Drive Power 4 kW |

## Richtlinien

| 2006/42/EG; 2014/30/EU | 2006/42/EG; 2014/30/EU |
|------------------------|------------------------|
| 2014/53/EU (Option)    | 2014/53/EU (Option)    |

#### Normen

DIN EN 60204-1:2019-06; DIN EN ISO 13849-1:2016-06; DIN EN ISO 12100:2011-03; DIN EN 61000-6-3:2011-09; DIN EN 61000-6-2:2019-11

13 Anhang

## 13.1 Namenskonvention

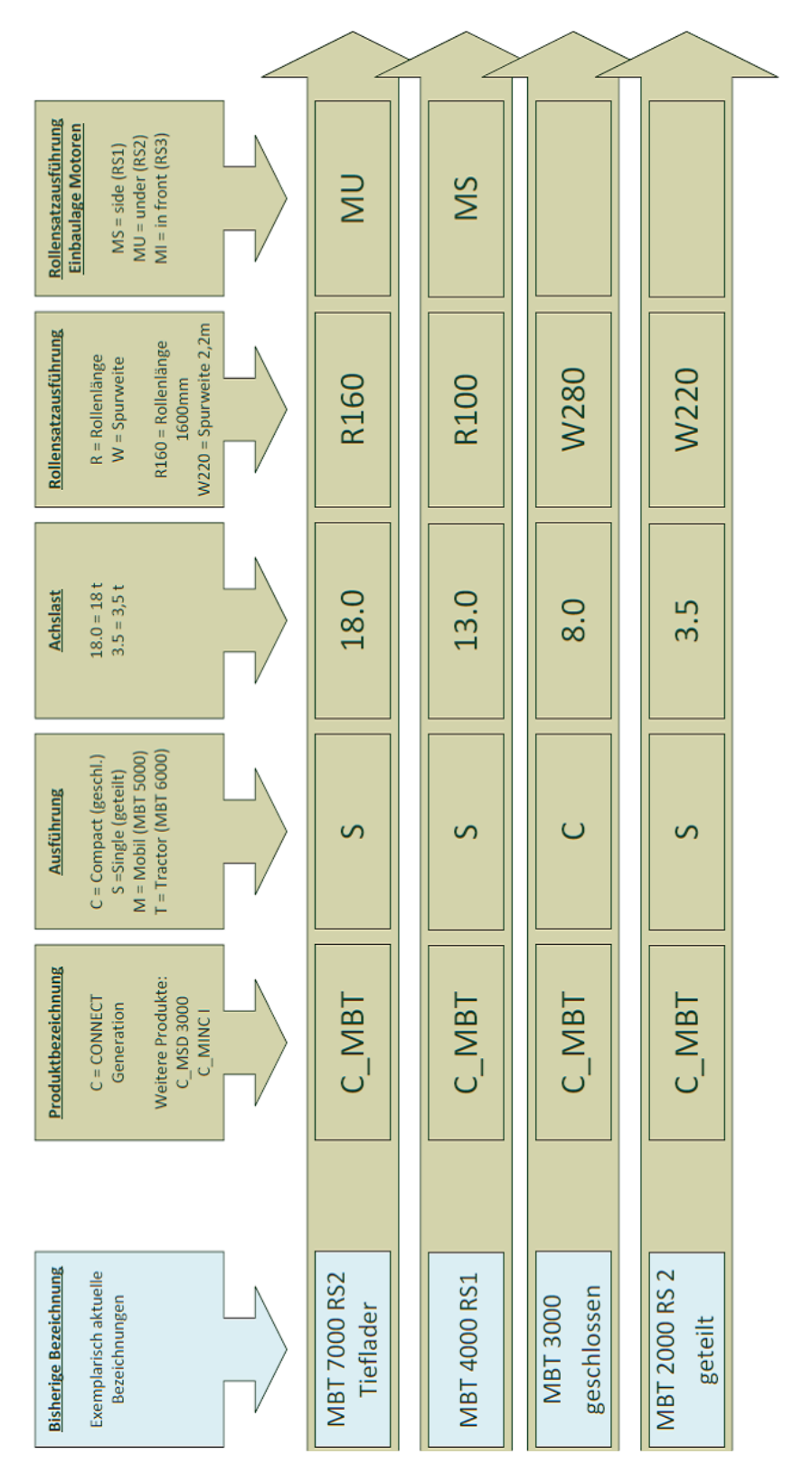

138